# Prueba de Habilidades Practicas CCNP

(Autor) Edwin Alejandro Rodríguez Quevedo

Programa Ingeniería de Telecomunicaciones Departamento de Ingeniería

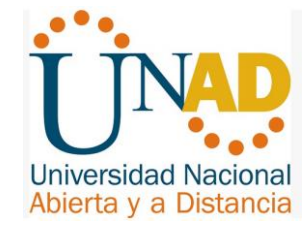

Universidad Nacional Abierta y a Distancia Bogotá, junio 13 de 2018

# Prueba de Habilidades Practicas CCNP

(Autor) Edwin Alejandro Rodríguez Quevedo

Trabajo de grado presentado como requisito para optar al título de Ingeniero de Telecomunicaciones

> Director: Gerardo Granados Acuña Magíster en Telemática

Universidad Nacional Abierta y a Distancia Bogotá, junio 13 de 2018

#### Dedicatoria

Este trabajo de grado se lo dedico a Dios quien día a día me permite vivir y me da sabiduría para afrontar cada situación de la vida, a mi madre quien sin tener muchos recursos me formó con grandes valores que me permiten hoy en día conseguir cada una de mis metas.

También se la dedico a mi familia, quienes siempre me han acompañado y apoyado en todos los proyectos.

#### Agradecimientos

El desarrollo de este trabajo de grado a significado mucho esfuerzo por parte de quienes tenemos el compromiso y el requisito para optar por el título de Ingeniero.

Sin embargo, el resultado no hubiese sido posible sin contar con la colaboración de varias personas que apoyaron este proceso.

Primeramente, a Dios que me da la salud, la inteligencia, el valor para afrontar cada reto en mi vida, a mi esposa y mis hijos que sin importar el tiempo que tuve que sacrificar siempre estuvieron ahí dándome fuerzas para continuar, a la Universidad por el apoyo en la formación que estamos recibiendo que nos cualifica cada vez más para asumir los retos de una Institución con un alto grado de conocimiento.

A nuestro tutor el Ingeniero Gerardo Granados Acuña quien nos acompañó con diligencia y compromiso en este trabajo.

# Tabla de contenido

| 1. | Int | roducción                                       | 8  |
|----|-----|-------------------------------------------------|----|
| 2. | Ob  | ojetivos                                        | 9  |
| 2  | .1  | Objetivo general                                | 9  |
| 2  | .2  | Objetivos específicos                           | 9  |
| 3. | Εv  | aluación – prueba de habilidades practicas CCNP | 10 |
| 3  | .1  | Escenario 1                                     | 10 |
| 3  | .2  | Escenario 2                                     | 32 |
| 4. | Сс  | onclusiones                                     | 77 |
| 5. | Re  | eferencias bibliográficas                       | 78 |

# Lista de ilustraciones

| Ilustración 1: Topología Escenario 1                                       | 10 |
|----------------------------------------------------------------------------|----|
| Ilustración 2: Configuración Interfaces R1                                 | 11 |
| Ilustración 3: Configuración Interfaces R2                                 | 13 |
| Ilustración 4: Configuración Interfaces R3                                 | 14 |
| Ilustración 5: Configuración OSPFV3 R2                                     | 14 |
| Ilustración 6: Configuración OSPFV3 R3                                     | 15 |
| Ilustración 7: Configuración OSPF en las Interfaces en R2                  | 15 |
| Ilustración 8: Configuración OSPF en las Interfaces en R3                  | 16 |
| Ilustración 9: Configuración área 1 como totalmente Stubby en R2           | 17 |
| Ilustración 10: Propagación rutas por defecto de IPv4 y IPv6 en R3         | 17 |
| Ilustración 11: Configuración interfaces pasivas para EIGRP en R1          | 18 |
| Ilustración 12: Configuración del protocolo EIGRP en R2                    | 19 |
| Ilustración 13: Configuración sistema autónomo R2                          | 20 |
| Ilustración 14: Configuración Métricas y redistribución de Protocolo en R2 | 21 |
| Ilustración 15: Creación de ACL en R2                                      | 21 |
| Ilustración 16: Redistribución R2                                          | 22 |
| Ilustración 17: Tabla enrutamiento R1                                      | 22 |
| Ilustración 18: Tabla enrutamiento R2                                      | 23 |
| Ilustración 19: Tabla enrutamiento IPV6 R2                                 | 24 |
| Ilustración 20: Tabla enrutamiento R3                                      | 26 |
| Ilustración 21: Prueba de ping IPV4 R1                                     | 26 |
| Ilustración 22: Prueba de ping IPV6 R1                                     | 27 |
| Ilustración 23: Prueba de ping IPV4 R2                                     | 27 |
| Ilustración 24: Prueba de ping IPV4 R3                                     | 28 |
| Ilustración 25: Prueba de ping IPV6 R3                                     | 28 |
| Ilustración 26: Prueba de ping IPV6 R2                                     | 29 |
| Ilustración 27: Configuración Interfaces y Protocolo en R1                 | 30 |
| Ilustración 28: Configuración Interfaces y Protocolo en R2                 | 31 |
| Ilustración 29: Configuración Interfaces y Protocolo en R3                 | 31 |
| Ilustración 30: Topología Escenario 2                                      | 32 |
| Ilustración 31: Verificación Interfaces en DLS1                            | 33 |
| Ilustración 32: Verificación Interfaces en DLS2                            | 33 |
| Ilustración 33: Verificación Interfaces en ALS1                            | 34 |
| Ilustración 34: Verificación Interfaces en ALS2                            | 34 |
| Ilustración 35: Cambiar nombre a los equipos                               | 35 |
| Ilustración 36: Configuración de PortChannel en DLS1                       | 35 |
| Ilustración 37: Configuración de PortChannel en DLS2                       | 36 |
| Ilustración 38: Configuración LACP en DLS1                                 | 36 |
| Ilustración 39: Configuración LACP en ALS1                                 | 37 |
| Ilustración 40: Configuración LACP en DLS12                                | 37 |
| Ilustración 41: Configuración LACP en ALS2                                 | 38 |

| Ilustración 42: Configuración PAgP en DLS1                            | .38 |
|-----------------------------------------------------------------------|-----|
| Ilustración 43: Configuración PAgP en ALS2                            | .39 |
| Ilustración 44: Configuración PAgP en DLS2                            | .39 |
| Ilustración 45: Configuración PAgP en ALS1                            | .40 |
| Ilustración 46: Validación de vlan Nativa actual en puertos troncales | .40 |
| Ilustración 47: Validación nueva vlan Nativa puertos troncales DLS1   | .41 |
| Ilustración 48: Validación nueva vlan Nativa puertos troncales DLS2   | .41 |
| Ilustración 49: Validación nueva vlan Nativa puertos troncales ALS2   | .41 |
| Ilustración 50: Validación nueva vlan Nativa puertos troncales ALS1   | .42 |
| Ilustración 51: Validación del estatus del VTP en DLS1                | .42 |
| Ilustración 52: Validación del estatus del VTP en ALS1                | .43 |
| Ilustración 53: Validación del estatus del VTP en ALS2                | .43 |
| Ilustración 54: Verificación de vlan creadas en DLS1                  | .44 |
| Ilustración 55: Verificación de vlan creadas en DLS2                  | .45 |
| Ilustración 56: Validación de configuración en DLS2                   | .46 |
| Ilustración 57: Configuración de STP en DLS1                          | .47 |
| Ilustración 58: Configuración de STP en DLS2                          | .47 |
| Ilustración 59: Validación de configuración en DLS1                   | .47 |
| Ilustración 60: Validación de configuración en DLS2                   | .48 |
| Ilustración 61: Validación de configuración en ALS1                   | .48 |
| Ilustración 62: Validación de configuración en ALS2                   | .49 |
| Ilustración 63: Configuración puertos de Acceso                       | .50 |
| Ilustración 64: Validación estado de interfaces DLS1                  | .51 |
| Ilustración 65: Validación estado de interfaces DLS2                  | .51 |
| Ilustración 66: Validación estado de interfaces ALS1                  | .52 |
| Ilustración 67: Validación estado de interfaces ALS2                  | .52 |
| Ilustración 68: Verificación vlan Interface DLS1                      | .53 |
| Ilustración 69: Verificación vlan Interface DLS2                      | .53 |
| Ilustración 70: Validación LoopBack DLS1 - DLS2                       | .54 |
| Ilustración 71: Obtención de IP por DHCP Host A                       | .60 |
| Ilustración 72: Obtención de IP por DHCP Host B                       | .61 |
| Ilustración 73: Obtención de IP por DHCP Host D                       | .62 |
| Ilustración 74: Verificación vlan propagadas ALS1                     | .62 |
| Ilustración 75: Verificación vlan propagadas ALS2                     | .63 |
| Ilustración 76: Verificación vlan propagadas DLS1                     | .63 |
| Ilustración 77: Verificación vlan propagadas DLS2                     | .64 |
| Ilustración 78: Validación Ether Channel DLS1                         | .64 |
| Ilustración 79: Validación Ether Channel ALS1                         | .64 |

# 1. Introducción

El presente trabajo sustenta de manera escrita y gráfica el proceso que se ha realizado para implementar cada uno de los temas vistos durante el desarrollo del curso CCNP de Cisco, en equipos Router y Switches. El caso propuesto para Routing fue desarrollado en la plataforma GNS3 2.1.4 y el caso para Switching fue desarrollado en la plataforma PacketTracert 7.1. En la guía estipulada se indicaba realizar algún caso de estudio en la plataforma Online Smartlab, pero al tratar de realizar cada una de las configuraciones necesarias, no se logra cumplir con cada uno de los objetivos, por lo cual se toma la decisión de no usarla, teniendo en cuenta que la idea es aprender al máximo la implementación de cada uno de los protocolos y parámetros que podemos configurar en cada uno de los equipos que podemos encontrar en un ambiente laboral.

A continuación, se relacionan los temas que se abordaran durante la resolución de cada caso de estudio de acuerdo al problema planteado:

### Routing:

- Configuración de enlaces seriales.
- Configuración del protocolo OSPFv3 para IPV4 e IPV6.
- Áreas Stubby.
- Propagación de rutas por defecto.
- Configuración del protocolo EIGRP para IPV4 e IPV6.
- Redistribución de protocolos.
- Listas de distribución y ACL.

#### Switching:

- Configuración de puertos troncales y de Acceso.
- Configuración de interfaces Port-channel capa 2 y capa 3.
- Implementación de VTP para propagación de vlan.
- Creación de vlan.
- Implementación de STP (Spanning Tree Protocol).
- Configuración de SVI (Switch Virtual Interface) y enrutamiento entre vlan.
- Configuración de interfaces Loopback.
- Configuración de HSRP (Hot Standby Router Protocol).
- Configuración de un servidor DHCP.

# 2. Objetivos

# 2.1 Objetivo general

Dar solución a cada uno de los casos de estudio planteados indicando y aplicando los comandos necesarios para realizar cada una de las configuraciones requeridas de acuerdo a lo aprendido durante el desarrollo del curso.

# 2.2 Objetivos específicos

• Investigar y analizar cada uno de los temas requeridos para dar solución al problema planteado.

• Configurar cada uno de los equipos necesarios para la implementación de cada caso de estudio propuesto.

• Conocer y aplicar los comandos necesarios para establecer los parámetros que cada protocolo requiere para su funcionamiento.

• Realizar pruebas tanto de conectividad como de funcionalidad de cada uno de los equipos de la topología

# 3. Evaluación – prueba de habilidades practicas CCNP

Descripción de escenarios propuestos para la prueba de habilidades

# 3.1 Escenario 1

Una empresa de confecciones posee tres sucursales distribuidas en las ciudades de Bogotá, Medellín y Bucaramanga, en donde el estudiante será el administrador de la red, el cual deberá configurar e interconectar entre sí cada uno de los dispositivos que forman parte del escenario, acorde con los lineamientos establecidos para el direccionamiento ip, protocolos de enrutamiento y demás aspectos que forman parte de la topología de red.

# Topología de red

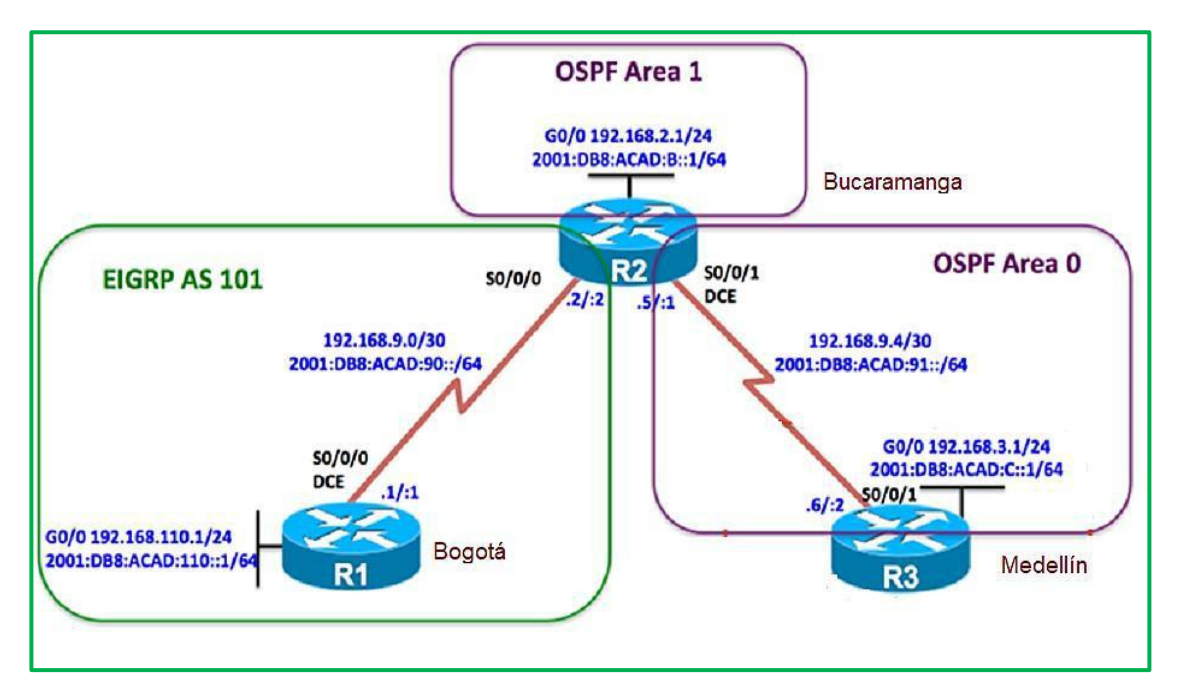

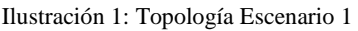

Configurar la topología de red, de acuerdo con las siguientes especificaciones.

# Parte 1: Configuración del escenario propuesto

- 1. Configurar las interfaces con las direcciones IPv4 e IPv6 que se muestran en la topología de red.
- 2. Ajustar el ancho de banda a 128 kbps sobre cada uno de los enlaces seriales ubicados en R1, R2, y R3 y ajustar la velocidad de reloj de las conexiones de DCE según sea apropiado.

Para esto usamos los siguientes comandos en R1, R2 y en R3:

Router#

Router#configure terminal

Router(config)#hostname R1

R1(config)#ipv6 unicast-routing

R1(config)#interface FastEthernet0/0

R1(config-if)#ip address 192.168.110.1 255.255.255.0

R1(config-if)#ipv6 address 2001:db8:acad:110::1/64

R1(config-if)#no shutdown

R1(config-if)#

\*May 22 23:07:08.471: %LINK-3-UPDOWN: Interface FastEthernet0/0, changed state to down

R1(config-if)#interface serial1/0

R1(config-if)#ip address 192.168.9.1 255.255.255.0

R1(config-if)#ipv6 address 2001:db8:acad:90::1/64

R1(config-if)#clock rate 128000

R1(config-if)#bandwidth 128

R1(config-if)#no shutdown

R1(config-if)#

\*May 22 23:07:37.859: %LINK-3-UPDOWN: Interface Serial1/0, changed state to up

R1(config-if)#

\*May 22 23:07:38.871: %LINEPROTO-5-UPDOWN: Line protocol on Interface Serial1/0, changed state to up

R1(config-if)#

\*May 22 23:08:02.067: %LINEPROTO-5-UPDOWN: Line protocol on Interface Serial1/0, changed state to down R1(config-if)#

R1#
R1#configure terminal
Enter configuration commands, one per line. End with CNTL/Z.
R1(config)#hostname R1
R1(config)#interface FastEthernet0/0
R1(config-if)#ipv6 address 2001:db8:acad:l10::1/64
R1(config-if)#ipv6 address 2001:db8:acad:l10::1/64
R1(config-if)#interface serial1/0
R1(config-if)#interface serial1/0
R1(config-if)#interface serial1/0
R1(config-if)#ipv6 address 192.168.9.1 255.255.255.0
R1(config-if)#ipv6 address 192.168.9.1 255.255.255.0
R1(config-if)#interface serial1/0
R1(config-if)#interface serial1/0
R1(config-if)#interface serial1/0
R1(config-if)#interface serial1/0
R1(config-if)#interface serial1/0
R1(config-if)#interface serial1/0
R1(config-if)#interface serial1/0
R1(config-if)#interface serial1/0
R1(config-if)#interface serial1/0
R1(config-if)#interface serial1/0
R1(config-if)#interface serial1/0
R1(config-if)#interface serial1/0
R1(config-if)#interface serial1/0
R1(config-if)#interface serial1/0
R1(config-if)#interface serial1/0
R1(config-if)#interface serial1/0
R1(config-if)#interface serial28000
R1(config-if)#interface serial1/0
R1(config-if)#interface serial1/0
R1(config-if)#interface serial28000
R1(config-if)#interface serial1/0, changed state to up
R1(config-if)#
\*May 22 23:07:38.871: %LINEPROTO-5-UEDOWN: Line protocol on Interface Serial1/0, changed state to up
R1(config-if)#
\*May 22 23:00:02.067: %LINEPROTO-5-UEDOWN: Line protocol on Interface Serial1/0, changed state to down
R1(config-if)#i

Ilustración 2: Configuración Interfaces R1

Configuración parámetros R2:

Router(config)#hostname R2 R2(config)#ipv6 unicast-routing R2(config)#interface FastEthernet0/0 R2(config-if)#ip address 192.168.2.1 255.255.255.0 R2(config-if)#ipv6 address 2001:db8:acad:b::1/64 R2(config-if)#no shutdown R2(config-if)# \*May 22 23:09:32.095: %LINK-3-UPDOWN: Interface FastEthernet0/0, changed state to down R2(config-if)#interface serial1/0 R2(config-if)#ip address 192.168.9.2 255.255.255.0 R2(config-if)#ipv6 address 2001:db8:acad:90::2/64 R2(config-if)#bandwidth 128 R2(config-if)#no shutdown R2(config-if)# \*May 22 23:09:56.595: %LINK-3-UPDOWN: Interface Serial1/0, changed state to up R2(config-if)#interface serial1/1 \*May 22 23:09:57.607: %LINEPROTO-5-UPDOWN: Line protocol on Interface Serial1/0, changed state to up R2(config-if)#interface serial1/1 R2(config-if)#ip address 192.168.9.5 255.255.255.0 R2(config-if)#ipv6 address 2001:db8:acad:91::1/64 R2(config-if)#clock rate 128000 R2(config-if)#bandwidth 128 R2(config-if)#no shutdown R2(config-if)# \*May 22 23:10:28.303: %LINK-3-UPDOWN: Interface Serial1/1, changed state to up R2(config-if)# \*May 22 23:10:29.315: %LINEPROTO-5-UPDOWN: Line protocol on Interface Serial1/1, changed state to up R2(config-if)# \*May 22 23:10:52.135: %LINEPROTO-5-UPDOWN: Line protocol on Interface Serial1/1, changed state to down R2(config-if)#

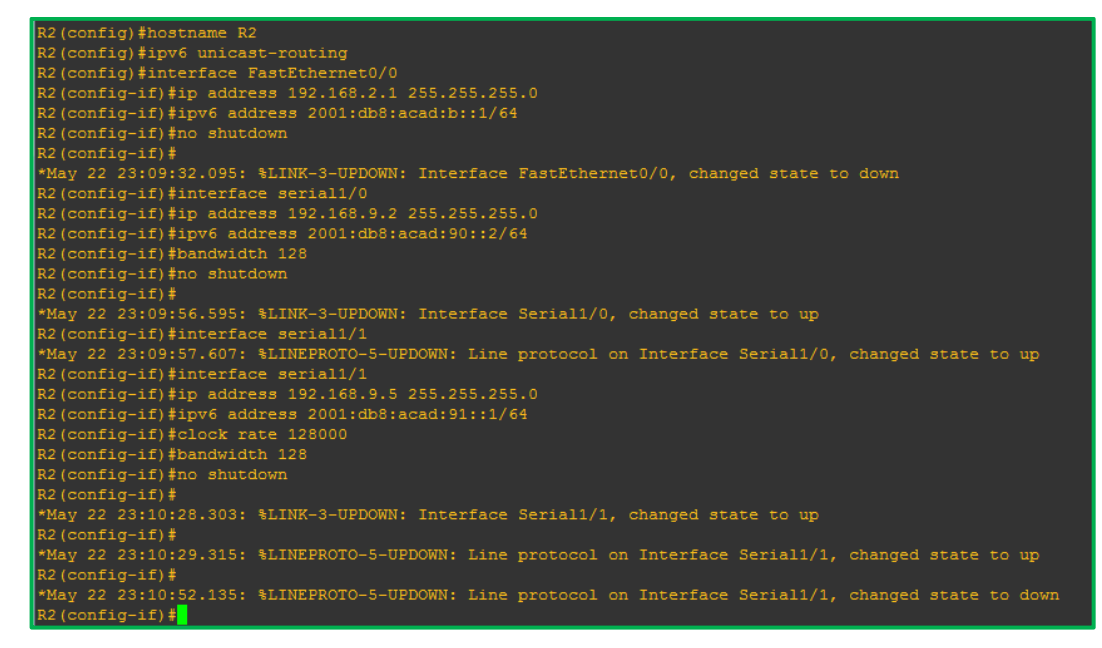

Ilustración 3: Configuración Interfaces R2

Configuración parámetros R3

Router#configure terminal Router(config)#hostname R3 R3(config)#ipv6 unicast-routing R3(config)#interface FastEthernet0/0 R3(config-if)#ip address 192.168.3.1 255.255.255.0 R3(config-if)#ipv6 address 2001:db8:acad:c::1/64 R3(config-if)#no shutdown R3(config-if)# \*May 22 23:12:16.963: %LINK-3-UPDOWN: Interface FastEthernet0/0, changed state to down R3(config-if)#interface serial1/0 R3(config-if)#ip address 192.168.9.6 255.255.255.0 R3(config-if)#ipv6 address 2001:db8:acad:91::2/64 R3(config-if)#bandwidth 128 R3(config-if)#no shutdown R3(config-if)# \*May 22 23:12:55.587: %LINK-3-UPDOWN: Interface Serial1/0, changed state to up R3(config-if)# \*May 22 23:12:56.599: %LINEPROTO-5-UPDOWN: Line protocol on Interface Serial1/0, changed state to up R3(config-if)#

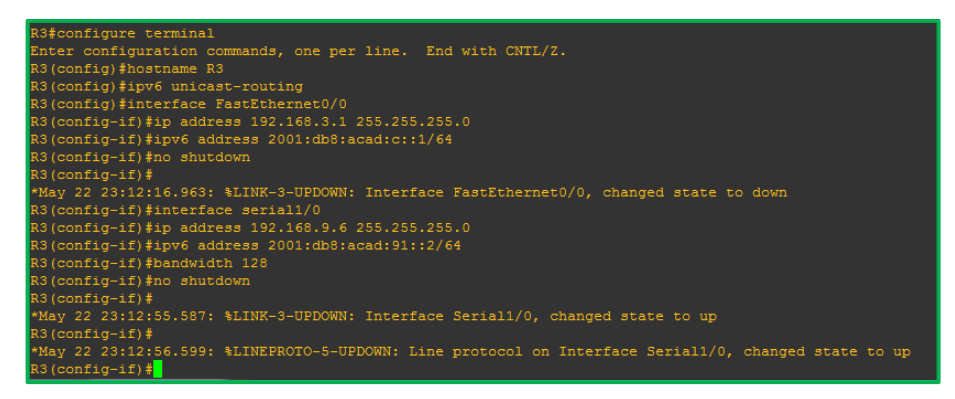

Ilustración 4: Configuración Interfaces R3

3. En R2 y R3 configurar las familias de direcciones OSPFv3 para IPv4 e IPv6. Utilice el identificador de enrutamiento 2.2.2.2 en R2 y 3.3.3.3 en R3 para ambas familias de direcciones.

Procedemos a configurar el protocolo aplicando los siguientes comandos:

R2(config-if)#router ospfv3 1 R2(config-router)#address-family ipv4 unicast R2(config-router-af)#router-id 2.2.2.2 R2(config-router-af)#exit-address-family R2(config-router)#address-family ipv6 unicast R2(config-router-af)#router-id 2.2.2.2 R2(config-router-af)#exit-address-family R2(config-router)# R2(config-router)# R2(config-router)# R2(config-router)# R2(config-router)#address-family ipv4 unicast R2(config-router-af)#router-id 2.2.2.2

| R2(config-router-af)#router-id 2.2.2.2        |
|-----------------------------------------------|
| R2(config-router-af)#exit-address-family      |
| R2(config-router)#address-family ipv6 unicast |
| R2(config-router-af)#router-id 2.2.2.2        |
| R2(config-router-af)#exit-address-family      |
| R2 (config-router) #                          |

Ilustración 5: Configuración OSPFV3 R2

R3(config-if)#router ospfv3 1

R3(config-router)#address-family ipv4 unicast

R3(config-router-af)#router-id 3.3.3.3

R3(config-router-af)#passive-interface FastEthernet0/0

R3(config-router-af)#exit-address-family

R3(config-router)#address-family ipv6 unicast

R3(config-router-af)#router-id 3.3.3.3

R3(config-router-af)#passive-interface FastEthernet0/0

R3(config-router-af)#exit-address-family R3(config-router)#

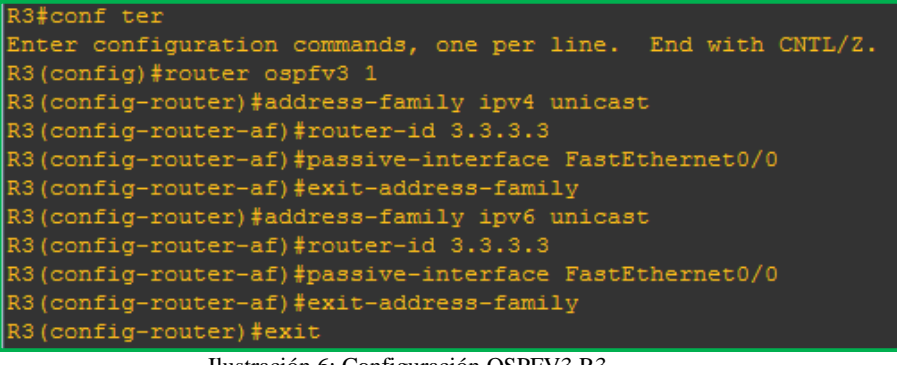

Ilustración 6: Configuración OSPFV3 R3

4. En R2, configurar la interfaz F0/0 en el área 1 de OSPF y la conexión serial entre R2 y R3 en OSPF área 0.

Configuramos OSPF en la interface indicada.

R2(config)#interface FastEthernet0/0 R2(config-if)#ospfv3 1 ipv4 area 1 R2(config-if)#ospfv3 1 ipv6 area 1 R2(config-if)#interface serial1/1 R2(config-if)#ospfv3 1 ipv4 area 0 R2(config-if)#ospfv3 1 ipv6 area 0 R2(config-if)# \*May 22 23:17:16.215: %OSPFv3-5-ADJCHG: Process 1, IPv4, Nbr 3.3.3.3 on Serial1/1 from LOADING to FULL, Loading Done R2(config-if)# \*May 22 23:17:18.095: %OSPFv3-5-ADJCHG: Process 1, IPv6, Nbr 3.3.3.3 on Serial1/1 from LOADING to FULL, Loading Done R2(config-if)#

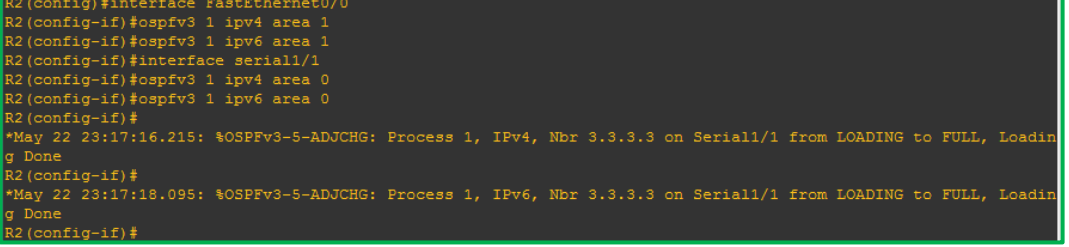

Ilustración 7: Configuración OSPF en las Interfaces en R2

5. En R3, configurar la interfaz F0/0 y la conexión serial entre R2 y R3 en OSPF área 0.

R3(config)#interface FastEthernet0/0 R3(config-if)#ospfv3 1 ipv4 area 0 R3(config-if)#interface serial1/0 R3(config-if)#interface serial1/0 R3(config-if)#ospfv3 1 ipv4 area 0 R3(config-if)#ospfv3 1 ipv6 area 0 \*May 22 23:17:15.883: %OSPFv3-5-ADJCHG: Process 1, IPv4, Nbr 2.2.2.2 on Serial1/0 from LOADING to FULL, Loading Done R3(config-if)#ospfv3 1 ipv6 area 0 R3(config-if)# \*May 22 23:17:17.755: %OSPFv3-5-ADJCHG: Process 1, IPv6, Nbr 2.2.2.2 on Serial1/0 from LOADING to FULL, Loading Done R3(config-if)#

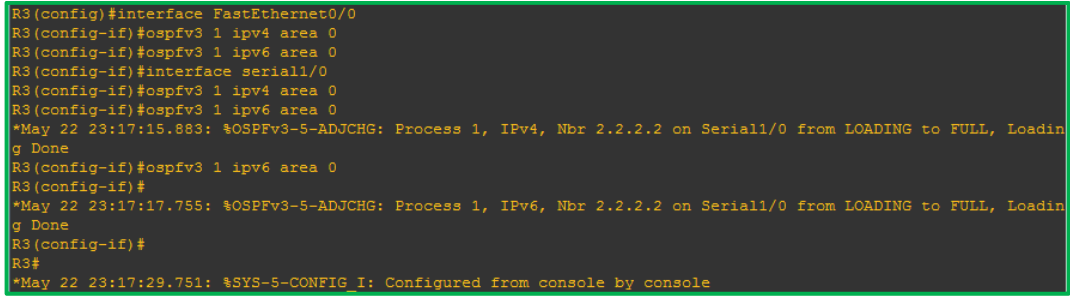

Ilustración 8: Configuración OSPF en las Interfaces en R3

#### 6. Configurar el área 1 como un área totalmente Stubby.

Procedemos a configurar un área Stubby.

R2#configure terminal

Enter configuration commands, one per line. End with CNTL/Z. R2(config)#router ospfv3 1 R2(config-router)#address-family ipv4 unicast R2(config-router-af)#area 1 stub no-summary R2(config-router-af)#exit-address-family R2(config-router)#address-family ipv6 unicast R2(config-router-af)#area 1 stub no-summary R2(config-router-af)#exit-address-family R2(config-router-af)#exit-address-family R2(config-router)#

| R2#configure terminal                                        |  |  |  |  |  |  |
|--------------------------------------------------------------|--|--|--|--|--|--|
| Enter configuration commands, one per line. End with CNTL/Z. |  |  |  |  |  |  |
| R2(config)#router ospfv3 1                                   |  |  |  |  |  |  |
| R2(config-router)#address-family ipv4 unicast                |  |  |  |  |  |  |
| R2(config-router-af)#area 1 stub no-summary                  |  |  |  |  |  |  |
| R2(config-router-af)#exit-address-family                     |  |  |  |  |  |  |
| R2(config-router)#address-family ipv6 unicast                |  |  |  |  |  |  |
| R2(config-router-af)#area 1 stub no-summary                  |  |  |  |  |  |  |
| R2(config-router-af)#exit-address-family                     |  |  |  |  |  |  |
| R2(config-router)#                                           |  |  |  |  |  |  |

Ilustración 9: Configuración área 1 como totalmente Stubby en R2

# 7. Propagar rutas por defecto de IPv4 y IPv6 en R3 al interior del dominio OSPFv3.

Nota: Es importante tener en cuenta que una ruta por defecto es diferente a la definición de rutas estáticas.

R3#configure terminal Enter configuration commands, one per line. End with CNTL/Z. R3(config)#router ospfv3 1 R3(config-router)#address-family ipv4 unicast R3(config-router-af)#default-information originate always R3(config-router-af)#exit-address-family R3(config-router)#address-family ipv6 unicast R3(config-router-af)#default-information originate always R3(config-router-af)#default-information originate always R3(config-router-af)#exit-address-family R3(config-router-af)#exit-address-family R3(config-router)#

| R3#configure terminal                                        |
|--------------------------------------------------------------|
| Enter configuration commands, one per line. End with CNTL/Z. |
| R3(config)#router ospfv3 1                                   |
| R3(config-router)#address-family ipv4 unicast                |
| R3(config-router-af)#default-information originate always    |
| R3(config-router-af)#exit-address-family                     |
| R3(config-router)#address-family ipv6 unicast                |
| R3(config-router-af)#default-information originate always    |
| R3(config-router-af)#exit-address-family                     |
| R3(config-router)#                                           |

Ilustración 10: Propagación rutas por defecto de IPv4 y IPv6 en R3

8. Realizar la configuración del protocolo EIGRP para IPv4 como IPv6. Configurar la interfaz F0/0 de R1 y la conexión entre R1 y R2 para EIGRP con el sistema autónomo 101. Asegúrese de que el resumen automático está desactivado.

**9.** Configurar las interfaces pasivas para EIGRP según sea apropiado. Procedemos a configurar el protocolo EIGRP, para eso usamos los siguientes comandos: R1#conf ter

Enter configuration commands, one per line. End with CNTL/Z.

R1(config)#router eigrp DUAL-STACK

R1(config-router)#address-family ipv4 unicast autonomous-system 4

R1(config-router-af)#af-interface FastEthernet0/0

R1(config-router-af-interface)#passive-interface

R1(config-router-af-interface)#exit-af-interface

R1(config-router-af)#topology base

R1(config-router-af-topology)#exit-af-topology

R1(config-router-af)#network 192.168.9.0 0.0.0.3

R1(config-router-af)#network 192.168.110.0 0.0.0.3

R1(config-router-af)#eigrp router-id 1.1.1.1

R1(config-router-af)#exit-address-family

R1(config-router)#address-family ipv6 unicast autonomous-system 6

R1(config-router-af)#af-interface FastEthernet0/0

R1(config-router-af-interface)#passive-interface

R1(config-router-af-interface)#exit-af-interface

R1(config-router-af)#topology base

R1(config-router-af-topology)#exit-af-topology

R1(config-router-af)#eigrp router-id 1.1.1.1

R1(config-router-af)#exit-address-family

| R1#conf ter                                                       |
|-------------------------------------------------------------------|
| Enter configuration commands, one per line. End with CNTL/Z.      |
| R1(config)#router eigrp DUAL-STACK                                |
| R1(config-router)#address-family ipv4 unicast autonomous-system 4 |
| R1(config-router-af)#af-interface FastEthernet0/0                 |
| R1 (config-router-af-interface) #passive-interface                |
| R1 (config-router-af-interface) #exit-af-interface                |
| R1(config-router-af)#topology base                                |
| R1(config-router-af-topology) #exit-af-topology                   |
| R1(config-router-af)#network 192.168.9.0 0.0.0.3                  |
| R1(config-router-af)#network 192.168.110.0 0.0.0.3                |
| R1(config-router-af)#eigrp router-id 1.1.1.1                      |
| R1(config-router-af)#exit-address-family                          |
| R1(config-router)#address-family ipv6 unicast autonomous-system 6 |
| R1(config-router-af)#af-interface FastEthernet0/0                 |
| R1 (config-router-af-interface) #passive-interface                |
| R1 (config-router-af-interface) #exit-af-interface                |
| R1(config-router-af)#topology base                                |
| R1(config-router-af-topology) #exit-af-topology                   |
| R1(config-router-af)#eigrp router-id 1.1.1.1                      |
| R1(config-router-af) #exit-address-family                         |
| P1(config_router)                                                 |

Ilustración 11: Configuración interfaces pasivas para EIGRP en R1

R2(config)#router eigrp DUAL-STACK R2(config-router)#address-family ipv4 unicast autonomous-system 4 R2(config-router-af)#network 192.168.9.0 0.0.0.3 R2(config-router-af)#

\*May 22 23:43:35.639: %DUAL-5-NBRCHANGE: EIGRP-IPv4 4: Neighbor 192.168.9.1 (Serial1/0) is up: new adjacency

R2(config-router-af)#eigrp router-id 2.2.2.2

R2(config-router-af)#exit-address-family

\*May 22 23:44:07.087: %DUAL-5-NBRCHANGE: EIGRP-IPv4 4: Neighbor 192.168.9.1 (Serial1/0) is down: route configuration changed

\*May 22 23:44:08.043: %DUAL-5-NBRCHANGE: EIGRP-IPv4 4: Neighbor 192.168.9.1 (Serial1/0) is up: new adjacency

R2(config-router-af)#exit-address-family

R2(config-router)#address-family ipv6 unicast autonomous-system 6 R2(config-router-af)#

\*May 22 23:44:22.819: %DUAL-5-NBRCHANGE: EIGRP-IPv6 6: Neighbor FE80::C801:1DFF:FE84:0 (Serial1/0) is up: new adjacency

R2(config-router-af)#af-interface FastEthernet0/0

R2(config-router-af-interface)#shutdown

R2(config-router-af-interface)#exit-af-interface

R2(config-router-af)#af-interface serial1/0

R2(config-router-af-interface)#shutdown

R2(config-router-af-interface)#exit-af-interface

\*May 22 23:45:16.807: %DUAL-5-NBRCHANGE: EIGRP-IPv6 6: Neighbor

FE80::C801:1DFF:FE84:0 (Serial1/0) is down: interface down

R2(config-router-af-interface)#exit-af-interface

R2(config-router-af)#eigrp router-id 2.2.2.2

R2(config-router-af)#exit-address-family

R2(config-router)#

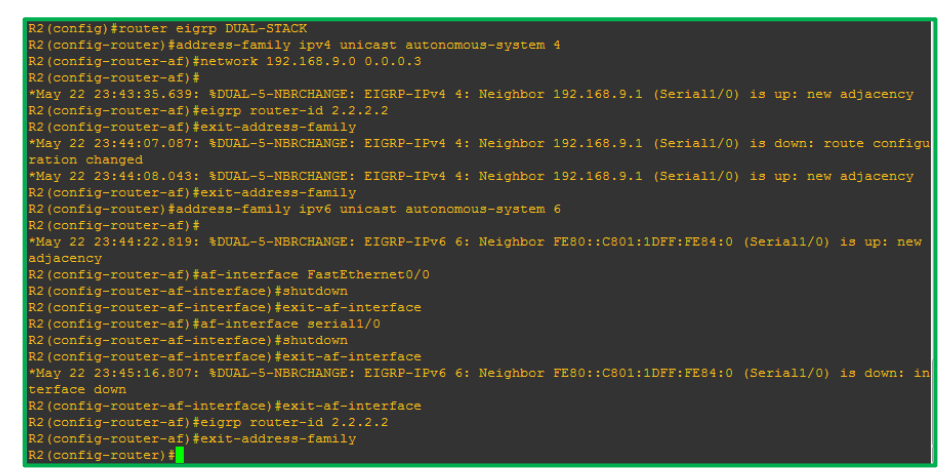

Ilustración 12: Configuración del protocolo EIGRP en R2

R2#conf ter Enter configuration commands, one per line. End with CNTL/Z. R2(config)#router eigrp DUAL-STACK R2(config-router)# R2(config-router)#address-family ipv4 unicast autonomous-system 4 R2(config-router-af)#topology base

R2(config-router-af-topology)#distribute-list R3-to-R1 out R2(config-router-af-topology)#

\*May 17 23:15:41.471: %DUAL-5-NBRCHANGE: EIGRP-IPv4 4: Neighbor 192.168.9.1 (Serial2/0) is resync: route configuration changed

R2(config-router-af-topology)#redistribute ospfv3 1 metric 10000 100 255 1 1500

R2(config-router-af-topology)#exit-af-topology R2(config-router-af)#

| R2#conf ter                                                                                                    |
|----------------------------------------------------------------------------------------------------|
| Enter configuration commands, one per line. End with CNTL/Z.                                                   |
| R2(config)#router eigrp DUAL-STACK                                                                             |
| R2(config-router)#                                                                                             |
| R2(config-router)#address-family ipv4 unicast autonomous-system 4                                              |
| R2(config-router-af)#topology base                                                                             |
| R2(config-router-af-topology)#distribute-list R3-to-R1 out                                                     |
| R2(config-router-af-topology)#                                                                                 |
| *May 17 23:15:41.471: %DUAL-5-NBRCHANGE: EIGRP-IPv4 4: Neighbor 192.168.9.1 (Serial2/0) is resync: route confi |
| guration changed                                                                                               |
| R2(config-router-af-topology)#\$e ospfv3 1 metric 10000 100 255 1 1500                                         |
| R2(config-router-af-topology)#exit-af-topology                                                                 |
| R2(config-router-af)#                                                                                          |
| R2#                                                                                                    |
| *May 17 23:17:56.563: %SYS-5-CONFIG_I: Configured from console by console                                      |
| R2#conf ter                                                                                                    |
|                                                                                                    |

Ilustración 13: Configuración sistema autónomo R2

## 10. En R2, configurar la redistribución mutua entre OSPF y EIGRP para IPv4 e IPv6. Asignar métricas apropiadas cuando sea necesario.

Realizamos redistribución en los protocolos OSPF y EIGRP.

R2#conf ter Enter configuration commands, one per line. End with CNTL/Z. R2(config)#router eigrp DUAL-STACK R2(config-router)#address-family ipv4 unicast autonomous-system 4 R2(config-router-af)#topology base R2(config)#distribute-list R3-to-R1 out R2(config-router-af-topology)#redistribute ospfv3 1 metric 10000 100 255 1 1500 R2(config-router-af-topology)#exit-af-topology R2(config-router)#address-family ipv6 unicast autonomous-system 6 R2(config-router-af)#topology base R2(config-router-af)#topology base R2(config-router-af)#topology base R2(config-router-af-topology)#redistribute ospf 1 metric 10000 100 255 1 1500 R2(config-router-af-topology)#exit-af-topology R2(config-router-af)#topology)#exit-af-topology R2(config-router-af)#topology)#exit-af-topology

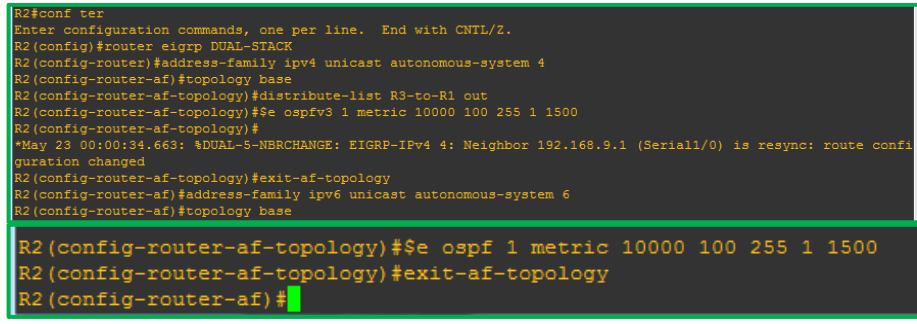

Ilustración 14: Configuración Métricas y redistribución de Protocolo en R2

# 11. En R2, de hacer publicidad de la ruta 192.168.3.0/24 a R1 mediante una lista de distribución y ACL.

Configuramos la lista de acceso.

R2(config-router)#ip access-list standard R3-to-R1 R2(config-std-nacl)#remark ACL to filter 192.168.3.0/24 R2(config-std-nacl)# \*May 23 00:05:20.751: %DUAL-5-NBRCHANGE: EIGRP-IPv4 4: Neighbor 192.168.9.1 (Serial1/0) is resync: route configuration changed R2(config-std-nacl)#deny 192.168.3.0 0.0.0.255 R2(config-std-nacl)#permit any R2(config-std-nacl)# \*May 23 00:05:48.531: %DUAL-5-NBRCHANGE: EIGRP-IPv4 4: Neighbor 192.168.9.1 (Serial1/0) is resync: route configuration changed R2(config-std-nacl)#

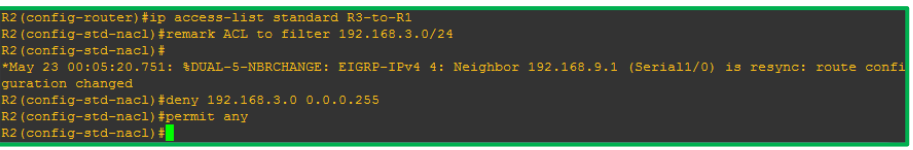

Ilustración 15: Creación de ACL en R2

R2#conf term

Enter configuration commands, one per line. End with CNTL/Z.

R2(config)#router ospfv3 1

R2(config-router)#address-family ipv4 unicast

R2(config-router-af)#redistribute eigrp 4

R2(config-router-af)#address-family ipv6 unicast

R2(config-router-af)#redistribute eigrp 6

R2(config-router-af)#exit-address-family

R2(config-router)#

| R2#conf term                                                 |  |  |  |  |  |  |
|--------------------------------------------------------------|--|--|--|--|--|--|
| Enter configuration commands, one per line. End with CNTL/Z. |  |  |  |  |  |  |
| R2(config)#router ospfv3 1                                   |  |  |  |  |  |  |
| R2(config-router)#address-family ipv4 unicast                |  |  |  |  |  |  |
| R2(config-router-af)#redistribute eigrp 4                    |  |  |  |  |  |  |
| R2(config-router-af)#address-family ipv6 unicast             |  |  |  |  |  |  |
| R2(config-router-af)#redistribute eigrp 6                    |  |  |  |  |  |  |
| R2(config-router-af)#exit-address-family                     |  |  |  |  |  |  |
| R2(config-router)#                                           |  |  |  |  |  |  |

Ilustración 16: Redistribución R2

#### Parte 2: Verificar conectividad de red y control de la trayectoria.

a. Registrar las tablas de enrutamiento en cada uno de los routers, acorde con los parámetros de configuración establecidos en el escenario propuesto.

En las imágenes siguientes podemos observar las tablas de enrutamiento a nivel de IPV4 e IPV6.

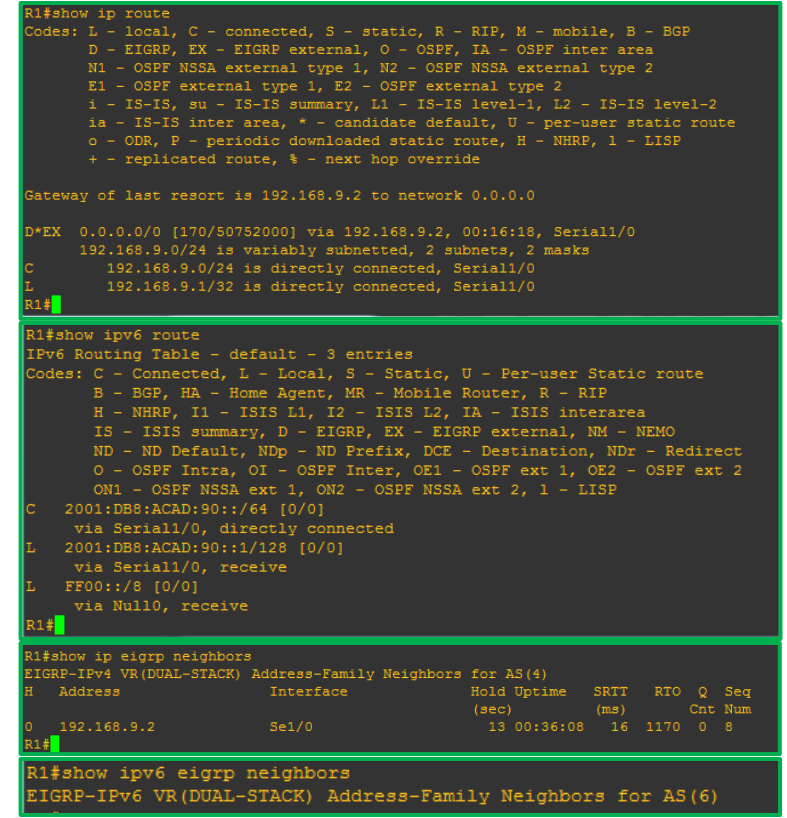

Ilustración 17: Tabla enrutamiento R1

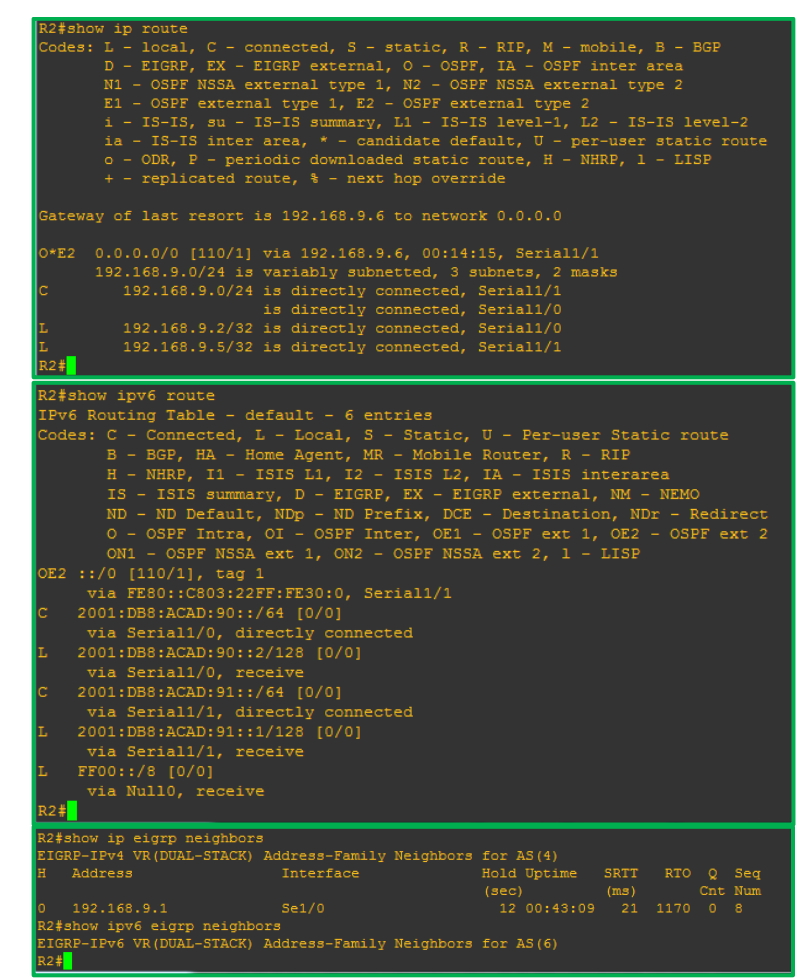

Ilustración 18: Tabla enrutamiento R2

| R2#show ipv6 o           | spf                                        |               |              |             |      |  |  |  |
|--------------------------|--------------------------------------------|---------------|--------------|-------------|------|--|--|--|
| Routing Proce            | ss "ospfv3 1                               | " with ID 2   | .2.2.2       |             |      |  |  |  |
| Event-log ena            | bled, Maximu                               | um number of  | events: 100  | 0. Mode: cv | clic |  |  |  |
| It is an auto            | It is an autonomous system boundary router |               |              |             |      |  |  |  |
| Redistributin            | g External H                               | Routes from.  |              |             |      |  |  |  |
| eigrp 6                  |                                            |               |              |             |      |  |  |  |
| Router is not            | originating                                | router-LSA    | s with maxim | um metric   |      |  |  |  |
| Initial SPF e            | chedule dels                               | v 5000 msec   |              |             |      |  |  |  |
| Minimum hold             | time between                               | two consec    | utive SDFe 1 | 0000 maeca  |      |  |  |  |
| Mawimum wait             | time between                               | two consec    | utive SDFa 1 | 0000 maeca  |      |  |  |  |
| Minimum ISA i            | ntorvol 5 gg                               |               | ucive orro i | .0000 msecs |      |  |  |  |
| Minimum ISA I            | mpirol 1000                                |               |              |             |      |  |  |  |
| TCD                      | inn timen 20                               |               |              |             |      |  |  |  |
| LSA group pac            | ing timer 29                               | 10 Secs       |              |             |      |  |  |  |
| Interface filo           | od pacing ti                               | imer 35 msec  | 3            |             |      |  |  |  |
| Retransmissio            | n pacing tin                               | ner 66 msecs  |              |             |      |  |  |  |
| Number of ext            | ernal LSA 1.                               | . Checksum S  | um 0x00788C  |             |      |  |  |  |
| Number of are            | as in this i                               | couter is 2.  | 1 normal 1   | stub 0 nssa |      |  |  |  |
| Graceful rest            | art helper s                               | support enab  | led          |             |      |  |  |  |
| Reference ban            | dwidth unit                                | is 100 mbps   |              |             |      |  |  |  |
| RFC1583 compa            | tibility ena                               | abled         |              |             |      |  |  |  |
| Area BACKB               | ONE (0)                                    |               |              |             |      |  |  |  |
| Number                   | of interfac                                | es in this    | area is 1    |             |      |  |  |  |
| SPF al                   | gorithm exec                               | cuted 5 time  |              |             |      |  |  |  |
| Number                   | of LSA 6. 0                                | Checksum Sum  | 0x034A51     |             |      |  |  |  |
| Number                   | of DCbitles                                | s LSA 0       |              |             |      |  |  |  |
| Number                   | of indicati                                | ion LSA 0     |              |             |      |  |  |  |
| Number of DoNotAge LSA 0 |                                            |               |              |             |      |  |  |  |
| Flood                    | list length                                |               |              |             |      |  |  |  |
| Area 1                   |                                            |               |              |             |      |  |  |  |
| Number                   | of interfac                                | es in this    | area is 1    |             |      |  |  |  |
| It is                    | a stub area                                |               |              |             |      |  |  |  |
| SPF al                   | gorithm exec                               | uted 3 time   |              |             |      |  |  |  |
| Number                   | of LSA 1. C                                | Checksum Sum  | 0x00A267     |             |      |  |  |  |
| Number                   | of DCbitles                                | s LSA 0       |              |             |      |  |  |  |
| Number                   | of indicati                                | ion LSA 0     |              |             |      |  |  |  |
| Number                   | of DoNotAge                                | LSA 0         |              |             |      |  |  |  |
| Flood                    | list length                                |               |              |             |      |  |  |  |
| R2#show ipv6 os          | of database                                |               |              |             |      |  |  |  |
|                          |                                            |               |              |             |      |  |  |  |
| OSPI                     | Fv3 Router wi                              | th ID (2.2.2  | .2) (Process | ID 1)       |      |  |  |  |
|                          | Routon Link                                | Staton (Area  |              |             |      |  |  |  |
|                          | Router Link                                | States (Area  | 0)           |             |      |  |  |  |
| ADV Router               | Age                                        | Seq#          | Fragment ID  | Link count  | Bits |  |  |  |
|                          | 1262                                       | 0x80000004    |              |             |      |  |  |  |
|                          | 1622                                       | 0x80000004    |              |             |      |  |  |  |
|                          |                                            |               |              |             |      |  |  |  |
|                          | Link (Type-8                               | ) Link State: | s (Area O)   |             |      |  |  |  |

| ADV Router | Age           | Seq#          | Link ID     | Interface    |          |
|------------|---------------|---------------|-------------|--------------|----------|
|            | 718           | 0x80000003    |             | Se1/1        |          |
|            | 654           | 0x80000003    |             | Se1/1        |          |
|            | Intra Area P  | refix Link St | tates (Area |              |          |
| ADV Router | Age           | Seg#          | Link ID     | Ref-1stype   | Ref-LSII |
|            | 718           | 0x80000003    |             | 0x2001       |          |
|            | 654           | 0x8000003     |             | 0x2001       |          |
|            | Router Link : | States (Area  | 1)          |              |          |
| ADV Router | Age           | Seq#          | Fragment II | D Link count | t Bits   |
|            | 718           | 0x8000003     |             |              | None     |
|            | Type-5 AS Ex  | ternal Link S | States      |              |          |
|            |               |               |             |              |          |

Ilustración 19: Tabla enrutamiento IPV6 R2

Age 1622

```
3#snow ip route
odes: L - local, C - connected, S - static, R - RIP, M - mobile, B - BGP
D - EIGRP, EX - EIGRP external, 0 - OSPF, IA - OSPF inter area
N1 - OSPF NSSA external type 1, N2 - OSPF NSSA external type 2
E1 - OSPF external type 1, E2 - OSPF external type 2
i - IS-IS, su - IS-IS summary, L1 - IS-IS level-1, L2 - IS-IS level-2
ia - IS-IS inter area, * - candidate default, U - per-user static route
o - ODR, P - periodic downloaded static route, H - NHRP, 1 - LISP
+ - replicated route, % - next hop override
    Gateway of last resort is not set
                                     192.168.9.0/24 is directly connected, Serial1/0
192.168.9.6/32 is directly connected, Serial1/0
Provide Provide P
                 via Serial1/0, directly connected
2001:DB8:ACAD:91::2/128 [0/0]
via Serial1/0, receive
                 FF00::/8 [0/0]
via NullO, receive
      Routing Process "ospfv3 1" with ID 3.3.3.3
Event-log enabled, Maximum number of events: 1000, Mode: cyclic
       It is an autonomous system boundary router
Originate Default Route with always
      Initial SPF schedule delay 5000 msecs
Minimum hold time between two consecutive SPFs 10000 msecs
      Maximum wait time between two consecutive SPFs 10000 msecs
Minimum LSA interval 5 secs
         LSA group pacing timer 240 secs
       Retransmission pacing timer 66 msecs
Number of external LSA 1. Checksum Sum 0x00788C
Number of areas in this router is 1. 1 normal 0 stub 0 nssa
        Reference bandwidth unit is 100 mbps
       RFC1583 compatibility enabled
Area BACKBONE(0)
                                       Number of interfaces in this area is 2
                                        SPF algorithm executed 4 times
Number of LSA 6. Checksum Sum 0x034A51
                                         Number of DoNotAge LSA 0
```

| R3‡show ipv6 ospf database                     |                                        |               |             |             |          |  |  |  |  |
|------------------------------------------------|----------------------------------------|---------------|-------------|-------------|----------|--|--|--|--|
| OSPFv3 Router with ID (3.3.3.3) (Process ID 1) |                                        |               |             |             |          |  |  |  |  |
|                                                | Router Link States (Area 0)            |               |             |             |          |  |  |  |  |
| ADV Router                                     | Age                                    | Seq#          | Fragment II | D Link coun | t Bits   |  |  |  |  |
| 2.2.2.2                                        | 1217                                   | 0x80000004    |             |             |          |  |  |  |  |
| 3.3.3.3                                        | 1575                                   | 0x80000004    |             |             |          |  |  |  |  |
|                                                | Link (Type-                            | 8) Link State | s (Area O)  |             |          |  |  |  |  |
| ADV Router                                     | Age                                    | Seq#          | Link ID     | Interface   |          |  |  |  |  |
| 2.2.2.2                                        | 673                                    | 0x80000003    |             | Se1/0       |          |  |  |  |  |
| 3.3.3.3                                        | 607                                    | 0x80000003    |             | Se1/0       |          |  |  |  |  |
|                                                | Intra Area Prefix Link States (Area 0) |               |             |             |          |  |  |  |  |
| ADV Router                                     | Age                                    | Seq#          | Link ID     | Ref-1stype  | Ref-LSID |  |  |  |  |
| 2.2.2.2                                        | 673                                    | 0x80000003    |             | 0x2001      |          |  |  |  |  |
| 3.3.3.3                                        | 607                                    | 0x80000003    |             | 0x2001      |          |  |  |  |  |
| Type-5 AS External Link States                 |                                        |               |             |             |          |  |  |  |  |
| ADV Router                                     | Age                                    | Seg#          | Prefix      |             |          |  |  |  |  |
| 3.3.3.3                                        | 1575                                   | 0x80000002    | ::/0        |             |          |  |  |  |  |

Ilustración 20: Tabla enrutamiento R3

b. Verificar comunicación entre routers mediante el comando ping y traceroute.

Procedemos a realizar pruebas de ping en cada uno de los router.

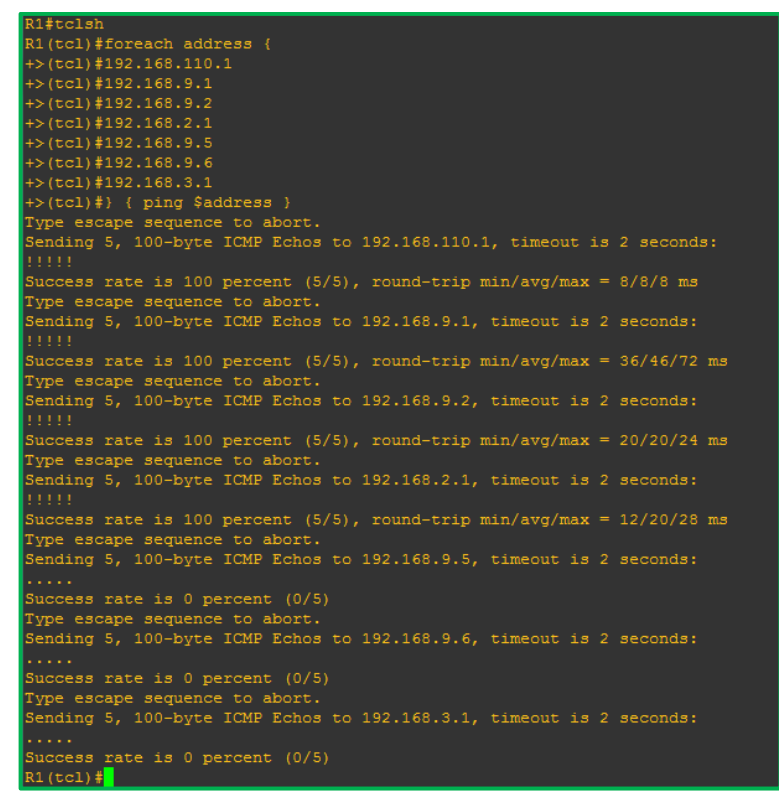

Ilustración 21: Prueba de ping IPV4 R1

| R1(tcl) #foreach address {                                                                             |
|----------------------------------------------------------------------------------------------------|
| +>(tcl)#2001:db8:acad:110::1                                                                           |
| +>(tcl)#2001:db8:acad:90::1                                                                            |
| +>(tcl)#2001:db8:acad:90::2                                                                            |
| +>(tcl)#2001:db8:acad:b::1                                                                             |
| +>(tcl)#2001:db8:acad:91::1                                                                            |
| +>(tcl)#2001:db8:acad:91::2                                                                            |
| +>(tcl)#2001:db8:acad:c::1                                                                             |
| +>(tcl) #                                                                                              |
| +>(tcl)#} { ping \$address }                                                                           |
| Type escape sequence to abort.                                                                         |
| Sending 5, 100-byte ICMP Echos to 2001:DB8:ACAD:110::1, timeout is 2 seconds:<br>!!!!!                 |
| Success rate is 100 percent (5/5), round-trip min/avg/max = 1/2/4 ms<br>Type escape sequence to abort. |
| Sending 5, 100-byte ICMP Echos to 2001:DB8:ACAD:90::1, timeout is 2 seconds:<br>!!!!!                  |
| Success rate is 100 percent (5/5), round-trip min/avg/max = 1/1/4 ms                                   |
| Type escape sequence to abort.                                                                         |
| Sending 5, 100-byte ICMP Echos to 2001:DB8:ACAD:90::2, timeout is 2 seconds:<br>!!!!!                  |
| Success rate is 100 percent (5/5), round-trip min/avg/max = 16/17/20 ms                                |
| Type escape sequence to abort.                                                                         |
| Sending 5, 100-byte ICMP Echos to 2001:DB8:ACAD:B::1, timeout is 2 seconds:                            |
|                                                                                                    |
| % No valid route for destination                                                                       |
| Success rate is 0 percent (0/1)                                                                        |
| Type escape sequence to abort.                                                                         |
| Sending 5, 100-byte ICMP Echos to 2001:DB8:ACAD:91::1, timeout is 2 seconds:                           |
|                                                                                                    |
| % No valid route for destination                                                                       |
| Success rate is 0 percent (0/1)                                                                        |
| Type escape sequence to abort.                                                                         |
| Sending 5, 100-byte ICMP Echos to 2001:DB8:ACAD:91::2, timeout is 2 seconds:                           |
|                                                                                                    |
| % No valid route for destination                                                                       |
| Success rate is 0 percent (0/1)                                                                        |
| Type escape sequence to abort.                                                                         |
| Sending 5, 100-byte ICMP Echos to 2001:DB8:ACAD:C::1, timeout is 2 seconds:                            |
|                                                                                                    |
| <pre>% No valid route for destination</pre>                                                            |
| Success rate is 0 percent (0/1)                                                                        |
| R1(tcl)#                                                                                               |

#### Ilustración 22: Prueba de ping IPV6 R1

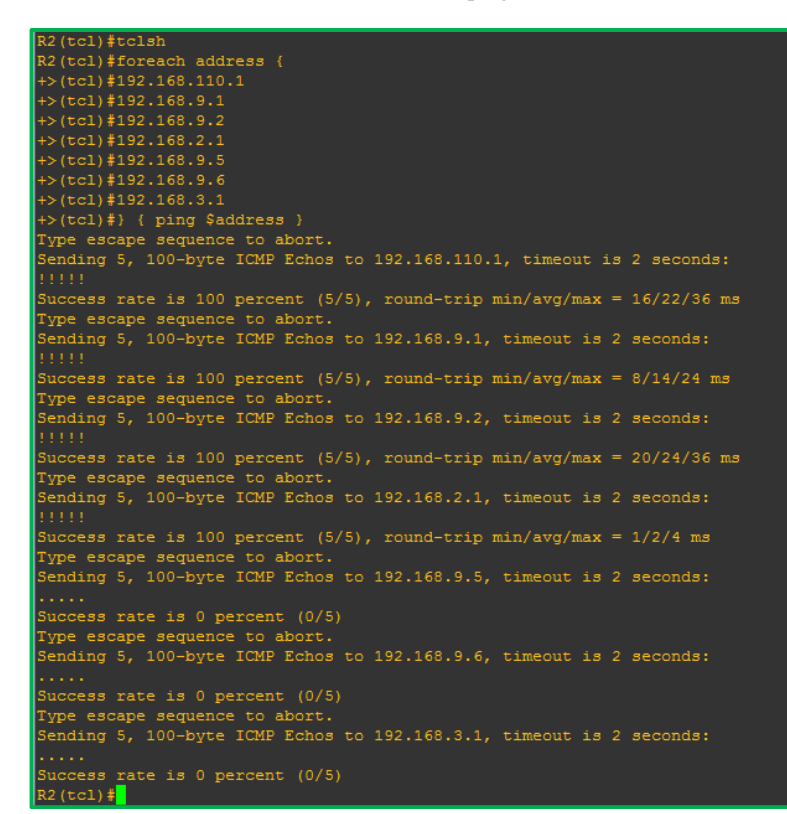

Ilustración 23: Prueba de ping IPV4 R2

Ilustración 25: Prueba de ping IPV6 R3

| <pre>+&gt;(tcl)#2001:db8:acad:b1:1 +&gt;(tcl)#2001:db8:acad:b1:1 +&gt;(tcl)#2001:db8:acad:91::1 +&gt;(tcl)#2001:db8:acad:91::2 +&gt;(tcl)#2001:db8:acad:c1:1 +&gt;(tcl)#2001:db8:acad:c1:1 +&gt;(tcl)#</pre> |
|----------------------------------------------------------------------------------------------------|
| +>(tcl)#) { ping \$address }<br>Type escape sequence to abort.<br>Sending 5, 100-byte ICMP Echos to 2001:DB8:ACAD:110::1, timeout is 2 seconds:                                                              |
| % No valid route for destination<br>Success rate is 0 percent (0/1)<br>Type escape sequence to abort.<br>Sending 5, 100-byte ICMP Echos to 2001:DB8:ACAD:90::1, timeout is 2 seconds:                        |
| % No valid route for destination<br>Success rate is 0 percent (0/1)<br>Type escape sequence to abort.<br>Sending 5, 100-byte ICMP Echos to 2001:DB8:ACAD:90::2, timeout is 2 seconds:                        |
| % No valid route for destination<br>Success rate is 0 percent (0/1)<br>Type escape sequence to abort.<br>Sending 5, 100-byte ICMP Echos to 2001:DB8:ACAD:B::1, timeout is 2 seconds:                         |
| % No valid route for destination<br>Success rate is 0 percent (0/1)<br>Type escape sequence to abort.<br>Sending 5, 100-byte ICMP Echos to 2001:DB8:ACAD:91:11, timeout is 2 seconds:                        |
| No valid route for destination<br>Success rate is 0 percent (0/1)<br>Type escape sequence to abort.<br>Sending 5, 100-byte ICMP Echos to 2001:DB8:ACAD:91::2, timeout is 2 seconds:                          |
| No valid route for destination<br>Success rate is 0 percent (0/1)<br>Type escape sequence to abort.<br>Sending 5, 100-byte ICMP Echos to 2001:DB8:ACAD:C::1, timeout is 2 seconds:<br>1!!!!                  |
| Success rate is 100 percent (5/5), round-trip min/avg/max = 1/2/4 ms<br>R3(tcl)#                                                                                                    |

Ilustración 24: Prueba de ping IPV4 R3

+>(tcl)#2001:db8:acad:90::1

| R3#tclsh                                                                |
|-------------------------------------------------------------------------|
| R3(tcl)#foreach address {                                               |
| +>(tcl)#192.168.110.1                                                   |
| +>(tcl)#192.168.9.1                                                     |
| +>(tcl)#192.168.9.2                                                     |
| +>(tcl)#192.168.2.1                                                     |
| +>(tcl)#192.168.9.5                                                     |
| +>(tcl)#192.168.9.6                                                     |
| +>(tcl)#192.168.3.1                                                     |
| +>(tcl)#} { ping \$address }                                            |
| Type escape sequence to abort.                                          |
| Sending 5, 100-byte ICMP Echos to 192.168.110.1, timeout is 2 seconds:  |
|                                                                         |
| Success rate is 0 percent (0/5)                                         |
| Type escape sequence to abort.                                          |
| Sending 5, 100-byte ICMP Echos to 192.168.9.1, timeout is 2 seconds:    |
| •••••                                                                   |
| Success rate is 0 percent (0/5)                                         |
| Type escape sequence to abort.                                          |
| Sending 5, 100-byte ICMP Echos to 192.168.9.2, timeout is 2 seconds:    |
| •••••                                                                   |
| Success rate is 0 percent (0/5)                                         |
| Type escape sequence to abort.                                          |
| Sending 5, 100-byte ICMP Echos to 192.168.2.1, timeout is 2 seconds:    |
| ·····                                                                   |
| Success rate is 0 percent (0/5)                                         |
| Type escape sequence to abort.                                          |
| Sending 5, 100-byte ICMP Echos to 192.168.9.5, timeout is 2 seconds:    |
|                                                                         |
| Success rate is 0 percent (0/5)                                         |
| Type escape sequence to abort.                                          |
| Sending 5, 100-byte ICMP Ecnos to 192.168.9.6, timeout 18 2 seconds:    |
|                                                                         |
| Success rate is 0 percent (0/5)                                         |
| Type escape sequence to abort.                                          |
| Sending 5, 100-byte ICMP Echos to 192.168.3.1, timeout is 2 seconds:    |
| Suggrega rate is 100 persent (5/5), round thin min/sug/max = $1/4/9$ ma |
| D2(t=3) #ferrersh eddrers (                                             |
| KS(UCI)#IOFEach address {                                               |

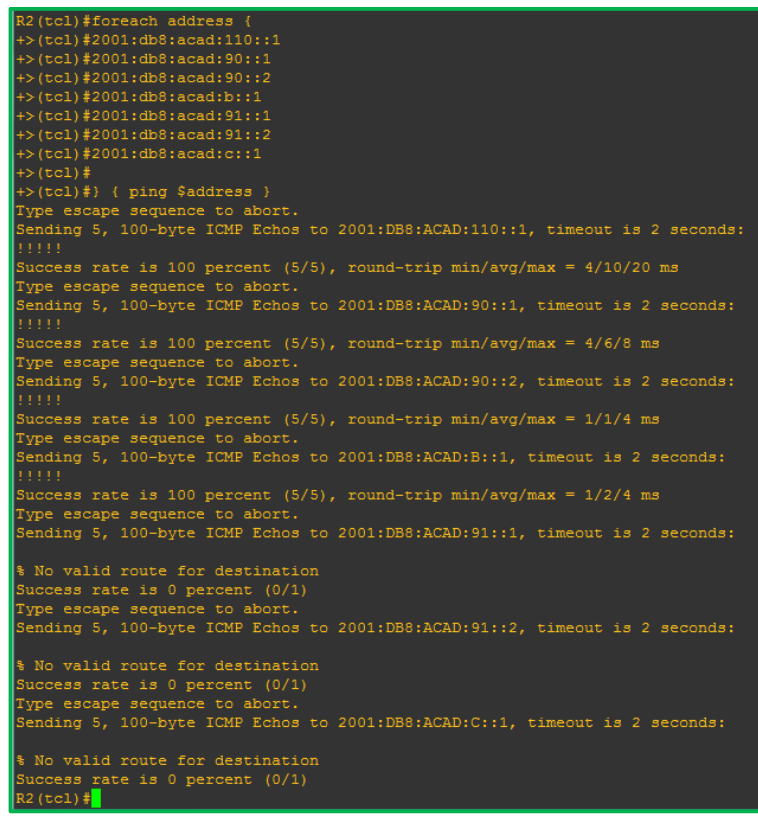

Ilustración 26: Prueba de ping IPV6 R2

Algunas ip´s no responden a ping, esto se debe a la configuración realizada, ya que se configuraron algunas listas de acceso que restringen la comunicación.

# c. Verificar que las rutas filtradas no están presentes en las tablas de enrutamiento de los routers correctas.

**Nota**: Puede ser que Una o más direcciones no serán accesibles desde todos los routers después de la configuración final debido a la utilización de listas de distribución para filtrar rutas y el uso de IPv4 e IPv6 en la misma red.

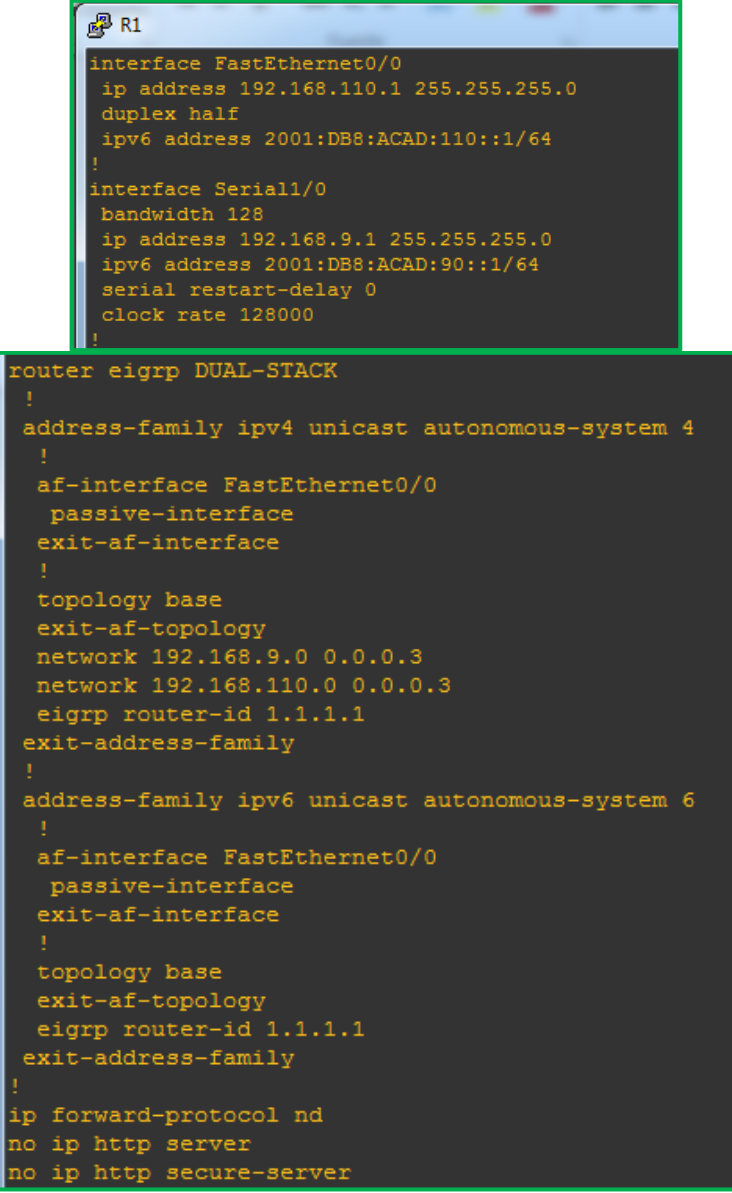

Ilustración 27: Configuración Interfaces y Protocolo en R1

R2#show runn Building configuration...

```
🛃 R2
                                     ip address 192.168.2.1 255.255.255.0
                                     duplex half
                                     interface Serial1/0
                                     ipv6 address 2001:DB8:ACAD:90::2/64
                                     serial restart-delay 0
                                     ipv6 address 2001:DB8:ACAD:91::1/64
                                     serial restart-delay 0
clock rate 128000
address-family ipv4 unicast autonomous-system 4
                                                                         redistribute eigrp 4
router-id 2.2.2.2
area 1 stub no-summary
exit-address-family
topology base
distribute-list R3-to-R1 out
redistribute ospfv3 1 metric 10000 100 255 1 1500
exit-af-topology
network 192.168.9.0 0.0.0.3
eigrp router-id 2.2.2.2
exit-address-family
                                                                          redistribute eigrp 6
router-id 2.2.2.2
area 1 stub no-summary
address-family ipv6 unicast autonomous-system 6
                                                                        ip forward-protocol nd
                                                                       no ip http server
no ip http secure-server
 redistribute ospf 1 metric 10000 100 255 1 1500
                                                                       ip access-list standard R3-to-R1
remark ACL to filter 192.168.3.0/24
deny 192.168.3.0 0.0.0.255
exit-af-topology
eigrp router-id 2.2.2.2
                                                                         permit any
```

Ilustración 28: Configuración Interfaces y Protocolo en R2

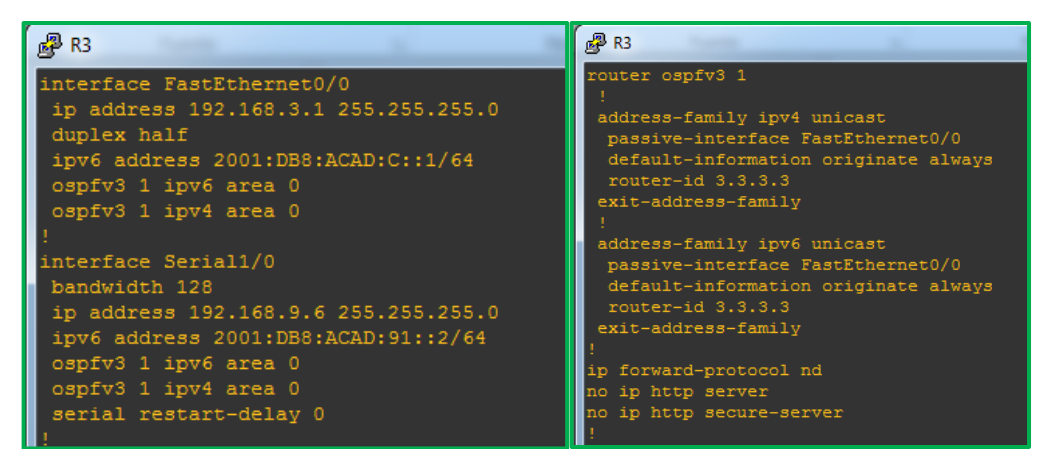

Ilustración 29: Configuración Interfaces y Protocolo en R3

## 3.2 Escenario 2

Una empresa de comunicaciones presenta una estructura Core acorde a la topología de red, en donde el estudiante será el administrador de la red, el cual deberá configurar e interconectar entre sí cada uno de los dispositivos que forman parte del escenario, acorde con los lineamientos establecidos para el direccionamiento IP, EtherChannel, VLANs y demás aspectos que forman parte del escenario propuesto.

# Topología de red

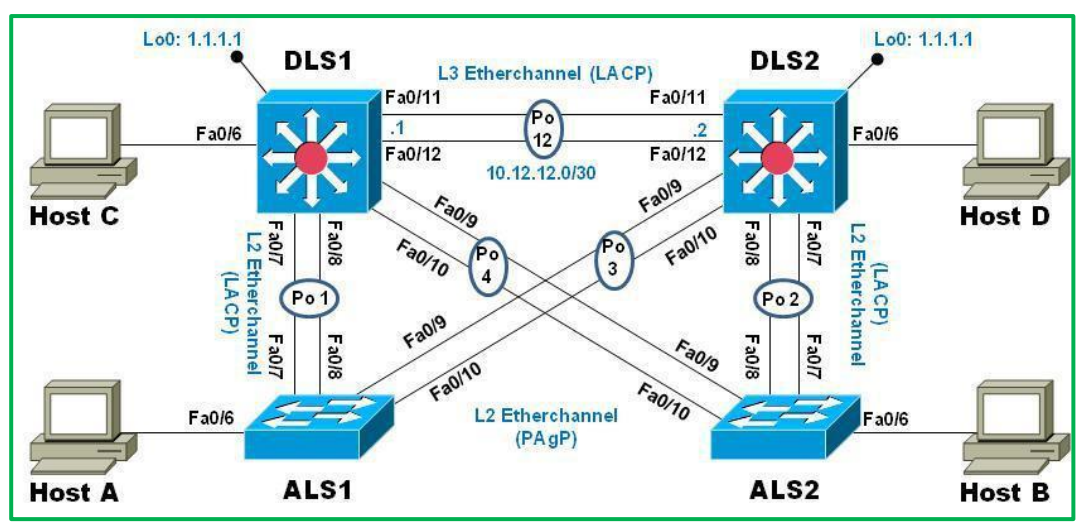

Ilustración 30: Topología Escenario 2

# Parte 1: Configurar la red de acuerdo con las especificaciones.

### a. Apagar todas las interfaces en cada switch.

Para eso ingresamos a cada interface y ejecutamos el comando Shutdown

DLS1(config)#interface Fa0/0 DLS1(config-if)#shutdown DLS1(config-if)#exit DLS1(config)#

| DLS1#sho ip int bri |            |           |                       |          |
|---------------------|------------|-----------|-----------------------|----------|
| Interface           | IP-Address | OK? Metho | d Status              | Protocol |
| FastEthernet0/1     | unassigned | YES unset | administratively down | down     |
| FastEthernet0/2     | unassigned | YES unset | administratively down | down     |
| FastEthernet0/3     | unassigned | YES unset | administratively down | down     |
| FastEthernet0/4     | unassigned | YES unset | administratively down | down     |
| FastEthernet0/5     | unassigned | YES unset | administratively down | down     |
| FastEthernet0/6     | unassigned | YES unset | administratively down | down     |
| FastEthernet0/7     | unassigned | YES unset | administratively down | down     |
| FastEthernet0/8     | unassigned | YES unset | administratively down | down     |
| FastEthernet0/9     | unassigned | YES unset | administratively down | down     |
| FastEthernet0/10    | unassigned | YES unset | administratively down | down     |
| FastEthernet0/11    | unassigned | YES unset | administratively down | down     |
| FastEthernet0/12    | unassigned | YES unset | administratively down | down     |
| FastEthernet0/13    | unassigned | YES unset | administratively down | down     |
| FastEthernet0/14    | unassigned | YES unset | administratively down | down     |
| FastEthernet0/15    | unassigned | YES unset | administratively down | down     |
| FastEthernet0/16    | unassigned | YES unset | administratively down | down     |
| FastEthernet0/17    | unassigned | YES unset | administratively down | down     |
| FastEthernet0/18    | unassigned | YES unset | administratively down | down     |
| FastEthernet0/19    | unassigned | YES unset | administratively down | down     |
| FastEthernet0/20    | unassigned | YES unset | administratively down | down     |
| FastEthernet0/21    | unassigned | YES unset | administratively down | down     |
| FastEthernet0/22    | unassigned | YES unset | administratively down | down     |
| FastEthernet0/23    | unassigned | YES unset | administratively down | down     |
| FastEthernet0/24    | unassigned | YES unset | administratively down | down     |
| GigabitEthernet0/1  | unassigned | YES unset | administratively down | down     |
| GigabitEthernet0/2  | unassigned | YES unset | administratively down | down     |
| Vlanl               | unassigned | YES unset | administratively down | down     |
| DLS1#               |            |           |                       |          |
| DLS1#               |            |           |                       | ~        |

Ilustración 31: Verificación Interfaces en DLS1

| DLS2#sh ip int bri |            |     |        |                  |      |          |    |
|--------------------|------------|-----|--------|------------------|------|----------|----|
| Interface          | IP-Address | OK? | Method | Status           |      | Protocol |    |
| FastEthernet0/1    | unassigned | YES | unset  | administratively | down | down     |    |
| FastEthernet0/2    | unassigned | YES | unset  | administratively | down | down     |    |
| FastEthernet0/3    | unassigned | YES | unset  | administratively | down | down     |    |
| FastEthernet0/4    | unassigned | YES | unset  | administratively | down | down     |    |
| FastEthernet0/5    | unassigned | YES | unset  | administratively | down | down     |    |
| FastEthernet0/6    | unassigned | YES | unset  | administratively | down | down     |    |
| FastEthernet0/7    | unassigned | YES | unset  | administratively | down | down     |    |
| FastEthernet0/8    | unassigned | YES | unset  | administratively | down | down     |    |
| FastEthernet0/9    | unassigned | YES | unset  | administratively | down | down     |    |
| FastEthernet0/10   | unassigned | YES | unset  | administratively | down | down     |    |
| FastEthernet0/11   | unassigned | YES | unset  | administratively | down | down     |    |
| FastEthernet0/12   | unassigned | YES | unset  | administratively | down | down     |    |
| FastEthernet0/13   | unassigned | YES | unset  | administratively | down | down     |    |
| FastEthernet0/14   | unassigned | YES | unset  | administratively | down | down     |    |
| FastEthernet0/15   | unassigned | YES | unset  | administratively | down | down     |    |
| FastEthernet0/16   | unassigned | YES | unset  | administratively | down | down     |    |
| FastEthernet0/17   | unassigned | YES | unset  | administratively | down | down     |    |
| FastEthernet0/18   | unassigned | YES | unset  | administratively | down | down     |    |
| FastEthernet0/19   | unassigned | YES | unset  | administratively | down | down     |    |
| FastEthernet0/20   | unassigned | YES | unset  | administratively | down | down     |    |
| FastEthernet0/21   | unassigned | YES | unset  | administratively | down | down     | _  |
| FastEthernet0/22   | unassigned | YES | unset  | administratively | down | down     |    |
| FastEthernet0/23   | unassigned | YES | unset  | administratively | down | down     |    |
| FastEthernet0/24   | unassigned | YES | unset  | administratively | down | down     |    |
| GigabitEthernet0/1 | unassigned | YES | unset  | administratively | down | down     |    |
| GigabitEthernet0/2 | unassigned | YES | unset  | administratively | down | down     |    |
| Vlanl              | unassigned | YES | unset  | administratively | down | down     |    |
| DLS2#              |            |     |        |                  |      |          | Υ. |
|                    |            |     |        |                  |      |          |    |

Ilustración 32: Verificación Interfaces en DLS2

| ALS1#sh ip int bri |            |            |                       |          |
|--------------------|------------|------------|-----------------------|----------|
| Interface          | IP-Address | OK? Method | Status                | Protocol |
| FastEthernet0/1    | unassigned | YES unset  | administratively down | down     |
| FastEthernet0/2    | unassigned | YES unset  | administratively down | down     |
| FastEthernet0/3    | unassigned | YES unset  | administratively down | down     |
| FastEthernet0/4    | unassigned | YES unset  | administratively down | down     |
| FastEthernet0/5    | unassigned | YES unset  | administratively down | down     |
| FastEthernet0/6    | unassigned | YES unset  | administratively down | down     |
| FastEthernet0/7    | unassigned | YES unset  | administratively down | down     |
| FastEthernet0/8    | unassigned | YES unset  | administratively down | down     |
| FastEthernet0/9    | unassigned | YES unset  | administratively down | down     |
| FastEthernet0/10   | unassigned | YES unset  | administratively down | down     |
| FastEthernet0/11   | unassigned | YES unset  | administratively down | down     |
| FastEthernet0/12   | unassigned | YES unset  | administratively down | down     |
| FastEthernet0/13   | unassigned | YES unset  | administratively down | down     |
| FastEthernet0/14   | unassigned | YES unset  | administratively down | down     |
| FastEthernet0/15   | unassigned | YES unset  | administratively down | down     |
| FastEthernet0/16   | unassigned | YES unset  | administratively down | down     |
| FastEthernet0/17   | unassigned | YES unset  | administratively down | down     |
| FastEthernet0/18   | unassigned | YES unset  | administratively down | down     |
| FastEthernet0/19   | unassigned | YES unset  | administratively down | down     |
| FastEthernet0/20   | unassigned | YES unset  | administratively down | down     |
| FastEthernet0/21   | unassigned | YES unset  | administratively down | down     |
| FastEthernet0/22   | unassigned | YES unset  | administratively down | down     |
| FastEthernet0/23   | unassigned | YES unset  | administratively down | down     |
| FastEthernet0/24   | unassigned | YES unset  | administratively down | down     |
| GigabitEthernet0/1 | unassigned | YES unset  | administratively down | down     |
| GigabitEthernet0/2 | unassigned | YES unset  | administratively down | down     |
| Vlanl              | unassigned | YES unset  | administratively down | down     |
| ALS1#              |            |            |                       | ~        |

Ilustración 33: Verificación Interfaces en ALS1

| ALS2#sh ip int bri |            |            |                       |          |
|--------------------|------------|------------|-----------------------|----------|
| Interface          | IP-Address | OK? Method | Status                | Protocol |
| FastEthernet0/1    | unassigned | YES unset  | administratively down | down     |
| FastEthernet0/2    | unassigned | YES unset  | administratively down | down     |
| FastEthernet0/3    | unassigned | YES unset  | administratively down | down     |
| FastEthernet0/4    | unassigned | YES unset  | administratively down | down     |
| FastEthernet0/5    | unassigned | YES unset  | administratively down | down     |
| FastEthernet0/6    | unassigned | YES unset  | administratively down | down     |
| FastEthernet0/7    | unassigned | YES unset  | administratively down | down     |
| FastEthernet0/8    | unassigned | YES unset  | administratively down | down     |
| FastEthernet0/9    | unassigned | YES unset  | administratively down | down     |
| FastEthernet0/10   | unassigned | YES unset  | administratively down | down     |
| FastEthernet0/11   | unassigned | YES unset  | administratively down | down     |
| FastEthernet0/12   | unassigned | YES unset  | administratively down | down     |
| FastEthernet0/13   | unassigned | YES unset  | administratively down | down     |
| FastEthernet0/14   | unassigned | YES unset  | administratively down | down     |
| FastEthernet0/15   | unassigned | YES unset  | administratively down | down     |
| FastEthernet0/16   | unassigned | YES unset  | administratively down | down     |
| FastEthernet0/17   | unassigned | YES unset  | administratively down | down     |
| FastEthernet0/18   | unassigned | YES unset  | administratively down | down     |
| FastEthernet0/19   | unassigned | YES unset  | administratively down | down     |
| FastEthernet0/20   | unassigned | YES unset  | administratively down | down     |
| FastEthernet0/21   | unassigned | YES unset  | administratively down | down     |
| FastEthernet0/22   | unassigned | YES unset  | administratively down | down     |
| FastEthernet0/23   | unassigned | YES unset  | administratively down | down     |
| FastEthernet0/24   | unassigned | YES unset  | administratively down | down     |
| GigabitEthernet0/1 | unassigned | YES unset  | administratively down | down     |
| GigabitEthernet0/2 | unassigned | YES unset  | administratively down | down     |
| Vlanl              | unassigned | YES unset  | administratively down | down     |
| ALS2#              |            |            |                       | ~        |

Ilustración 34: Verificación Interfaces en ALS2

### b. Asignar un nombre a cada switch acorde al escenario establecido.

Con el siguiente comando cambiamos el nombre a cada uno de los switch.

IOU1(config)# IOU1(config)#hostname DLS1

#### DLS1(config)#

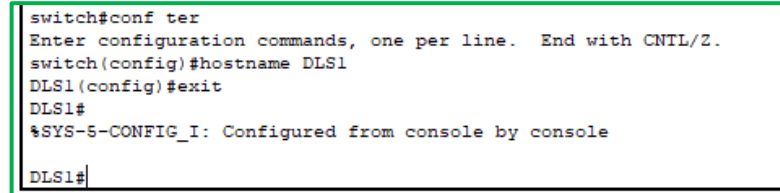

Ilustración 35: Cambiar nombre a los equipos.

- c. Configurar los puertos troncales y Port-channels tal como se muestra en el diagrama.
  - La conexión entre DLS1 y DLS2 será un EtherChannel capa-3 utilizando LACP. Para DLS1 se utilizará la dirección IP 10.12.12.1/30 y para DLS2 utilizará 10.12.12.2/30.

Creamos el port channel capa 3 y luego lo asignamos a las interfaces, esto lo debemos hacer en el Router DLS1 y DLS2.

DLS1(config)#inter port-channel 12 DLS1(config-if)#no switchport DLS1(config-if)#ip address 10.12.12.1 255.255.255.252 DLS1(config-if)#exit DLS1(config)#inter rang fa0/5-6 DLS1(config-if-range)#no switchport DLS1(config-if-range)#channel-group 12 mode active

Para validar el estado del Etherchannel usamos el comando: DLS1#show etherchannel summary

| DLS1#sh etherchannel summary                                          |   |
|-----------------------------------------------------------------------|---|
| Flags: D - down P - in port-channel                                   |   |
| I - stand-alone s - suspended                                         |   |
| H - Hot-standby (LACP only)                                           |   |
| R - Layer3 S - Layer2                                                 |   |
| U - in use f - failed to allocate aggregator                          |   |
| u - unsuitable for bundling                                           |   |
| w - waiting to be aggregated                                          |   |
| d - default port                                                      |   |
| -                                                                     |   |
|                                                                       |   |
| Number of channel-groups in use: 1                                    |   |
| Number of aggregators: 1                                              |   |
|                                                                       |   |
| Group Port-channel Protocol Ports                                     |   |
| +                                                                     |   |
|                                                                       |   |
| 12 Pol2(RU) LACP Fa0/5(P) Fa0/6(P)                                    |   |
| DLS1#ping 10.12.12.2                                                  |   |
|                                                                       |   |
| Type escape sequence to abort.                                        |   |
| Sending 5, 100-byte ICMP Echos to 10.12.12.2, timeout is 2 seconds:   |   |
| 11111                                                                 |   |
| Success rate is 100 percent (5/5), round-trip min/avg/max = 0/2/11 ms |   |
|                                                                       |   |
| DLS1#                                                                 | ¥ |

Ilustración 36: Configuración de PortChannel en DLS1

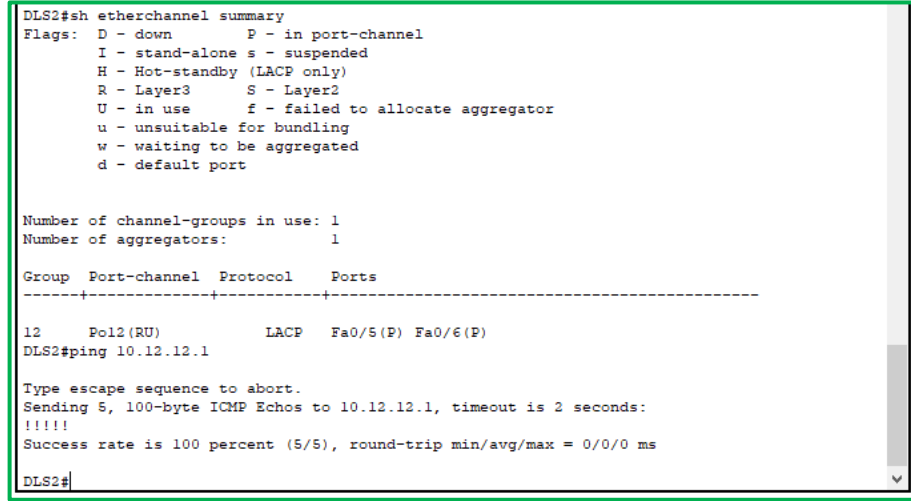

Ilustración 37: Configuración de PortChannel en DLS2

#### 2) Los Port-channels en las interfaces Fa0/7 y Fa0/8 utilizarán LACP.

Para etherchannel capa 2 LACP usamos los siguientes comandos:

DLS1(config)#int ran fa0/1-2 DLS1(config-if-range)# switchport trunk encapsulation dot1q DLS1(config-if-range)# switchport mode trunk DLS1(config-if-range)#channel-group 1 mode active Creating a port-channel interface Port-channel 1 DLS1(config-if-range)#no shutdown

| DLS1#sh | h etherchannel | summary      |                            |  |
|---------|----------------|--------------|----------------------------|--|
| Flags:  | D - down       | P - in )     | port-channel               |  |
|         | I - stand-al   | one s - sus  | pended                     |  |
|         | H - Hot-stan   | dby (LACP or | nly)                       |  |
|         | R - Layer3     | S - Lay      | er2                        |  |
|         | U - in use     | f - fai      | led to allocate aggregator |  |
|         | u - unsuitab   | le for bund  | ling                       |  |
|         | w - waiting    | to be aggree | gated                      |  |
|         | d - default    | port         |                            |  |
| Number  | of channel-gr  | oups in use  | : 2                        |  |
| Number  | of aggregator  | s:           | 2                          |  |
| Group   | Port-channel   | Protocol     | Ports                      |  |
| 1       | Pol(SU)        | LACP         | Fa0/1(P) Fa0/2(P)          |  |
| 12      | Po12 (RU)      | LACP         | Fa0/5(P) Fa0/6(P)          |  |
|         |                |              |                            |  |

Ilustración 38: Configuración LACP en DLS1

ALS1(config)#int ran fa0/1-2

ALS1(config-if-range)# switchport trunk encapsulation dot1q ALS1(config-if-range)# switchport mode trunk ALS1(config-if-range)#channel-group 1 mode active
Creating a port-channel interface Port-channel 1 ALS1(config-if-range)#no shutdown

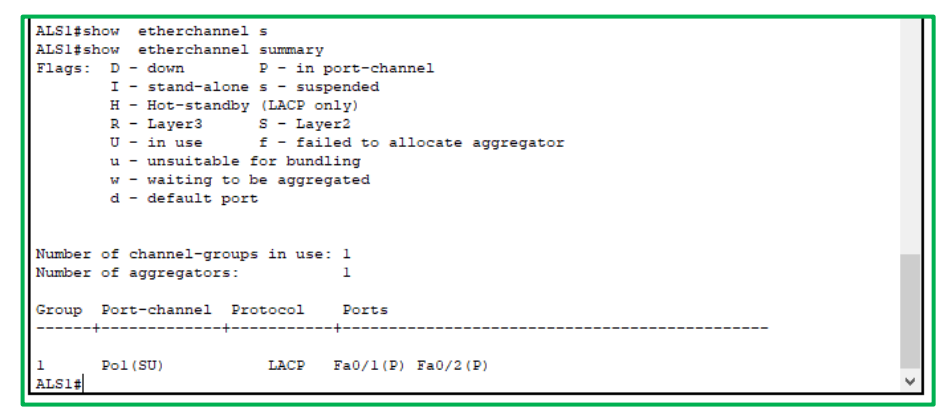

Ilustración 39: Configuración LACP en ALS1

DLS2(config)#int ran fa0/1-2 DLS2(config-if-range)# switchport trunk encapsulation dot1q DLS2(config-if-range)# switchport mode trunk DLS2(config-if-range)#channel-group 2 mode active Creating a port-channel interface Port-channel 2 DLS2(config-if-range)#no shutdown

| DLS2#s | h etherchannel | summary      |                           |   |
|--------|----------------|--------------|---------------------------|---|
| Flags: | D - down       | P - in p     | ort-channel               |   |
|        | I - stand-al   | one s - susp | ended                     |   |
|        | H - Hot-stan   | dby (LACP on | 1y)                       |   |
|        | R - Layer3     | S - Laye     | r2                        |   |
|        | U - in use     | f - fail     | ed to allocate aggregator |   |
|        | u - unsuitab   | le for bundl | ing                       |   |
|        | w - waiting    | to be aggreg | ated                      |   |
|        | d - default :  | port         |                           |   |
|        |                |              |                           |   |
| Number | of channel-gr  | oune in use: | 2                         |   |
| Number | of aggregator  | oups in use. | 2                         |   |
| Number | or aggregator  |              | 2                         |   |
| Group  | Port-channel   | Protocol     | Ports                     |   |
|        | +              | +            | +                         |   |
|        | D-0 (CII)      | TACE         | E-0/1/D) E-0/2/D)         |   |
| 12     | P02(30)        | LACP         | Fa0/1(F) Fa0/2(F)         |   |
| DL 92# | P012(RU)       | LACP         | 140/5(F) 140/6(F)         | ~ |
| 0002#  |                |              |                           |   |

Ilustración 40: Configuración LACP en DLS12

ALS2(config)#int ran fa0/1-2 ALS2(config-if-range)# switchport trunk encapsulation dot1q ALS2(config-if-range)# switchport mode trunk

ALS2(config-if-range)#channel-group 2 mode active Creating a port-channel interface Port-channel 2

ALS2(config-if-range)#no shutdown

| ALS2#show etherchannel summary               |   |
|----------------------------------------------|---|
| Flags: D - down P - in port-channel          |   |
| I - stand-alone s - suspended                |   |
| H - Hot-standby (LACP only)                  |   |
| R - Laver3 S - Laver2                        |   |
| U - in use f - failed to allocate aggregator |   |
| u - unsuitable for bundling                  |   |
| w - waiting to be aggregated                 |   |
| d - default port                             |   |
| -                                            |   |
|                                              |   |
| Number of channel-groups in use: 1           |   |
| Number of aggregators: 1                     |   |
|                                              |   |
| Group Port-chappel Protocol Ports            |   |
|                                              |   |
| · · · ·                                      |   |
| 2 Do2(STI) IACD F=0/1(D) F=0/2(D)            |   |
|                                              | ~ |
|                                              |   |

Ilustración 41: Configuración LACP en ALS2

## 3) Los Port-channels en las interfaces F0/9 y fa0/10 utilizará PAgP.

Para etherchannel capa 2 PAgP usamos los siguientes comandos:

DLS1(config)#int ran e0/3-4 DLS1(config-if-range)# switchport trunk encapsulation dot1q DLS1(config-if-range)# switchport mode trunk DLS1(config-if-range)#channel-group 4 mode desirable Creating a port-channel interface Port-channel 4 DLS1(config-if-range)#no shutdown

| DLS1#sh | h etherchannel summary                                               |     |  |  |  |  |  |
|---------|----------------------------------------------------------------------|-----|--|--|--|--|--|
| Flags:  | D - down P - in port-channel                                         |     |  |  |  |  |  |
|         | I - stand-alone s - suspended                                        |     |  |  |  |  |  |
|         | H - Hot-standby (LACP only)                                          |     |  |  |  |  |  |
|         | R - Layer3 S - Layer2                                                |     |  |  |  |  |  |
|         | U - in use f - failed to allocate aggregator                         |     |  |  |  |  |  |
|         | u - unsuitable for bundling                                          |     |  |  |  |  |  |
|         | w - waiting to be aggregated                                         |     |  |  |  |  |  |
|         | d - default port                                                     |     |  |  |  |  |  |
| Number  | of aggregators: 3                                                    |     |  |  |  |  |  |
| Group   | Port-channel Protocol Ports                                          | - 1 |  |  |  |  |  |
| 1       |                                                                      |     |  |  |  |  |  |
| -       | FOL(SO) INCE FRO/I(F) FRO/2(F)<br>$D_{A}(F) = D_{A}(F) = D_{A}(A/D)$ |     |  |  |  |  |  |
| 12      | FUELD FOR FACTOR FOR $F(F)$ FOR $F(F)$                               |     |  |  |  |  |  |
| DLS1#   | FOI2(RO) LAGE FAU/S(F) FAU/S(F)                                      | ~   |  |  |  |  |  |

Ilustración 42: Configuración PAgP en DLS1

ALS2(config)#int ran e0/3-4

ALS2(config-if-range)# switchport trunk encapsulation dot1q ALS2(config-if-range)# switchport mode trunk ALS2(config-if-range)#channel-group 4 mode desirable Creating a port-channel interface Port-channel 4 ALS2(config-if-range)#no shutdown

| ALS2#s | h etherchannel              | summary     |                            |   |  |  |  |
|--------|-----------------------------|-------------|----------------------------|---|--|--|--|
| Flags: | D - down                    | P - in      | port-channel               |   |  |  |  |
|        | I - stand-al                | one s - sus | pended                     |   |  |  |  |
|        | H - Hot-standby (LACP only) |             |                            |   |  |  |  |
|        | R - Layer3                  | S - Lay     | er2                        |   |  |  |  |
|        | U - in use                  | f - fai     | led to allocate aggregator |   |  |  |  |
|        | u - unsuitab                | le for bund | ling                       |   |  |  |  |
|        | w - waiting                 | to be aggre | gated                      |   |  |  |  |
|        | d - default                 | port        |                            |   |  |  |  |
| Number | of channel-gr               | oups in use | : 2                        |   |  |  |  |
| Number | of aggregator               | s:          | 2                          |   |  |  |  |
| Group  | Port-channel<br>+           | Protocol    | Ports                      |   |  |  |  |
| 2      | Po2(SU)                     | LACP        | Fa0/1(P) Fa0/2(P)          |   |  |  |  |
| 4      | Po4(SU)                     | PAgP        | Fa0/3(P) Fa0/4(P)          |   |  |  |  |
| ALS2#  |                             |             |                            | ~ |  |  |  |

Ilustración 43: Configuración PAgP en ALS2

DLS2(config)#int ran e0/3-4

DLS2(config-if-range)# switchport trunk encapsulation dot1q DLS2(config-if-range)# switchport mode trunk DLS2(config-if-range)#channel-group 3 mode desirable Creating a port-channel interface Port-channel 3 DLS2(config-if-range)#no shutdown

| DLS2#s | how etherchannel              | ummary     |                                       |   |  |  |  |
|--------|-------------------------------|------------|---------------------------------------|---|--|--|--|
| Flags: | D - down                      | P - in po  | ort-channel                           |   |  |  |  |
| -      | I - stand-alone s - suspended |            |                                       |   |  |  |  |
|        | H - Hot-standby               | (LACP onl  | y)                                    |   |  |  |  |
|        | R - Layer3                    | S - Layer  | 2                                     |   |  |  |  |
|        | U - in use                    | f - faile  | d to allocate aggregator              |   |  |  |  |
|        | u - unsuitable f              | for bundli | ng                                    |   |  |  |  |
|        | w - waiting to k              | be aggrega | ted                                   |   |  |  |  |
|        | d - default port              | ;          |                                       |   |  |  |  |
|        |                               |            |                                       |   |  |  |  |
| Number | of channel-groups             | s in use:  | 3                                     |   |  |  |  |
| Number | of aggregators:               |            | 3                                     |   |  |  |  |
| Group  | Port-channel Pro              | tocol      | Ports                                 |   |  |  |  |
| 2      | D-2 (CT)                      | TACD F     |                                       |   |  |  |  |
| 2      | P02 (SU)                      | DACP P     | a0/1(P) Fa0/2(P)                      |   |  |  |  |
| 12     | P03(30)                       | LACD       | au/3(r) rau/1(r)<br>Fa0/5(D) Fa0/6(D) |   |  |  |  |
| DLS2#  | FOTE (RO)                     | LINCE      | 140/0(2/ 140/0(2/                     | ~ |  |  |  |

Ilustración 44: Configuración PAgP en DLS2

ALS1(config)#int ran e0/3-4

ALS1(config-if-range)# switchport trunk encapsulation dot1q ALS1(config-if-range)# switchport mode trunk ALS1(config-if-range)#channel-group 3 mode desirable Creating a port-channel interface Port-channel 3 ALS1(config-if-range)#no shutdown

| ALS1#s | how etherchan               | nel summary | 1                          |   |  |  |  |
|--------|-----------------------------|-------------|----------------------------|---|--|--|--|
| Flags: | D - down                    | P - in      | port-channel               |   |  |  |  |
|        | I - stand-al                | one s - sus | pended                     |   |  |  |  |
|        | H - Hot-standby (LACP only) |             |                            |   |  |  |  |
|        | R - Layer3                  | S - Lay     | ver2                       |   |  |  |  |
|        | U - in use                  | f - fai     | led to allocate aggregator |   |  |  |  |
|        | u - unsuitab                | le for bund | lling                      |   |  |  |  |
|        | w - waiting                 | to be aggre | gated                      |   |  |  |  |
|        | d - default                 | port        |                            |   |  |  |  |
|        |                             | •           |                            |   |  |  |  |
|        |                             |             |                            |   |  |  |  |
| Number | of channel-gr               | oups in use | 2                          |   |  |  |  |
| Number | of aggregator               | s:          | 2                          | _ |  |  |  |
|        |                             |             |                            |   |  |  |  |
| Group  | Port-channel                | Protocol    | Ports                      |   |  |  |  |
|        | +                           | +           |                            |   |  |  |  |
|        |                             |             | •                          |   |  |  |  |
| 1      | Pol (SU)                    | LACP        | Fa0/1(P) Fa0/2(P)          |   |  |  |  |
| 3      | Po3 (SU)                    | PAcP        | Fa0/3(D) Fa0/4(D)          |   |  |  |  |
| AT.C1# | 200,007                     | rngr        |                            | ~ |  |  |  |
|        |                             |             |                            |   |  |  |  |

Ilustración 45: Configuración PAgP en ALS1

### 4) Todos los puertos troncales serán asignados a la VLAN 800 como la VLAN nativa.

Para validar que puertos son troncales usamos el siguiente comando en cada uno de los switches:

DLS1#show interfaces trunk

| DLS1#sh int | trun         |                 |                |                |
|-------------|--------------|-----------------|----------------|----------------|
| Port        | Mode         | Encapsulation   | Status         | Native vlan    |
| Pol         | on           | 802.lq          | trunking       | 1              |
| Po4         | on           | 802.lq          | trunking       | 1              |
| Port        | Vlans allowe | d on trunk      |                |                |
| Pol         | 1-1005       |                 |                |                |
| Po4         | 1-1005       |                 |                |                |
| Port        | Vlans allowe | d and active in | management do  | main           |
| Pol         | 1            |                 |                |                |
| Po4         | 1            |                 |                |                |
| Port        | Vlans in spa | nning tree forw | arding state a | and not pruned |
| Pol         | none         |                 |                |                |
| Po4         | 1            |                 |                |                |
| DLS1#       |              |                 |                | ×              |

Ilustración 46: Validación de vlan Nativa actual en puertos troncales

Luego usamos el siguiente comando para asignar la vlan 800 como vlan nativa para todos los puertos troncales en todos los Switches, en nuestro caso son la inerfaces que pertenecen a los pot-channel 1, 2, 3 y 4.

DLS1#conf ter DLS1(config)#int port-channel 1 DLS1(config-if)#switchport trunk native vlan 800 DLS1(config-if)#exit DLS1(config)# Luego validamos que las interfaces troncales hayan quedado con la vlan nativa 800.

| DLS1#sh int<br>Port<br>Po1<br>Po4 | trun<br>Mode<br>on<br>on         | Encapsulation<br>802.lq<br>802.lq | Status<br>trunking<br>trunking | Native vlan<br>800<br>800 |
|-----------------------------------|----------------------------------|-----------------------------------|--------------------------------|---------------------------|
| Port<br>Pol<br>Po4                | Vlans allowe<br>1-1005<br>1-1005 | d on trunk                        |                                |                           |
| Port<br>Pol<br>Po4                | Vlans allowe<br>1<br>1           | d and active in                   | management do:                 | omain                     |
| Port<br>Pol<br>Po4                | Vlans in spa<br>1<br>1           | nning tree forw                   | arding state a                 | and not pruned            |
| DLS1#                             |                                  |                                   |                                | ~                         |

Ilustración 47: Validación nueva vlan Nativa puertos troncales DLS1

| DLS2#sh int | trun         |                 |                |                |   |
|-------------|--------------|-----------------|----------------|----------------|---|
| Port        | Mode         | Encapsulation   | Status         | Native vlan    |   |
| Po2         | on           | 802.lq          | trunking       | 800            |   |
| Po3         | on           | 802.lq          | trunking       | 800            |   |
| Port        | Vlans allowe | d on trunk      |                |                |   |
| Po2         | 1-1005       |                 |                |                |   |
| Po3         | 1-1005       |                 |                |                |   |
| Port        | Vlans allowe | d and active in | management do  | omain          |   |
| Po2         | 1            |                 |                |                |   |
| Po3         | 1            |                 |                |                |   |
| Port        | Vlans in spa | nning tree forw | arding state a | and not pruned |   |
| Po2         | 1            |                 |                |                |   |
| Po3         | 1            |                 |                |                |   |
| DLS2#       |              |                 |                |                | ~ |

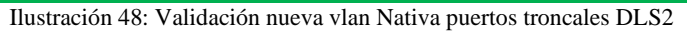

| ALS2#sh int | trun         |                 |                |          |        |
|-------------|--------------|-----------------|----------------|----------|--------|
| Port        | Mode         | Encapsulation   | Status         | Native   | vlan   |
| Po2         | on           | 802.1q          | trunking       | 800      |        |
| Po4         | on           | 802.lq          | trunking       | 800      |        |
| Port        | Vlans allowe | d on trunk      |                |          |        |
| Po2         | 1-1005       |                 |                |          |        |
| Po4         | 1-1005       |                 |                |          |        |
| Port        | Vlans allowe | d and active in | management do  | main     |        |
| Po2         | 1            |                 |                |          |        |
| Po4         | 1            |                 |                |          |        |
| Port        | Vlans in spa | nning tree forw | arding state a | nd not p | oruned |
| Po2         | 1            |                 |                |          |        |
| Po4         | 1            |                 |                |          |        |
| ALS2#       |              |                 |                |          | ~      |

Ilustración 49: Validación nueva vlan Nativa puertos troncales ALS2

| ALS1#sh int | trun         |                 |                |               |              |
|-------------|--------------|-----------------|----------------|---------------|--------------|
| Port        | Mode         | Encapsulation   | Status         | Native vlan   |              |
| Pol         | on           | 802.lq          | trunking       | 800           |              |
| Po3         | on           | 802.lq          | trunking       | 800           |              |
|             |              |                 |                |               |              |
| Port        | Vlans allowe | d on trunk      |                |               |              |
| Pol         | 1-1005       |                 |                |               |              |
| Po3         | 1-1005       |                 |                |               |              |
|             |              |                 |                |               |              |
| Port        | Vlans allowe | d and active in | management do  | main          |              |
| Pol         | 1            |                 |                |               |              |
| Po3         | 1            |                 |                |               |              |
|             |              |                 |                |               |              |
| Port        | Vlans in spa | nning tree forw | arding state a | nd not pruned |              |
| Pol         | none         |                 |                |               |              |
| Po3         | 1            |                 |                |               |              |
|             |              |                 |                |               |              |
| ALS1#       |              |                 |                |               | $\checkmark$ |

Ilustración 50: Validación nueva vlan Nativa puertos troncales ALS1

### d. Configurar DLS1, ALS1, y ALS2 para utilizar VTP versión 2

## 1) Utilizar el nombre de dominio UNAD con la contraseña cisco123

DLS1#conf ter DLS1(config)#vtp doma UNAD Changing VTP domain name from NULL to UNAD DLS1(config)#vtp pass cisco123 Setting device VLAN database password to cisco123 DLS1(config)#vtp ver 2 DLS1(config)#exit DLS1#

## 2) Configurar DLS1 como servidor principal para las VLAN.

DLS1(config)#vtp mode server Device mode already VTP SERVER. DLS1(config)#

Para consultar el estado del Vtp usamos el comando Show VTP status.

| DLS1#                           |                                           |   |
|---------------------------------|-------------------------------------------|---|
| DLS1#sh vtp status              |                                           |   |
| VTP Version capable             | : 1 to 3                                  |   |
| VTP version running             | : 2                                       |   |
| VTP Domain Name                 | : UNAD                                    |   |
| VTP Pruning Mode                | : Disabled                                |   |
| VTP Traps Generation            | : Disabled                                |   |
| Device ID                       | : 0001.6496.E030                          |   |
| Configuration last modified by  | 0.0.0.0 at 3-1-93 01:04:57                |   |
| Local updater ID is 0.0.0.0 (no | valid interface found)                    |   |
| Feature VLAN :                  |                                           |   |
| VTP Operating Mode              | : Server                                  |   |
| Maximum VLANs supported locally | : 1005                                    |   |
| Number of existing VLANs        | : 5                                       |   |
| Configuration Revision          | : 1                                       |   |
| MD5 digest                      | : 0x8C 0xCE 0x85 0x20 0xAl 0xFB 0xD5 0x0A |   |
|                                 | 0x08 0x70 0x71 0xA9 0x43 0x26 0x4E 0xF0   |   |
| DLS1#                           |                                           | ~ |

Ilustración 51: Validación del estatus del VTP en DLS1

### 3) Configurar ALS1 y ALS2 como clientes VTP.

Usamos los siguientes comandos:

ALS1#conf ter Enter configuration commands, one per line. End with CNTL/Z. ALS1(config)#vtp domain UNAD Domain name already set to UNAD. ALS1(config)#vtp pass cisco123 Setting device VLAN database password to cisco123 ALS1(config)#vtp mode client Setting device to VTP CLIENT mode. ALS1(config)#vtp ver 2 Cannot modify version in VTP client mode ALS1(config)#exit ALS1#

| ALS1#sh vtp st                   |                                           |        |
|----------------------------------|-------------------------------------------|--------|
| ALS1#sh vtp status               |                                           |        |
| VTP Version capable              | : 1 to 3                                  |        |
| VTP version running              | : 2                                       |        |
| VTP Domain Name                  | : UNAD                                    |        |
| VTP Pruning Mode                 | : Disabled                                |        |
| VTP Traps Generation             | : Disabled                                |        |
| Device ID                        | : 0002.1653.9100                          |        |
| Configuration last modified by 0 | 0.0.0.0 at 3-1-93 01:04:57                |        |
|                                  |                                           |        |
| Feature VLAN :                   |                                           |        |
|                                  |                                           |        |
| VTP Operating Mode               | : Client                                  |        |
| Maximum VLANs supported locally  | : 1005                                    |        |
| Number of existing VLANs         | : 5                                       |        |
| Configuration Revision           | : 1                                       |        |
| MD5 digest                       | : 0x8C 0xCE 0x85 0x20 0xAl 0xFB 0xD5 0x0A |        |
|                                  | 0x08 0x70 0x71 0xA9 0x43 0x26 0x4E 0xF0   |        |
| ALS1#                            |                                           | $\sim$ |

Ilustración 52: Validación del estatus del VTP en ALS1

| ALS2#                      |                                           |  |
|----------------------------|-------------------------------------------|--|
| ALS2#sh vtp stat           |                                           |  |
| VTP Version capable        | : 1 to 3                                  |  |
| VTP version running        | : 2                                       |  |
| VTP Domain Name            | : UNAD                                    |  |
| VTP Pruning Mode           | : Disabled                                |  |
| VTP Traps Generation       | : Disabled                                |  |
| Device ID                  | : 000D.BDB1.6B20                          |  |
| Configuration last modifie | d by 0.0.0.0 at 3-1-93 01:14:09           |  |
| Feature VLAN :<br>         | Client                                    |  |
| Maximum VIANs supported lo | cally : 1005                              |  |
| Number of existing VLANs   | : 5                                       |  |
| Configuration Revision     | : 2                                       |  |
| MD5 digest                 | - 0×D3 0×D8 0×F9 0×9D 0×26 0×97 0×00 0×FA |  |
|                            | . CADO CADO CAPO CADO CADO CADO CADA      |  |
|                            | 0xCC 0xDF 0x11 0x9D 0x38 0x7A 0x8D 0x71   |  |

Ilustración 53: Validación del estatus del VTP en ALS2

## e. Configurar en el servidor principal las siguientes VLAN:

| Número de VLAN | Nombre de VLAN | Número de VLAN | Nombre de VLAN  |
|----------------|----------------|----------------|-----------------|
| 800            | NATIVA         | 434            | ESTACIONAMIENTO |
| 12             | EJECUTIVOS     | 123            | MANTENIMIENTO   |
| 234            | HUESPEDES      | 101            | VOZ             |
| 111            | VIDEONET       | 345            | ADMINISTRACIÓN  |

El Switch no nos permite configurar vlan de mayor rango que 1005 debido a que el VTP solo permite vlan normales y NO extendidas, por lo cual tuvimos que tomar otras vlan para continuar con el laboratorio.

| DLS1  |                    |        |                                |
|-------|--------------------|--------|--------------------------------|
| DLS1; | tsh vlan           |        |                                |
| VLAN  | Name               | Status | Ports                          |
| 1     | default            | active | Fa0/7, Fa0/8, Fa0/9, Fa0/10    |
|       |                    |        | Fa0/11, Fa0/12, Fa0/13, Fa0/14 |
|       |                    |        | Fa0/15, Fa0/16, Fa0/17, Fa0/18 |
|       |                    |        | Fa0/19, Fa0/20, Fa0/21, Fa0/22 |
|       |                    |        | Fa0/23, Fa0/24, Gig0/1, Gig0/2 |
| 12    | EJECUTIVOS         | active |                                |
| 101   | VOZ                | active |                                |
| 111   | VIDEONET           | active |                                |
| 123   | MANTENIMIENTO      | active |                                |
| 234   | HUESPEDES          | active |                                |
| 345   | ADMINISTRACION     | active |                                |
| 434   | ESTACIONAMIENTO    | active |                                |
| 800   | NATIVA             | active |                                |
| 1002  | fddi-default       | active |                                |
| 1003  | token-ring-default | active |                                |
| 1004  | fddinet-default    | active |                                |
| 1005  | trnet-default      | active |                                |

Ilustración 54: Verificación de vlan creadas en DLS1

## f. En DLS1, suspender la VLAN 434.

DLS1(config)#vlan 434 DLS1(config-vlan)# state suspend DLS1(config)#

Para la versión de Switch que nos proporciona packet tracert 7.1.1, no se puede ejecutar este comando, por lo cual no podemos suspender la vlan.

## g. Configurar DLS2 en modo VTP transparente VTP utilizando VTP versión 2, y configurar en DLS2 las mismas VLAN que en DLS1.

DLS2# DLS2#conf ter DLS2(config)#vtp domain UNAD Domain name already set to UNAD. DLS2(config)#vtp pass cisco123 Setting device VLAN database password to cisco123 DLS2(config)#vtp mod trans Setting device to VTP TRANSPARENT mode. DLS2(config)#vtp ver 2 DLS2(config)#exit DLS2#

| VLAN | Name               | Status | Ports   |          |          |        |
|------|--------------------|--------|---------|----------|----------|--------|
| 1    | default            | active | Fa0/7,  | Fa0/8, F | a0/9, Fa | 0/10   |
|      |                    |        | Fa0/11, | Fa0/12,  | Fa0/13,  | Fa0/14 |
|      |                    |        | Fa0/15, | Fa0/16,  | Fa0/17,  | Fa0/18 |
|      |                    |        | Fa0/19, | Fa0/20,  | Fa0/21,  | Fa0/22 |
|      |                    |        | Fa0/23, | Fa0/24,  | Gig0/1,  | Gig0/2 |
| 2    | EJECUTIVOS         | active |         |          |          |        |
| 101  | VOZ                | active |         |          |          |        |
| 11   | VIDEONET           | active |         |          |          |        |
| .23  | MANTENIMIENTO      | active |         |          |          |        |
| 34   | HUESPEDES          | active |         |          |          |        |
| 45   | ADMINISTRACION     | active |         |          |          |        |
| 134  | ESTACIONAMIENTO    | active |         |          |          |        |
| 300  | NATIVA             | active |         |          |          |        |
| 1002 | fddi-default       | active |         |          |          |        |
| 1003 | token-ring-default | active |         |          |          |        |
| 1004 | fddinet-default    | active |         |          |          |        |
| 1005 | trnet-default      | active |         |          |          |        |

Ilustración 55: Verificación de vlan creadas en DLS2

#### h. Suspender VLAN 434 en DLS2.

DLS2(config)#vlan 434 DLS2(config-vlan)# state suspend DLS2(config)#

Para la versión de Switch que nos proporciona packet tracert 7.1.1, no se puede ejecutar este comando, por lo cual no podemos suspender la vlan.

i. En DLS2, crear VLAN 567 con el nombre de CONTABILIDAD. La VLAN de CONTABILIDAD no podrá estar disponible en cualquier otro Switch de la red.

Creamos la vlan

DLS2#conf ter DLS2(config)#vlan 567 DLS2(config-vlan)#nam CONTABILIDAD DLS2(config-vlan)#exit Luego en los 2 port-channel troncales negamos el paso de la vlan 567.

DLS2(config)# DLS2(config)#interface port-channel 2 DLS2(config-if)#switchport trunk allowed vlan except 567 DLS2(config)#interface port-channel 3 DLS2(config-if)#switchport trunk allowed vlan except 567 DLS2(config-if)#end DLS2#

| R DLS2                                                     | - | ×               |
|------------------------------------------------------------|---|-----------------|
| Physical Config CLI Attributes                             |   |                 |
|                                                            |   |                 |
| IOS Command Line Interface                                 |   |                 |
| interface Port-channel2                                    |   | ^               |
| switchport trunk native vlan 800                           |   |                 |
| switchport trunk allowed vlan 1-566,568-1005               |   |                 |
| switchport trunk encapsulation dotig                       |   |                 |
| switchport mode trunk                                      |   |                 |
| i interface Dort-chappel3                                  |   |                 |
| switchport trunk native vian 800                           |   |                 |
| switchport trunk allowed vlan 1-566,568-1005               |   |                 |
| switchport trunk encapsulation dotlg                       |   |                 |
| switchport mode trunk                                      |   |                 |
| 1                                                          |   |                 |
| interface Port-channell2                                   |   |                 |
| no switchport                                              |   |                 |
| ip address 10.12.12.2 255.255.252                          |   |                 |
|                                                            |   |                 |
| interface faststhermetU/1                                  |   |                 |
| switchport trunk allowed yian 500                          |   |                 |
| switchport trunk encepsulation dotta                       |   |                 |
| switchport mode trunk                                      |   |                 |
| channel-group 2 mode active                                |   |                 |
|                                                            |   |                 |
| interface FastEthernet0/2                                  |   |                 |
| switchport trunk native vlan 800                           |   |                 |
| switchport trunk allowed vlan 1-566,568-1005               |   |                 |
| switchport trunk encapsulation dotlq                       |   |                 |
| switchport mode trunk                                      |   |                 |
| channel-group 2 mode active                                |   |                 |
|                                                            |   |                 |
| Interlace rastLumernetU/3 switchmort trunk mative viam 800 |   |                 |
| switchport trunk allowed vian 1-566 568-1005               |   |                 |
| switchoort trunk encapsulation dotlg                       |   |                 |
| switchport mode trunk                                      |   |                 |
| channel-group 3 mode desirable                             |   |                 |
| 1                                                          |   |                 |
| More                                                       |   | $\mathbf{\vee}$ |

Ilustración 56: Validación de configuración en DLS2

j. Configurar DLS1 como Spanning tree root para las VLAN 1, 12, 434, 800, 101, 111 y 345 y como raíz secundaria para las VLAN 123 y 234. Asignamos las respectivas vlan como root primary y secondary.

DLS1#conf ter

DLS1(config)#spanning-tree vlan 1,12,434,800,101,111,345 root primary DLS1(config)#spanning-tree vlan 123,234 root secondary DLS1(config)#

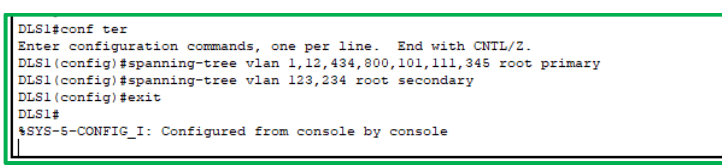

Ilustración 57: Configuración de STP en DLS1

k. Configurar DLS2 como Spanning tree root para las VLAN 123 y 234 y como una raíz secundaria para las VLAN 12, 434, 800, 1010, 1111 y 3456.

DLS2#conf ter DLS2(config)#spanning-tree vlan 123,234 root primary DLS2(config)#spanning-tree vlan 1,12,434,800,101,111,345 root secondary DLS2(config)#

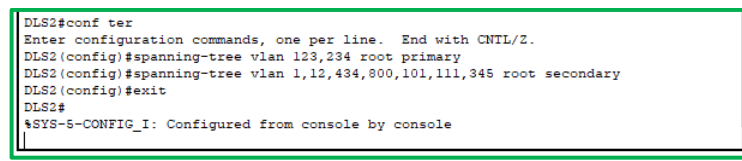

Ilustración 58: Configuración de STP en DLS2

 Configurar todos los puertos como troncales de tal forma que solamente las VLAN que se han creado se les permitirá circular a través de estos puertos.

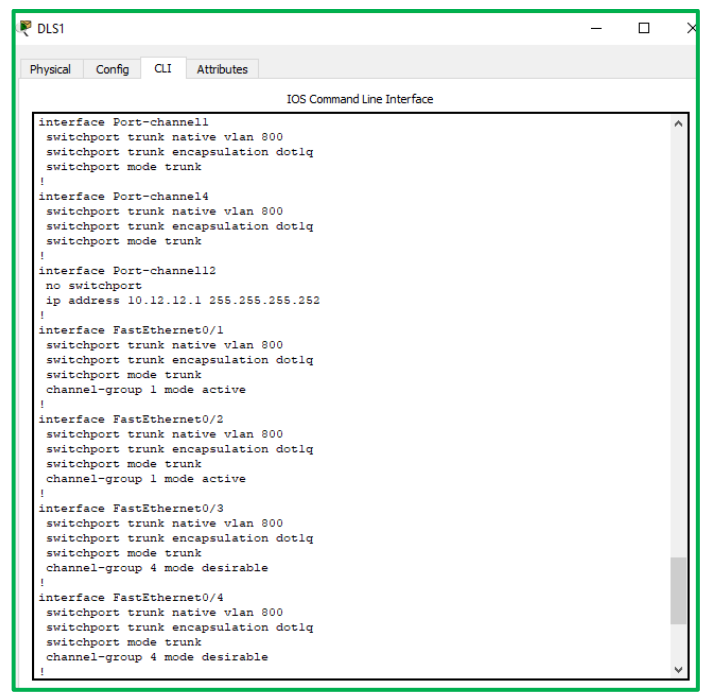

Ilustración 59: Validación de configuración en DLS1

| Physical Config CLI Attributes  IOS Command Line Interface  Interface Port-channel3 suitchport trunk native vlan 800 suitchport trunk encapsulation dotlq suitchport trunk encapsulation dotlq suitchport trunk encapsulation dotlq suitchport trunk encapsulation dotlq suitchport trunk encapsulation dotlq suitchport trunk encapsulation dotlq suitchport trunk allowed vlan 1-566,560-1005 suitchport trunk encapsulation dotlq suitchport trunk allowed vlan 1-566,560-1005 suitchport trunk encapsulation dotlq suitchport trunk allowed vlan 1-566,560-1005 suitchport trunk encapsulation dotlq suitchport trunk allowed vlan 1-566,560-1005 suitchport trunk encapsulation dotlq suitchport trunk allowed vlan 1-566,560-1005 suitchport trunk encapsulation dotlq suitchport trunk encapsulation dotlq suitchport trunk encapsulation dotlq suitchport trunk allowed vlan 1-566,560-1005 suitchport trunk encapsulation dotlq suitchport trunk allowed vlan 1-566,560-1005 suitchport trunk allowed vlan 1-566,560-1005 suitchport trunk       | 🔻 DLS2 —                                                                                                    | × |
|----------------------------------------------------------------------------------------------------|----------------------------------------------------------------------------------------------------|---|
| IDS Command Line Interface  Interface Port-channel3 switchport trunk native vlam 900 switchport trunk allowed vlam 1-566,568-1005 switchport trunk allowed vlam 1-566,568-1005 switchport mode trunk interface Port-channell2 no switchport trunk native vlam 900 switchport trunk necapsulation dotlq switchport trunk necapsulation dotlq switchport trunk necapsulation dotlq switchport trunk necapsulation dotlq switchport trunk necapsulation dotlq switchport trunk necapsulation dotlq switchport trunk necapsulation dotlq switchport trunk necapsulation dotlq switchport trunk necapsulation dotlq switchport trunk necapsulation dotlq switchport trunk necapsulation dotlq switchport trunk necapsulation dotlq switchport trunk necapsulation dotlq switchport trunk native vlam 900 switchport trunk native vlam 900 switchport trunk nat       | Physical Config CLI Attributes                                                                                                    |   |
| <pre>'interface Port-channel3 switchport trunk native vlan 800 switchport trunk allowed vlan 1-566,568-1005 switchport trunk encapsulation dotlq switchport mode trunk 'interface Port-channell2 no switchport trunk native vlan 800 switchport trunk necapsulation dotlq switchport trunk necapsulation dotlq switchport trunk necapsulation dotlq switchport trunk necapsulation dotlq switchport trunk necapsulation dotlq switchport trunk necapsulation dotlq switchport trunk necapsulation dotlq switchport trunk necapsulation dotlq switchport trunk necapsulation dotlq switchport trunk necapsulation dotlq switchport trunk necapsulation dotlq switchport trunk necapsulation dotlq switchport trunk native vlan 800 switchport trunk native vlan 800 switchport trunk nat</pre> | IOS Command Line Interface                                                                                                    |   |
| channel-group 3 mode desirable                                                                                                    | <pre>Interface Port-channel3 switchport trunk native vlan 800 switchport trunk encapsulation dotlq switchport mode trunk i interface Port-channel12 no switchport ip address 10.12.12.2 55.255.255.252 i interface FastEthernet0/1 switchport trunk native vlan 800 switchport trunk native vlan 800 switchport trunk necapsulation dotlq switchport trunk necapsulation dotlq switchport trunk native vlan 800 switchport trunk necapsulation dotlq switchport trunk necapsulation dotlq switchport trunk native vlan 800 switchport trunk necapsulation dotlq switchport trunk necapsulation dotlq switchport trunk native vlan 800 switchport trunk native vlan 800 switchport trunk necapsulation dotlq switchport trunk native vlan 800 switchport trunk native vlan 800 switchpor</pre> | > |

Ilustración 60: Validación de configuración en DLS2

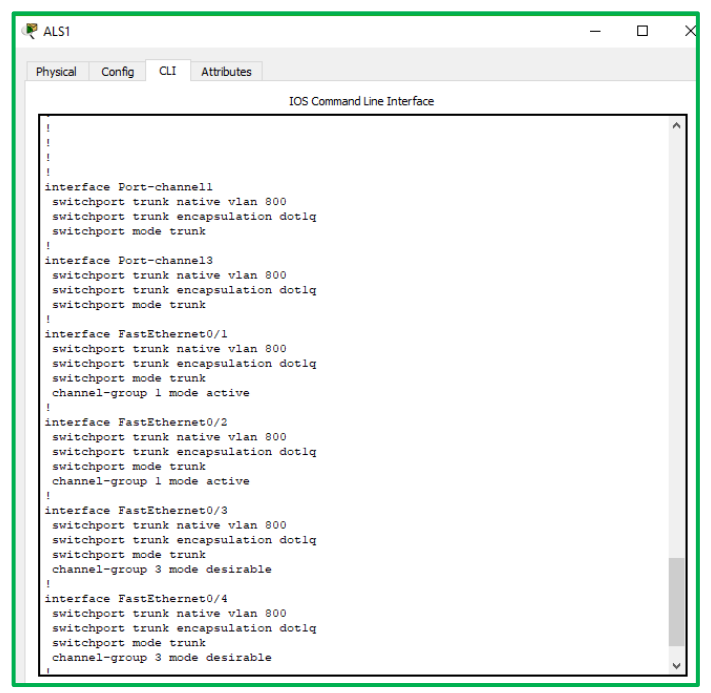

Ilustración 61: Validación de configuración en ALS1

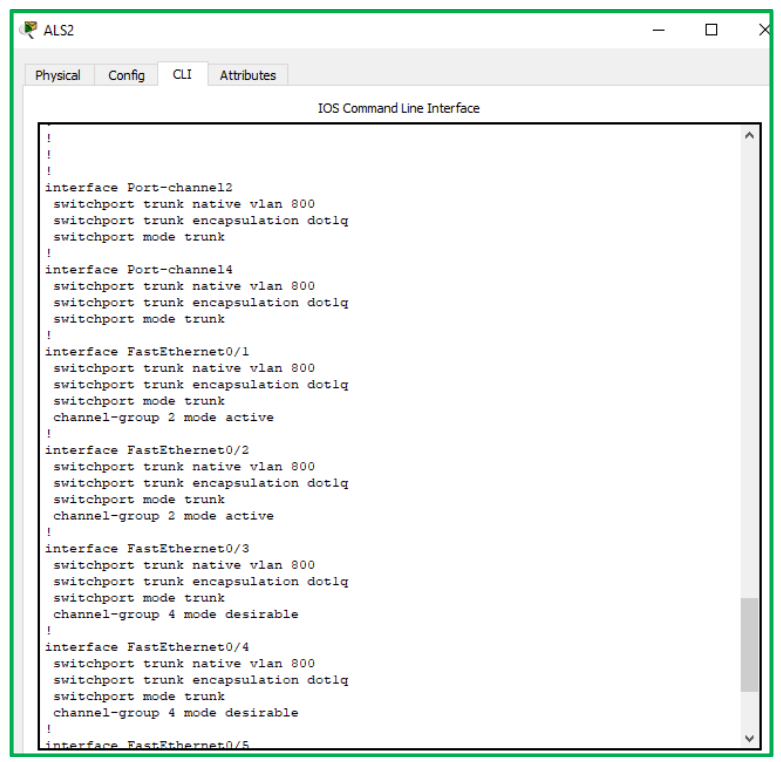

Ilustración 62: Validación de configuración en ALS2

m. Configurar las siguientes interfaces como puertos de acceso, asignados a las VLAN de la siguiente manera:

| Interfaz             | DLS1 | DLS2    | ALS1     | ALS2 |
|----------------------|------|---------|----------|------|
| Interfaz Fa0/6       | 345  | 12, 101 | 123, 101 | 234  |
| Interfaz Fa0/15      | 111  | 111     | 111      | 111  |
| Interfaces F0 /16-18 |      | 567     |          |      |

Usamos el siguiente comando en cada una de las interfaces que conectan cada uno de los hosts y asignando la respectiva vlan según la tabla.

Se debe tener en cuenta que si un puerto está en acceso solo se puede asignar una sola vlan, si queremos configurar más vlan como acceso debemos tener más puertos disponibles, o configurar el puerto como troncal. DLS1#conf ter DLS1(config-if)#interface fastEthernet 0/7 DLS1(config-if)#switchport mode access DLS1(config-if)#switchport access vlan 345 DLS1(config-if)#spanning-tree portfast DLS1(config-if)#no shutdown DLS1(config-if)# %LINK-5-CHANGED: Interface FastEthernet0/7, changed state to up %LINEPROTO-5-UPDOWN: Line protocol on Interface FastEthernet0/7, changed state to up DLS1(config-if)#exit DLS1(config-if)#exit DLS1(config)#

```
DLS1#sh running-config | b interface FastEthernet0/7
interface FastEthernet0/7
switchport access vlan 345
switchport mode access
 switchport nonegotiate
 spanning-tree portfast
DLS2#sh running-config | b FastEthernet0/7
interface FastEthernet0/7
switchport access vlan 12
 switchport mode access
switchport nonegotiate
 spanning-tree portfast
ALS1# sh running-config | b FastEthernet0/7
interface FastEthernet0/7
 switchport access vlan 123
 switchport mode access
 switchport nonegotiate
 spanning-tree portfast
ALS2#sh running-config | be FastEthernet0/7
interface FastEthernet0/7
switchport access vlan 234
switchport mode access
 switchport nonegotiate
 spanning-tree portfast
```

Ilustración 63: Configuración puertos de Acceso

## n. Todas las interfaces que no sean utilizadas o asignadas a alguna VLAN deberán ser apagadas.

Para validar eso usamos el comando Show ip interface brief.

| DLS1#sh ip int bri |            |           |                             |           |
|--------------------|------------|-----------|-----------------------------|-----------|
| Interface          | IP-Address | OK? Metho | d Status                    | Protocol  |
| Port-channell      | unassigned | YES unset | ; up                        | up        |
| Port-channel4      | unassigned | YES unset | ; up                        | up        |
| Port-channel12     | 10.12.12.1 | YES manua | il up                       | up        |
| FastEthernet0/1    | unassigned | YES unset | ; up                        | up        |
| FastEthernet0/2    | unassigned | YES unset | ; up                        | up        |
| FastEthernet0/3    | unassigned | YES unset | ; up                        | up        |
| FastEthernet0/4    | unassigned | YES unset | ; up                        | up        |
| FastEthernet0/5    | unassigned | YES unset | ; up                        | up        |
| FastEthernet0/6    | unassigned | YES unset | ; up                        | up        |
| FastEthernet0/7    | unassigned | YES unset | ; up                        | up        |
| FastEthernet0/8    | unassigned | YES unset | administratively            | down down |
| FastEthernet0/9    | unassigned | YES unset | administratively            | down down |
| FastEthernet0/10   | unassigned | YES unset | administratively            | down down |
| FastEthernet0/11   | unassigned | YES unset | administratively            | down down |
| FastEthernet0/12   | unassigned | YES unset | administratively            | down down |
| FastEthernet0/13   | unassigned | YES unset | administratively            | down down |
| FastEthernet0/14   | unassigned | YES unset | administratively            | down down |
| FastEthernet0/15   | unassigned | YES unset | administratively            | down down |
| FastEthernet0/16   | unassigned | YES unset | administratively            | down down |
| FastEthernet0/17   | unassigned | YES unset | administratively            | down down |
| FastEthernet0/18   | unassigned | YES unset | <pre>administratively</pre> | down down |
| FastEthernet0/19   | unassigned | YES unset | administratively            | down down |
| FastEthernet0/20   | unassigned | YES unset | administratively            | down down |
| FastEthernet0/21   | unassigned | YES unset | administratively            | down down |
| FastEthernet0/22   | unassigned | YES unset | administratively            | down down |
| FastEthernet0/23   | unassigned | YES unset | administratively            | down down |
| FastEthernet0/24   | unassigned | YES unset | administratively            | down down |
| GigabitEthernet0/1 | unassigned | YES unset | administratively            | down down |
| GigabitEthernet0/2 | unassigned | YES unset | administratively            | down down |
| Vlanl              | unassigned | YES unset | administratively            | down down |
| DLS1#              |            |           |                             | *         |

Ilustración 64: Validación estado de interfaces DLS1

| DLS2#sh ip int bri |            |        |      |                  |      |          |    |
|--------------------|------------|--------|------|------------------|------|----------|----|
| Interface          | IP-Address | OK? Me | thod | Status           |      | Protocol |    |
| Port-channel2      | unassigned | YES un | iset | up               |      | up       |    |
| Port-channel3      | unassigned | YES un | iset | up               |      | up       |    |
| Port-channel12     | 10.12.12.2 | YES ma | nual | up               |      | up       |    |
| FastEthernet0/1    | unassigned | YES un | iset | up               |      | up       |    |
| FastEthernet0/2    | unassigned | YES un | iset | up               |      | up       |    |
| FastEthernet0/3    | unassigned | YES un | iset | up               |      | up       |    |
| FastEthernet0/4    | unassigned | YES un | iset | up               |      | up       |    |
| FastEthernet0/5    | unassigned | YES un | iset | up               |      | up       |    |
| FastEthernet0/6    | unassigned | YES un | iset | up               |      | up       |    |
| FastEthernet0/7    | unassigned | YES un | iset | up               |      | up       |    |
| FastEthernet0/8    | unassigned | YES un | iset | administratively | down | down     |    |
| FastEthernet0/9    | unassigned | YES un | iset | administratively | down | down     |    |
| FastEthernet0/10   | unassigned | YES un | iset | administratively | down | down     |    |
| FastEthernet0/11   | unassigned | YES un | iset | administratively | down | down     |    |
| FastEthernet0/12   | unassigned | YES un | iset | administratively | down | down     |    |
| FastEthernet0/13   | unassigned | YES un | iset | administratively | down | down     |    |
| FastEthernet0/14   | unassigned | YES un | iset | administratively | down | down     |    |
| FastEthernet0/15   | unassigned | YES un | iset | administratively | down | down     |    |
| FastEthernet0/16   | unassigned | YES un | iset | administratively | down | down     |    |
| FastEthernet0/17   | unassigned | YES un | iset | administratively | down | down     |    |
| FastEthernet0/18   | unassigned | YES un | iset | administratively | down | down     |    |
| FastEthernet0/19   | unassigned | YES un | iset | administratively | down | down     |    |
| FastEthernet0/20   | unassigned | YES un | iset | administratively | down | down     |    |
| FastEthernet0/21   | unassigned | YES un | iset | administratively | down | down     |    |
| FastEthernet0/22   | unassigned | YES un | iset | administratively | down | down     |    |
| FastEthernet0/23   | unassigned | YES un | iset | administratively | down | down     |    |
| FastEthernet0/24   | unassigned | YES un | iset | administratively | down | down     |    |
| GigabitEthernet0/1 | unassigned | YES un | iset | administratively | down | down     |    |
| GigabitEthernet0/2 | unassigned | YES un | iset | administratively | down | down     |    |
| Vlanl              | unassigned | YES un | iset | administratively | down | down     |    |
| DLS2#              |            |        |      |                  |      |          | Υ. |

Ilustración 65: Validación estado de interfaces DLS2

| ALS1#sh ip int bri |            |     |        |                  |      |          |              |
|--------------------|------------|-----|--------|------------------|------|----------|--------------|
| Interface          | IP-Address | OK? | Method | Status           |      | Protocol |              |
| Port-channell      | unassigned | YES | unset  | up               |      | up       |              |
| Port-channel3      | unassigned | YES | unset  | up               |      | up       |              |
| FastEthernet0/1    | unassigned | YES | unset  | up               |      | up       |              |
| FastEthernet0/2    | unassigned | YES | unset  | up               |      | up       |              |
| FastEthernet0/3    | unassigned | YES | unset  | up               |      | up       |              |
| FastEthernet0/4    | unassigned | YES | unset  | up               |      | up       |              |
| FastEthernet0/5    | unassigned | YES | unset  | administratively | down | down     |              |
| FastEthernet0/6    | unassigned | YES | unset  | administratively | down | down     |              |
| FastEthernet0/7    | unassigned | YES | unset  | up               |      | up       |              |
| FastEthernet0/8    | unassigned | YES | unset  | administratively | down | down     |              |
| FastEthernet0/9    | unassigned | YES | unset  | administratively | down | down     |              |
| FastEthernet0/10   | unassigned | YES | unset  | administratively | down | down     |              |
| FastEthernet0/11   | unassigned | YES | unset  | administratively | down | down     |              |
| FastEthernet0/12   | unassigned | YES | unset  | administratively | down | down     |              |
| FastEthernet0/13   | unassigned | YES | unset  | administratively | down | down     |              |
| FastEthernet0/14   | unassigned | YES | unset  | administratively | down | down     |              |
| FastEthernet0/15   | unassigned | YES | unset  | administratively | down | down     |              |
| FastEthernet0/16   | unassigned | YES | unset  | administratively | down | down     |              |
| FastEthernet0/17   | unassigned | YES | unset  | administratively | down | down     |              |
| FastEthernet0/18   | unassigned | YES | unset  | administratively | down | down     |              |
| FastEthernet0/19   | unassigned | YES | unset  | administratively | down | down     |              |
| FastEthernet0/20   | unassigned | YES | unset  | administratively | down | down     |              |
| FastEthernet0/21   | unassigned | YES | unset  | administratively | down | down     | _            |
| FastEthernet0/22   | unassigned | YES | unset  | administratively | down | down     |              |
| FastEthernet0/23   | unassigned | YES | unset  | administratively | down | down     |              |
| FastEthernet0/24   | unassigned | YES | unset  | administratively | down | down     |              |
| GigabitEthernet0/1 | unassigned | YES | unset  | administratively | down | down     |              |
| GigabitEthernet0/2 | unassigned | YES | unset  | administratively | down | down     |              |
| Vlanl              | unassigned | YES | unset  | administratively | down | down     |              |
| ALS1#              |            |     |        |                  |      |          | $\mathbf{v}$ |

Ilustración 66: Validación estado de interfaces ALS1

| 1                  |            |     |        |                  |      |          |
|--------------------|------------|-----|--------|------------------|------|----------|
| ALS2#sh ip int bri |            |     |        |                  |      |          |
| Interface          | IP-Address | OK? | Method | Status           |      | Protocol |
| Port-channel2      | unassigned | YES | unset  | up               |      | up       |
| Port-channel4      | unassigned | YES | unset  | up               |      | up       |
| FastEthernet0/1    | unassigned | YES | unset  | up               |      | up       |
| FastEthernet0/2    | unassigned | YES | unset  | up               |      | up       |
| FastEthernet0/3    | unassigned | YES | unset  | up               |      | up       |
| FastEthernet0/4    | unassigned | YES | unset  | up               |      | up       |
| FastEthernet0/5    | unassigned | YES | unset  | administratively | down | down     |
| FastEthernet0/6    | unassigned | YES | unset  | administratively | down | down     |
| FastEthernet0/7    | unassigned | YES | unset  | up               |      | up       |
| FastEthernet0/8    | unassigned | YES | unset  | administratively | down | down     |
| FastEthernet0/9    | unassigned | YES | unset  | administratively | down | down     |
| FastEthernet0/10   | unassigned | YES | unset  | administratively | down | down     |
| FastEthernet0/11   | unassigned | YES | unset  | administratively | down | down     |
| FastEthernet0/12   | unassigned | YES | unset  | administratively | down | down     |
| FastEthernet0/13   | unassigned | YES | unset  | administratively | down | down     |
| FastEthernet0/14   | unassigned | YES | unset  | administratively | down | down     |
| FastEthernet0/15   | unassigned | YES | unset  | administratively | down | down     |
| FastEthernet0/16   | unassigned | YES | unset  | administratively | down | down     |
| FastEthernet0/17   | unassigned | YES | unset  | administratively | down | down     |
| FastEthernet0/18   | unassigned | YES | unset  | administratively | down | down     |
| FastEthernet0/19   | unassigned | YES | unset  | administratively | down | down     |
| FastEthernet0/20   | unassigned | YES | unset  | administratively | down | down     |
| FastEthernet0/21   | unassigned | YES | unset  | administratively | down | down     |
| FastEthernet0/22   | unassigned | YES | unset  | administratively | down | down     |
| FastEthernet0/23   | unassigned | YES | unset  | administratively | down | down     |
| FastEthernet0/24   | unassigned | YES | unset  | administratively | down | down     |
| GigabitEthernet0/1 | unassigned | YES | unset  | administratively | down | down     |
| GigabitEthernet0/2 | unassigned | YES | unset  | administratively | down | down     |
| Vlanl              | unassigned | YES | unset  | administratively | down | down     |
| ALS2#              |            |     |        |                  |      | ~        |

Ilustración 67: Validación estado de interfaces ALS2

o. Configurar SVI en DLS1 y DLS2 como soporte de todas las VLAN y de enrutamiento entre las VLAN. Utilice la siguiente tabla para las asignaciones de subred:

| VLAN | Nombre de<br>VLAN | subred        | VLAN | Nombre de VLAN | subred        |
|------|-------------------|---------------|------|----------------|---------------|
| 12   | EJECUTIVOS        | 10.0.12.0/24  | 123  | MANTENIMIENTO  | 10.0.123.0/24 |
| 234  | HUESPEDES         | 10.0.234.0/24 | 101  | VOZ            | 10.10.10.0/24 |
| 111  | VIDEONET          | 10.11.11.0/24 | 345  | ADMINISTRACIÓN | 10.34.56.0/24 |

## • DLS1 siempre utilizará la dirección .252 y DLS2 siempre utilizará la dirección .253 para las direcciones IPv4.

Para crear cada una de las vlan interface, ejecutamos los siguientes comandos tanto en DLS1 como en DLS2, con cada una de las vlan según la tabla.

DLS1#conf ter DLS1(config)#interface vlan 12 %LINK-5-CHANGED: Interface Vlan12, changed state to up %LINEPROTO-5-UPDOWN: Line protocol on Interface Vlan12, changed state to up DLS1(config-if)#ip address 10.0.12.252 255.255.255.0 DLS1(config-if)#no shutdown DLS1(config-if)#exit DLS1(config)#

| Vlan12  | 10.0.12.252  | YES manual up | up |
|---------|--------------|---------------|----|
| Vlan101 | 10.10.10.252 | YES manual up | up |
| Vlan111 | 10.11.11.252 | YES manual up | up |
| Vlan123 | 10.0.123.252 | YES manual up | up |
| Vlan234 | 10.0.234.252 | YES manual up | up |
| Vlan345 | 10.34.56.252 | YES manual up | up |
| DLS1#   |              |               | ×  |

Ilustración 68: Verificación vlan Interface DLS1

| Vlan12  | 10.0.12.253  | YES manual up | up |   |
|---------|--------------|---------------|----|---|
| Vlan101 | 10.10.10.253 | YES manual up | up |   |
| Vlanlll | 10.11.11.253 | YES manual up | up |   |
| Vlan123 | 10.0.123.253 | YES manual up | up |   |
| Vlan234 | 10.0.234.253 | YES manual up | up |   |
| Vlan345 | 10.34.56.253 | YES manual up | up |   |
| DLS2#   |              |               |    | ~ |

Ilustración 69: Verificación vlan Interface DLS2

- La VLAN 567 en DLS2 no podrá ser soportada para enrutamiento.
- p. Configurar una interfaz Loopback 0 en DLS1 y DLS2. Esta interfaz será configurada con la dirección IP 1.1.1.1/32 en ambos Switch.

Para eso usamos los siguientes comandos tanto en DLS1 como en DLS2.

```
DLS1#conf ter
DLS1(config)#int loopback 0
%LINK-5-CHANGED: Interface Loopback0, changed state to up
%LINEPROTO-5-UPDOWN: Line protocol on Interface Loopback0,
changed state to up
DLS1(config-if)#ip address 1.1.1.1 255.255.255.255
DLS1#
```

| Loopback0 | 1.1.1.1 | YES manual up | up |   |
|-----------|---------|---------------|----|---|
| DLS1#     |         |               |    | ~ |
| Loopback0 | 1.1.1.1 | YES manual up | up |   |
| DLS2#     |         |               |    | ~ |

Ilustración 70: Validación LoopBack DLS1 - DLS2

q. Configurar HSRP con interfaz tracking para las VLAN

12, 123, 234, 101, y 111.

- 1) Utilizar HSRP
- 2) Crear dos grupos HSRP, alineando VLAN 12, 101, 111, y 345 para el primer grupo y las VLAN 123 y 234 para el segundo grupo.
- 3) DLS1 será el Switch principal de las VLAN 12, 101, 111, y 345 y DLS2 será el Switch principal para las VLAN 123 y 234.

# 4) Utilizar la dirección virtual .254 como la dirección de Standby de todas las VLAN

Usamos los siguientes comandos para cada vlan según se requiere. Debemos tener en cuenta de cambiar la prioridad para el Swith especifico sea principal de algunas vlan según solicitud.

DLS1(config)# DLS1(config)#interface Vlan 12 DLS1(config-if)# standby 1 ip 10.0.12.254 DLS1(config-if)# standby 1 priority 200 DLS1(config-if)# standby 1 preempt DLS1(config-if)# standby 1 track FastEthernet0/5 DLS1(config-if)# standby 1 track FastEthernet0/6 DLS1(config-if)# Con el comando Show Standby podemos verificar que las vlan correspondientes hayan quedado Active y las demás Standby.

Se relaciona a continuación el resultado del comando en el Switch DLS1:

DLS1<sup>#</sup>show standby Vlan12 - Group 1 State is Active 8 state changes, last state change 01:13:13 Virtual IP address is 10.0.12.254 Active virtual MAC address is 0000.0C07.AC01 Local virtual MAC address is 0000.0C07.AC01 (v1 default) Hello time 3 sec, hold time 10 sec Next hello sent in 2.721 secs Preemption enabled Active router is local Standby router is 10.0.12.253 Priority 200 (configured 200) Track interface FastEthernet0/5 state Up decrement 10 Track interface FastEthernet0/6 state Up decrement 10 Group name is hsrp-VI1-1 (default) Vlan234 - Group 2 State is Standby 6 state changes, last state change 01:17:13 Virtual IP address is 10.0.234.254 Active virtual MAC address is 0000.0C07.AC02 Local virtual MAC address is 0000.0C07.AC02 (v1 default) Hello time 3 sec, hold time 10 sec Next hello sent in 2.617 secs Preemption enabled Active router is 10.0.234.253, priority 200 (expires in 7 sec) MAC address is 0000.0C07.AC02 Standby router is local Priority 100 (default 100) Track interface FastEthernet0/5 state Up decrement 10 Track interface FastEthernet0/6 state Up decrement 10 Group name is hsrp-VI2-2 (default) Vlan111 - Group 1 State is Active 6 state changes, last state change 01:15:07 Virtual IP address is 10.11.11.254 Active virtual MAC address is 0000.0C07.AC01

Local virtual MAC address is 0000.0C07.AC01 (v1 default)

Hello time 3 sec, hold time 10 sec

Next hello sent in 0.783 secs

Preemption enabled Active router is local Standby router is 10.11.11.253 Priority 200 (configured 200) Track interface FastEthernet0/5 state Up decrement 10 Track interface FastEthernet0/6 state Up decrement 10 Group name is hsrp-VI1-1 (default) Vlan123 - Group 2 State is Standby 7 state changes, last state change 01:18:57 Virtual IP address is 10.0.123.254 Active virtual MAC address is 0000.0C07.AC02 Local virtual MAC address is 0000.0C07.AC02 (v1 default) Hello time 3 sec, hold time 10 sec Next hello sent in 0.67 secs Preemption enabled Active router is 10.0.123.253, priority 200 (expires in 8 sec) MAC address is 0000.0C07.AC02 Standby router is local Priority 100 (default 100) Track interface FastEthernet0/5 state Up decrement 10 Track interface FastEthernet0/6 state Up decrement 10 Group name is hsrp-VI1-2 (default) Vlan101 - Group 1 State is Active 6 state changes, last state change 01:15:07 Virtual IP address is 10.10.10.254 Active virtual MAC address is 0000.0C07.AC01 Local virtual MAC address is 0000.0C07.AC01 (v1 default) Hello time 3 sec, hold time 10 sec Next hello sent in 0.671 secs Preemption enabled Active router is local Standby router is 10.10.10.253 Priority 200 (configured 200) Track interface FastEthernet0/5 state Up decrement 10 Track interface FastEthernet0/6 state Up decrement 10 Group name is hsrp-VI1-1 (default) Vlan345 - Group 1 State is Active 5 state changes, last state change 01:15:06 Virtual IP address is 10.34.56.254 Active virtual MAC address is 0000.0C07.AC01 Local virtual MAC address is 0000.0C07.AC01 (v1 default) Hello time 3 sec, hold time 10 sec

Next hello sent in 2.021 secs Preemption enabled Active router is local Standby router is 10.34.56.253 Priority 200 (configured 200) Track interface FastEthernet0/5 state Up decrement 10 Track interface FastEthernet0/6 state Up decrement 10 Group name is hsrp-VI3-1 (default) DLS1#

Se relaciona a continuación el resultado del comando en el Switch DLS2:

### DLS2#sho standby Vlan12 - Group 1 State is Standby 3 state changes, last state change 01:17:21 Virtual IP address is 10.0.12.254 Active virtual MAC address is 0000.0C07.AC01 Local virtual MAC address is 0000.0C07.AC01 (v1 default) Hello time 3 sec, hold time 10 sec Next hello sent in 0.9 secs Preemption enabled Active router is 10.0.12.252 Standby router is local Priority 100 (default 100) Track interface FastEthernet0/5 state Up decrement 10 Track interface FastEthernet0/6 state Up decrement 10 Group name is hsrp-VI1-1 (default) Vlan101 - Group 1 State is Standby 3 state changes, last state change 01:17:21 Virtual IP address is 10.10.10.254 Active virtual MAC address is 0000.0C07.AC01 Local virtual MAC address is 0000.0C07.AC01 (v1 default) Hello time 3 sec, hold time 10 sec Next hello sent in 0.394 secs Preemption enabled Active router is 10.10.10.252 Standby router is local Priority 100 (default 100) Track interface FastEthernet0/5 state Up decrement 10 Track interface FastEthernet0/6 state Up decrement 10 Group name is hsrp-VI1-1 (default)

## Vlan111 - Group 1

State is Standby

3 state changes, last state change 01:17:22 Virtual IP address is 10.11.11.254 Active virtual MAC address is 0000.0C07.AC01 Local virtual MAC address is 0000.0C07.AC01 (v1 default) Hello time 3 sec, hold time 10 sec Next hello sent in 0.025 secs Preemption enabled Active router is 10.11.11.252 Standby router is local Priority 100 (default 100) Track interface FastEthernet0/5 state Up decrement 10 Track interface FastEthernet0/6 state Up decrement 10 Group name is hsrp-VI1-1 (default)

## Vlan123 - Group 2

## State is Active

2 state changes, last state change 01:18:48 Virtual IP address is 10.0.123.254 Active virtual MAC address is 0000.0C07.AC02 Local virtual MAC address is 0000.0C07.AC02 (v1 default) Hello time 3 sec, hold time 10 sec Next hello sent in 1.383 secs Preemption enabled Active router is local Standby router is 10.0.123.252, priority 100 (expires in 7 sec) Priority 200 (default 100) Track interface FastEthernet0/5 state Up decrement 10 Track interface FastEthernet0/6 state Up decrement 10 Group name is hsrp-VI1-2 (default) Vlan234 - Group 2 State is Active 2 state changes, last state change 01:17:03 Virtual IP address is 10.0.234.254 Active virtual MAC address is 0000.0C07.AC02 Local virtual MAC address is 0000.0C07.AC02 (v1 default) Hello time 3 sec, hold time 10 sec Next hello sent in 0.788 secs Preemption enabled Active router is local Standby router is 10.0.234.252, priority 100 (expires in 6 sec) Priority 200 (configured 200) Track interface FastEthernet0/5 state Up decrement 10

Track interface FastEthernet0/6 state Up decrement 10 Group name is hsrp-VI2-2 (default)

### Vlan345 - Group 1 State is Standby

3 state changes, last state change 01:17:21 Virtual IP address is 10.34.56.254 Active virtual MAC address is 0000.0C07.AC01 Local virtual MAC address is 0000.0C07.AC01 (v1 default) Hello time 3 sec, hold time 10 sec Next hello sent in 0.133 secs Preemption enabled Active router is 10.34.56.252 Standby router is local Priority 100 (default 100) Track interface FastEthernet0/5 state Up decrement 10 Track interface FastEthernet0/6 state Up decrement 10 Group name is hsrp-VI3-1 (default) DLS2#

## r. Configurar DLS1 como un servidor DHCP

para las VLAN 12, 123 y 234.

1) Excluir las direcciones desde .251 hasta

.254 en cada subred

2) Establecer el servidor DNS a 1.1.1.1 para los tres Pool.

# 3) Establecer como default-router las direcciones virtuales HSRP para cada VLAN

Para esto usamos los siguientes comandos:

DLS1# DLS1#conf t DLS1(config)#ip dhcp excluded-address 10.0.12.251 10.0.12.254 DLS1(config)#ip dhcp pool VLAN12\_DHCP DLS1(dhcp-config)#network 10.0.12.0 255.255.255.0 DLS1(dhcp-config)#default-router 10.0.12.252 DLS1(dhcp-config)#dns-server 1.1.1.1 DLS1(dhcp-config)# DLS1(dhcp-config)#ip dhcp excluded-address 10.0.123.251 10.0.12.254

DLS1(dhcp-config)#ip dhcp pool VLAN123\_DHCP DLS1(dhcp-config)#network 10.0.123.0 255.255.255.0 DLS1(dhcp-config)#default-router 10.0.123.252 DLS1(dhcp-config)#dns-server 1.1.1.1 DLS1(dhcp-config)# DLS1(dhcp-config)#ip dhcp excluded-address 10.0.234.251 10.0.12.254 DLS1(config)#ip dhcp pool VLAN234\_DHCP DLS1(dhcp-config)#network 10.0.234.0 255.255.255.0 DLS1(dhcp-config)#default-router 10.0.234.252 DLS1(dhcp-config)#dns-server 1.1.1.1 DLS1(dhcp-config)#

DLS1(dhcp-config)#end DLS1#

# s. Obtener direcciones IPv4 en los host A, B, y D a través de la configuración por DHCP que fue realizada.

Vamos a cada uno de los Host y ponemos la tarjeta de red en DHCp para obtener una IP automática del Switch.

| 🤻 Host A                                                                     |                                                                      |                                         |                                   |                                                              | -                              | -         |   | × |
|------------------------------------------------------------------------------|----------------------------------------------------------------------|-----------------------------------------|-----------------------------------|--------------------------------------------------------------|--------------------------------|-----------|---|---|
| Physical                                                                     | Config                                                               | Desktop                                 | Programming                       | Attributes                                                   |                                |           |   |   |
| Command Pr                                                                   | ompt                                                                 |                                         |                                   |                                                              |                                |           |   | x |
| Packet I<br>C:\>ipcc<br>FastEthe<br>Link-<br>IP Ac<br>Subne<br>Defau<br>C:\> | Tracer<br>onfig<br>ernet0<br>-local<br>ddress.<br>et Mask<br>alt Gat | PC Comman<br>Connectio<br>IPv6 Addr<br> | d Line 1.0<br>n:(default p<br>ess | ort)<br>: FE90::25<br>: 10.0.123<br>: 255.255.<br>: 10.0.123 | 0:FFF:F<br>.1<br>255.0<br>.252 | FE2D:D3D0 | ; |   |
| 🤻 Host A                                                                     |                                                                      |                                         |                                   |                                                              |                                | _         |   | × |
| Physical                                                                     | Config                                                               | Desktop                                 | Programming                       | Attributes                                                   | ]                              |           |   |   |
| IP Configura                                                                 | tion                                                                 |                                         |                                   |                                                              |                                |           |   | x |
| IP Configur                                                                  | ration                                                               |                                         |                                   |                                                              |                                |           |   |   |
|                                                                              |                                                                      | 0 s                                     | Static                            |                                                              |                                |           |   |   |
| IP Address                                                                   |                                                                      | 10.0                                    | ), 123, 1                         |                                                              |                                |           |   |   |
| Subnet Ma                                                                    | sk                                                                   | 255                                     | .255.255.0                        |                                                              |                                |           |   |   |
| Default Ga                                                                   |                                                                      |                                         | 100.050                           |                                                              |                                |           |   |   |
| 2010.0                                                                       | teway                                                                | 10.0                                    | ). 123. 252                       |                                                              |                                |           |   |   |

Ilustración 71: Obtención de IP por DHCP Host A

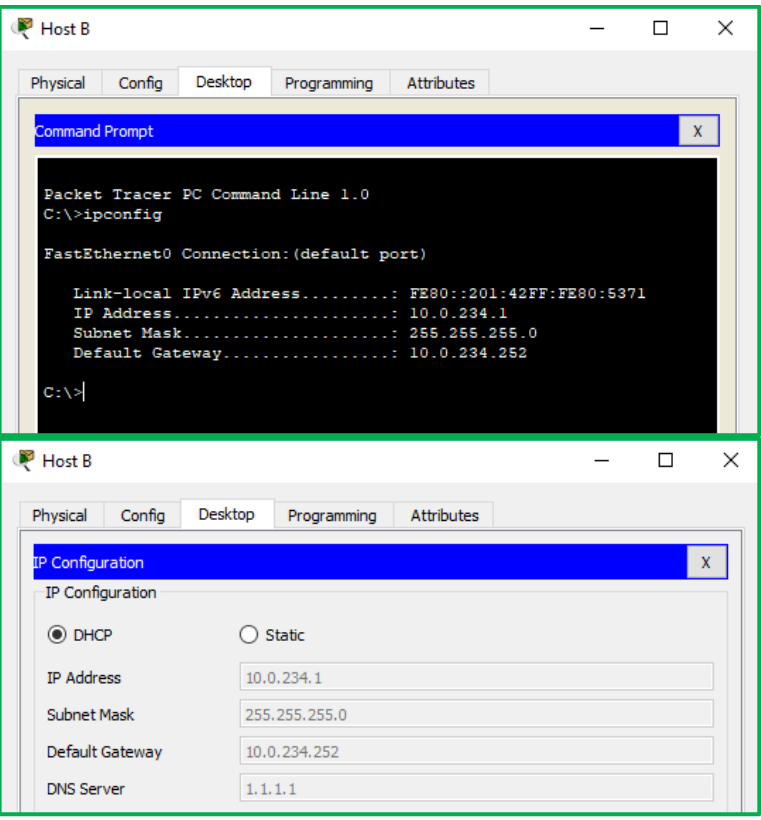

Ilustración 72: Obtención de IP por DHCP Host B

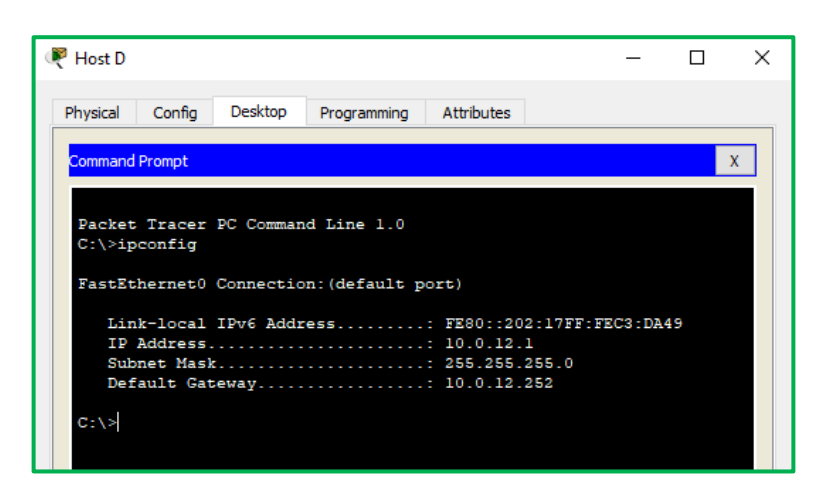

| 🤻 Host D         |         |             |            | - | × |
|------------------|---------|-------------|------------|---|---|
| Physical Config  | Desktop | Programming | Attributes |   |   |
| IP Configuration |         |             |            |   | х |
| IP Configuration |         |             |            |   |   |
| DHCP             | O s     | Static      |            |   |   |
| IP Address       | 10.0    | ), 12, 1    |            |   |   |
| Subnet Mask      | 255     | .255.255.0  |            |   |   |
| Default Gateway  | 10.0    | ), 12, 252  |            |   |   |
| DNS Server       | 1.1.    | 1.1         |            |   |   |

Ilustración 73: Obtención de IP por DHCP Host D

Como podemos observar cada uno de los Host recibe una dirección IPV4 de forma dinámica por medio del DHCP creado en el Switch DLS1.

### Part 2: conectividad de red de prueba y las opciones configuradas.

# a. Verificar la existencia de las VLAN correctas en todos los switches y la asignación de puertos troncales y de acceso.

Con el comando Show inerface trunk podemos observar que puertos están configurados como troncales, con el comando Show vlan observamos las vlan que el equipo tiene creadas o recibe por medio del VTP.

|                                                      |                                                 | IOS C                                | ommand Line Interface          |  |
|------------------------------------------------------|-------------------------------------------------|--------------------------------------|--------------------------------|--|
| ALS1#sh                                              | int trun                                        |                                      |                                |  |
| Port                                                 | Mode Enca                                       | psulation Status                     | Native vlan                    |  |
| Pol                                                  | on 802.                                         | lq trunki                            | ng 800                         |  |
| Po3                                                  | on 802.                                         | lg trunki                            | ng 800                         |  |
| Port                                                 | Vlans allowed on                                | trunk                                |                                |  |
| Pol                                                  | 1-1005                                          |                                      |                                |  |
| Po3                                                  | 1-1005                                          |                                      |                                |  |
| Port                                                 | Vlans allowed and                               | active in manage                     | ment domain                    |  |
| Pol                                                  | 1,12,101,111,123,                               | 234,345,434,800                      |                                |  |
| Po3                                                  | 1,12,101,111,123,                               | 234,345,434,800                      |                                |  |
| 0.**                                                 | Wars in comping                                 | tree formerding                      | state and not pruned           |  |
| 010                                                  | 1 12 101 111 123                                | 234 345 434 800                      | state and not primed           |  |
| Po3                                                  | 1 12 101 111 123                                | 234 345 434 800                      |                                |  |
|                                                      | -,,,,                                           | ,,,                                  |                                |  |
| ALS1#sh                                              | vlan                                            |                                      |                                |  |
| VLAN Nam                                             | e                                               | Status                               | Ports                          |  |
| l def                                                | ault                                            | active                               | Fa0/5, Fa0/6, Fa0/8, Fa0/9     |  |
|                                                      |                                                 |                                      | Fa0/10, Fa0/11, Fa0/12, Fa0/13 |  |
|                                                      |                                                 |                                      | Fa0/14, Fa0/15, Fa0/16, Fa0/17 |  |
|                                                      |                                                 |                                      | Fa0/18, Fa0/19, Fa0/20, Fa0/21 |  |
|                                                      |                                                 |                                      | rau/22, ra0/23, Fa0/24, Gig0/1 |  |
| L2 EJE                                               | CUTIVOS                                         | active                               | 01g0/2                         |  |
| LO1 VOZ                                              |                                                 | active                               |                                |  |
| 111 VID                                              | EONET                                           | active                               |                                |  |
| L23 MAN                                              | TENIMIENTO                                      | active                               | Fa0/7                          |  |
|                                                      | SPEDES                                          | active                               |                                |  |
| 234 HUE                                              |                                                 |                                      |                                |  |
| 234 HUE<br>345 ADM                                   | INISTRACION                                     | active                               |                                |  |
| 234 HUE<br>345 ADM<br>434 EST                        | INISTRACION<br>ACIONAMIENTO                     | active<br>active                     |                                |  |
| 234 HUE<br>345 ADM<br>434 EST<br>800 NAT             | INISTRACION<br>ACIONAMIENTO<br>IVA              | active<br>active<br>active           |                                |  |
| 234 HUE<br>345 ADM<br>434 EST<br>800 NAT<br>1002 fdd | INISTRACION<br>ACIONAMIENTO<br>IVA<br>i-default | active<br>active<br>active<br>active |                                |  |

Ilustración 74: Verificación vlan propagadas ALS1

| ALS2     |                |                     |                | _                                                                                                    |   |
|----------|----------------|---------------------|----------------|----------------------------------------------------------------------------------------------------|---|
| Physical | Config CLI     | Attributes          |                |                                                                                                    |   |
|          |                |                     | IOS Com        | mand Line Interface                                                                                                    |   |
| ALS2#sl  | h int trun     |                     |                |                                                                                                    | 1 |
| Port     | Mode           | Encapsulation       | Status         | Native vlan                                                                                                    |   |
| Po2      | on             | 802.lq              | trunking       | g 800                                                                                                    |   |
| Po4      | on             | 802.lq              | trunking       | <b>j</b> 800                                                                                                    |   |
| Port     | Vlans al       | lowed on trunk      |                |                                                                                                    |   |
| Po2      | 1-1005         |                     |                |                                                                                                    |   |
| Po4      | 1-1005         |                     |                |                                                                                                    |   |
| Port     | Vlans al       | lowed and active in | manageme       | ent domain                                                                                                    |   |
| Po2      | 1,12,101       | ,111,123,234,345,43 | 4,800          |                                                                                                    |   |
| Po4      | 1,12,101       | ,111,123,234,345,43 | 4,800          |                                                                                                    |   |
| Port     | Vlans in       | spanning tree forw  | arding st      | tate and not pruned                                                                                                    |   |
| Po2      | 1,12,101       | ,111,123,234,345,43 | 4,800          |                                                                                                    |   |
| Po4      | 1,12,101       | ,111,123,234,345,43 | 4,800          |                                                                                                    |   |
| ALS2#sl  | h vlan         |                     |                |                                                                                                    |   |
| VLAN N   | ame            | s                   | tatus          | Ports                                                                                                    |   |
| 1 d      | efault         | a                   | ctive          | Fa0/5, Fa0/6, Fa0/8, Fa0/5<br>Fa0/10, Fa0/11, Fa0/12, Fa0/13<br>Fa0/14, Fa0/15, Fa0/16, Fa0/17<br>Fa0/18, Fa0/15, Fa0/20, Fa0/21<br>Fa0/22, Fa0/23, Fa0/24, Gig0/1<br>Gig0/2 |   |
| 12 E.    | JECUTIVOS      | a                   | ctive          |                                                                                                    |   |
| 101 V    | OZ             | a                   | ctive          |                                                                                                    |   |
| 111 V    | IDEONET        | a                   | ctive          |                                                                                                    |   |
| 123 M    | ANTENIMIENTO   | a                   | ctive          | F=0 / 7                                                                                                    |   |
| 234 H    | DMINISTRACION  | a                   | cuive<br>stive | rau//                                                                                                    |   |
| 434 F    | STACIONAMIENTO | a.                  | rtive          |                                                                                                    |   |
| 800 N    | ATTVA          | a.<br>3             | ctive          |                                                                                                    |   |
| 1002 fe  | ddi-default    | a.<br>              | ctive          |                                                                                                    |   |
| 1003 to  | oken-ring-defa | ult a               | ctive          |                                                                                                    |   |
| 1004 6   |                |                     | *****          |                                                                                                    |   |

Ilustración 75: Verificación vlan propagadas ALS2

| DEST     |                 |                    |          | _                              | - |  |
|----------|-----------------|--------------------|----------|--------------------------------|---|--|
| Physical | Config CLI      | Attributes         |          |                                |   |  |
|          |                 |                    | IOS Co   | nmand Line Interface           |   |  |
| DLS1#s   | h int trun      |                    |          |                                |   |  |
| Port     | Mode            | Encapsulation      | Status   | Native vlan                    |   |  |
| Pol      | on              | 802.lg             | trunkin  | g 800                          |   |  |
| Po4      | on              | 802.lq             | trunkin  | g 800                          |   |  |
| Port     | Vlans all       | owed on trunk      |          |                                |   |  |
| Pol      | 1-1005          |                    |          |                                |   |  |
| Po4      | 1-1005          |                    |          |                                |   |  |
| Port     | Vlans all       | owed and active in | managem  | ent domain                     |   |  |
| Pol      | 1,12,101,       | 111,123,234,345,43 | 4,800    |                                |   |  |
| Po4      | 1,12,101,       | 111,123,234,345,43 | 4,800    |                                |   |  |
| Port     | Vlans in        | spanning tree forw | arding s | tate and not pruned            |   |  |
| Pol      | 1,12,101,       | 111,345,434,800    |          |                                |   |  |
| ₽04      | 1,12,101,       | 111,123,234,345,43 | 4,800    |                                |   |  |
| DLS1#s   | h vlan          |                    |          |                                |   |  |
| VLAN N   | ame             | s                  | tatus    | Ports                          |   |  |
| 1 d      | efault          | a                  | ctive    | Fa0/8, Fa0/9, Fa0/10, Fa0/11   |   |  |
|          |                 |                    |          | Fa0/12, Fa0/13, Fa0/14, Fa0/15 |   |  |
|          |                 |                    |          | Fa0/16, Fa0/17, Fa0/18, Fa0/19 |   |  |
|          |                 |                    |          | Fa0/20, Fa0/21, Fa0/22, Fa0/23 |   |  |
|          |                 |                    |          | Fa0/24, Gig0/1, Gig0/2         |   |  |
| 101 1    | JECULIVOS       | a                  | ctive    |                                |   |  |
| 101 V    | TDEONET         | a                  | ctive    |                                |   |  |
| 123 M    | ANTENIMIENTO    | a<br>2             | ctive    |                                |   |  |
| 234 H    | UESPEDES        |                    | ctive    |                                |   |  |
| 345 A    | DMINISTRACION   | a                  | ctive    | Fa0/7                          |   |  |
| 434 E    | STACIONAMIENTO  | a                  | ctive    |                                |   |  |
| 800 N    | ATIVA           | a                  | ctive    |                                |   |  |
| 1002 f   | ddi-default     | a                  | ctive    |                                |   |  |
| 1003 t   | oken-ring-defau | lt a               | ctive    |                                |   |  |
| 1004 f   | ddinet-default  | a                  | ctive    |                                |   |  |
| 1005 +   | rnet-default    |                    | ctive    |                                |   |  |

Ilustración 76: Verificación vlan propagadas DLS1

|                                                                                                    |                                                                                                    |                   |                                                                                                    |                                                                                                    | - |   |
|----------------------------------------------------------------------------------------------------|----------------------------------------------------------------------------------------------------|-------------------|----------------------------------------------------------------------------------------------------|----------------------------------------------------------------------------------------------------|---|---|
| hysical                                                                                                    | Config CLI                                                                                                    | Attributes        |                                                                                                    |                                                                                                    |   |   |
|                                                                                                    |                                                                                                    |                   | IOS O                                                                                                    | mmand Line Interface                                                                                                    |   |   |
| DLS2#sh                                                                                                    | int trun                                                                                                    |                   |                                                                                                    |                                                                                                    |   | - |
| Port                                                                                                    | Mode                                                                                                    | Encapsulat:       | ion Status                                                                                                    | Native vlan                                                                                                    |   |   |
| Po2                                                                                                    | on                                                                                                    | 802.la            | trunki                                                                                                    | nar 800                                                                                                    |   |   |
| ₽o3                                                                                                    | on                                                                                                    | 802.lq            | trunki                                                                                                    | ng 800                                                                                                    |   |   |
| Port                                                                                                    | Vlans a                                                                                                    | llowed on trunk   |                                                                                                    |                                                                                                    |   |   |
| Po2                                                                                                    | 1-566,50                                                                                                    | 68-1005           |                                                                                                    |                                                                                                    |   |   |
| ₽03                                                                                                    | 1-566,50                                                                                                    | 68-1005           |                                                                                                    |                                                                                                    |   |   |
| Port                                                                                                    | Vlans a                                                                                                    | llowed and active | e in manage                                                                                                    | ment domain                                                                                                    |   |   |
| Po2                                                                                                    | 1,12,10                                                                                                    | 1,111,123,234,349 | 5,434,800                                                                                                    |                                                                                                    |   |   |
| ₽03                                                                                                    | 1,12,10                                                                                                    | 1,111,123,234,349 | 5,434,800                                                                                                    |                                                                                                    |   |   |
| Port                                                                                                    | Vlans in                                                                                                    | n spanning tree i | forwarding                                                                                                    | state and not pruned                                                                                                    |   |   |
| Po2                                                                                                    | 1,12,10                                                                                                    | 1,111,123,234,349 | 5,434,800                                                                                                    |                                                                                                    |   |   |
| Po3                                                                                                    | 123,234                                                                                                    |                   |                                                                                                    |                                                                                                    |   |   |
|                                                                                                    |                                                                                                    |                   |                                                                                                    |                                                                                                    |   |   |
| DLS2#sh                                                                                                    | n vlan                                                                                                    |                   |                                                                                                    |                                                                                                    |   |   |
| DLS2#sh<br>VLAN Na                                                                                                  | n vlan<br>ame                                                                                                    |                   | Status                                                                                                    | Ports                                                                                                    |   |   |
| DLS2#sh<br>VLAN Na<br>1 de                                                                                          | n vlan<br>ame<br>efault                                                                                                    |                   | Status<br><br>active                                                                                                    | Ports<br><br>Fa0/8, Fa0/9, Fa0/10, Fa0/11                                                                                                    |   |   |
| DLS2#sh<br>VLAN Na<br><br>1 de                                                                                      | ı vlan<br>Ame<br>Əfault                                                                                                    |                   | Status<br><br>active                                                                                                    | Ports<br>Fa0/8, Fa0/9, Fa0/10, Fa0/11<br>Fa0/12, Fa0/13, Fa0/14, Fa0/15                                                                                                    |   |   |
| DLS2#sP<br>VLAN Na<br><br>1 de                                                                                      | n vlan<br>mme<br>efault                                                                                                    |                   | Status<br><br>active                                                                                                    | Ports<br>Fa0/8, Fa0/5, Fa0/10, Fa0/11<br>Fa0/12, Fa0/13, Fa0/14, Fa0/15<br>Fa0/16, Fa0/17, Fa0/19, Fa0/19                                                                       |   |   |
| DLS2#sH<br>VLAN Na<br><br>1 de                                                                                      | ı vlan<br>mme<br>efault                                                                                                    |                   | Status<br>                                                                                                    | Ports<br>Fa0/8, Fa0/5, Fa0/10, Fa0/11<br>Fa0/12, Fa0/13, Fa0/14, Fa0/15<br>Fa0/16, Fa0/17, Fa0/18, Fa0/19<br>Fa0/20, Fa0/21, Fa0/22, Fa0/23                                     |   |   |
| DLS2#sH<br>VLAN Na<br><br>1 de                                                                                      | ı vlan<br>mme<br>efault                                                                                                    |                   | Status<br>                                                                                                    | Ports<br>Fa0/8, Fa0/9, Fa0/10, Fa0/11<br>Fa0/12, Fa0/13, Fa0/14, Fa0/15<br>Fa0/16, Fa0/17, Fa0/19, Fa0/19<br>Fa0/20, Fa0/21, Fa0/22, Fa0/23<br>Fa0/24, G10/1, G10/12            |   |   |
| DLS2#sH<br>VLAN Na<br>1 de<br>12 EJ                                                                                 | n vlan<br>me<br>                                                                                                    |                   | Status<br>active<br>active                                                                                                    | Ports<br>Fa0/8, Fa0/5, Fa0/10, Fa0/11<br>Fa0/12, Fa0/13, Fa0/14, Fa0/15<br>Fa0/16, Fa0/17, Fa0/16, Fa0/19<br>Fa0/20, Fa0/21, Fa0/22, Fa0/23<br>Fa0/24, Gig0/1, Gig0/2<br>Fa0/7  |   |   |
| DLS2#sP<br>VLAN Na<br><br>1 de<br>12 EJ<br>101 VC                                                                   | n vlan<br>ame<br>=fault<br>JECUTIVOS<br>22                                                                                                    |                   | Status<br>active<br>active<br>active                                                                                           | Ports<br>Fa0/8, Fa0/9, Fa0/10, Fa0/11<br>Fa0/12, Fa0/13, Fa0/15, Fa0/15<br>Fa0/14, Fa0/17, Fa0/18, Fa0/15<br>Fa0/20, Fa0/21, Fa0/22, Fa0/23<br>Fa0/24, Gig0/1, Gig0/2<br>Fa0/27 |   |   |
| DLS2#sP<br>VLAN Na<br><br>1 de<br>12 EJ<br>101 VI                                                                   | n vlan<br>ime<br>sfault<br>JECUTIVOS<br>JE<br>IDEONET                                                                                                    |                   | Status<br>active<br>active<br>active<br>active                                                                                 | Ports<br>Fa0/8, Fa0/9, Fa0/10, Fa0/11<br>Fa0/12, Fa0/13, Fa0/14, Fa0/15<br>Fa0/20, Fa0/17, Fa0/18, Fa0/19<br>Fa0/20, Fa0/21, Fa0/22, Fa0/23<br>Fa0/24, Gig0/1, Gig0/2<br>Fa0/7  |   |   |
| DLS2#sP<br>VLAN Na<br><br>1 de<br>12 EJ<br>101 VC<br>111 VI<br>123 MP                                               | a vlan<br>me<br>sfault<br>JECUTIVOS<br>DZ<br>DEONET<br>NNTENIMIENTO<br>WEEDENES                                                                                                    |                   | Status<br>active<br>active<br>active<br>active<br>active                                                                       | Ports<br>Fa0/8, Fa0/5, Fa0/10, Fa0/11<br>Fa0/12, Fa0/13, Fa0/14, Fa0/15<br>Fa0/14, Fa0/17, Fa0/16, Fa0/15<br>Fa0/20, Fa0/21, Fa0/23, Fa0/23<br>Fa0/24, Gig0/1, Gig0/2<br>Fa0/7  |   |   |
| DLS2#sP<br>VLAN Na<br><br>1 de<br>12 EJ<br>101 VC<br>111 VI<br>123 MP<br>234 HU<br>234 HU                           | t vlan<br>sfault<br>JECUTIVOS<br>12<br>LIDEONET<br>WITENTMIENTO<br>JESPEDES<br>WITENTOLOTON                                                                                                    |                   | Status<br>active<br>active<br>active<br>active<br>active<br>active                                                             | Ports<br>Fa0/9, Fa0/9, Fa0/10, Fa0/11<br>Fa0/12, Fa0/13, Fa0/14, Fa0/15<br>Fa0/26, Fa0/17, Fa0/19, Fa0/19<br>Fa0/20, Fa0/21, Fa0/22, Fa0/23<br>Fa0/24, Gig0/1, Gig0/2<br>Fa0/7  |   |   |
| DLS2#si<br>VLAN Na<br><br>1 de<br>12 EJ<br>101 VC<br>111 VI<br>123 MP<br>234 HU<br>345 AI<br>434 V                  | 1 vlan<br>Mme<br>Sfault<br>JECUTIVOS<br>22<br>LDEONET<br>MTHISTRCION<br>MINISTRCION                                                                                                    |                   | active<br>active<br>active<br>active<br>active<br>active<br>active<br>active                                                   | Ports<br>Fa0/8, Fa0/9, Fa0/10, Fa0/11<br>Fa0/12, Fa0/13, Fa0/14, Fa0/15<br>Fa0/14, Fa0/17, Fa0/16, Fa0/15<br>Fa0/20, Fa0/21, Fa0/22, Fa0/23<br>Fa0/24, Gig0/1, Gig0/2<br>Fa0/7  |   |   |
| DLS2#sH<br>VLAN Na<br><br>1 de<br>12 EJ<br>101 VC<br>111 VI<br>123 MP<br>234 HC<br>345 AI<br>434 ES                 | 1 vlan<br>me<br>fault<br>/ECUTIVOS<br>22<br>UEONET<br>INTENIMIENTO<br>IESPEDES<br>MINISTRACION<br>STACIONAMIENTO<br>WITERILING                                                                                                    |                   | Status<br>active<br>active<br>active<br>active<br>active<br>active<br>active<br>active<br>active                               | Ports<br>Fa0/8, Fa0/9, Fa0/10, Fa0/11<br>Fa0/12, Fa0/13, Fa0/14, Fa0/15<br>Fa0/26, Fa0/17, Fa0/19, Fa0/19<br>Fa0/20, Fa0/21, Fa0/22, Fa0/23<br>Fa0/24, Gig0/1, Gig0/2<br>Fa0/7  |   |   |
| DLS2#si<br>VLAN Na<br><br>1 de<br>12 EJ<br>101 VC<br>111 VI<br>123 HP<br>234 HU<br>345 AI<br>434 ES<br>567 CC       | a vlan<br>sme<br>                                                                                                    | 2                 | Status<br>active<br>active<br>active<br>active<br>active<br>active<br>active<br>active<br>active<br>active                     | Ports<br>Fa0/8, Fa0/9, Fa0/10, Fa0/11<br>Fa0/12, Fa0/13, Fa0/14, Fa0/15<br>Fa0/14, Fa0/17, Fa0/16, Fa0/19<br>Fa0/20, Fa0/21, Fa0/22, Fa0/23<br>Fa0/24, Gig0/1, Gig0/2<br>Fa0/7  |   |   |
| DLS2#sH<br>VLAN Na<br>1 de<br>12 EJ<br>101 VC<br>111 VI<br>123 MP<br>234 HU<br>345 AI<br>434 ES<br>567 CC<br>800 NF | 1 vlan<br>Ame<br>JECUTIVOS<br>22<br>DEONET<br>MITENTIMIENTO<br>JESPEDES<br>MINISTRACION<br>STACIONAMIENTO<br>NITABLIDAD<br>MINISTRACION<br>AUGUATION<br>AUGUATION<br>AUGU | 2                 | Status<br>active<br>active<br>active<br>active<br>active<br>active<br>active<br>active<br>active<br>active                     | Ports<br>Fa0/8, Fa0/9, Fa0/10, Fa0/11<br>Fa0/12, Fa0/13, Fa0/14, Fa0/15<br>Fa0/16, Fa0/17, Fa0/18, Fa0/19<br>Fa0/20, Fa0/21, Fa0/22, Fa0/23<br>Fa0/24, Gig0/1, Gig0/2<br>Fa0/7  |   |   |
| DLS2#st<br>VLAN Na<br>                                                                                              | 1 vlan<br>ime<br>ifault<br>JECUTIVOS<br>JZ<br>LIEONET<br>MITISTIAIIONO<br>IESPEDES<br>MINISTRACION<br>MINISTRACION<br>NITABLIDAD<br>Mid-default<br>Nito                                                                                                    | )<br>Nult         | Status<br>active<br>active<br>active<br>active<br>active<br>active<br>active<br>active<br>active<br>active<br>active<br>active | Ports<br>Fa0/8, Fa0/5, Fa0/10, Fa0/11<br>Fa0/12, Fa0/13, Fa0/14, Fa0/15<br>Fa0/14, Fa0/17, Fa0/16, Fa0/15<br>Fa0/20, Fa0/21, Fa0/23, Fa0/23<br>Fa0/24, Gig0/1, Gig0/2<br>Fa0/7  |   |   |

Ilustración 77: Verificación vlan propagadas DLS2

# b. Verificar que el EtherChannel entre DLS1 y ALS1 está configurado correctamente.

Con el comando Show etherchannel summary observamos el estado de los port-channel creados en el equipo.

| DIGLARK askenskannel  |                                                  |  |
|-----------------------|--------------------------------------------------|--|
| Elago: D = doum       | D - in port-channel                              |  |
| Tags: D = down        | P - in port-channel                              |  |
| W = Hotestand         | he s - suspended                                 |  |
| R = Laver2            | S = Laver2                                       |  |
| U = in use            | f = failed to allocate aggregator                |  |
| u - uncuitabl         | a for bundling                                   |  |
| u unsuitabi           | e for bandring                                   |  |
| d - default r         | o be aggregated                                  |  |
| a actuary p           | 020                                              |  |
|                       |                                                  |  |
| Number of channel-gro | ups in use: 3                                    |  |
| Number of aggregators | . 3                                              |  |
|                       |                                                  |  |
| Group Port-channel    | Protocol Ports                                   |  |
| ++                    | ++                                               |  |
| D-1 (CII)             | TROP = 0 (1 (P) = 0 (0 (P)                       |  |
| 1 POI(SU)             | LACP FAU/I(F) FAU/2(F)                           |  |
| 4 PO4 (SU)            |                                                  |  |
|                       | PAgP Fa0/3(P) Fa0/4(P)                           |  |
| 12 Pol2(RU)           | PAgP Fa0/3(P) Fa0/4(P)<br>LACP Fa0/5(P) Fa0/6(P) |  |

Ilustración 78: Validación Ether Channel DLS1

| Flager                        | D = down                                                             | D - in                                             | nort-channel                                                |  |
|-------------------------------|----------------------------------------------------------------------|----------------------------------------------------|-------------------------------------------------------------|--|
| rags.                         | I - stand-al                                                         |                                                    | nended                                                      |  |
|                               | I - Scand-al                                                         | dhe (TACD -                                        | -let                                                        |  |
|                               | H - Hot-stan                                                         | aby (LACP o                                        | niy)                                                        |  |
|                               | R - Layer3                                                           | S - Lay                                            | er2                                                         |  |
|                               | U - in use                                                           | f - fai                                            | led to allocate aggregator                                  |  |
|                               | u - unsuitab                                                         | le for bund                                        | ling                                                        |  |
|                               | w - waiting                                                          | to be aggre                                        | gated                                                       |  |
|                               | d - default                                                          | port                                               |                                                             |  |
|                               |                                                                      |                                                    |                                                             |  |
| Number                        | of channel-gr                                                        | oups in use                                        | : 2                                                         |  |
| Number<br>Number              | of channel-gr<br>of aggregator                                       | oups in use<br>s:                                  | : 2 2                                                       |  |
| Number<br>Number<br>Group     | of channel-gr<br>of aggregator<br>Port-channel                       | oups in use<br>s:<br>Protocol                      | : 2<br>2<br>Ports                                           |  |
| Number<br>Number<br>Group     | of channel-gr<br>of aggregator<br>Port-channel                       | oups in use<br>s:<br>Protocol<br>+                 | : 2<br>2<br>Ports                                           |  |
| Number<br>Number<br>Group<br> | of channel-gr<br>of aggregator<br>Port-channel<br>Pol(SU)            | oups in use<br>s:<br>Protocol<br>+                 | : 2<br>2<br>Ports<br>                                       |  |
| Number<br>Number<br>Group<br> | of channel-gr<br>of aggregator<br>Port-channel<br>Pol(SU)<br>Po3(SU) | oups in use<br>s:<br>Protocol<br>+<br>LACP<br>PAgP | : 2<br>2<br>Ports<br>Fm0/1(P) Fm0/2(P)<br>Fm0/3(P) Fm0/4(P) |  |

Ilustración 79: Validación Ether Channel ALS1

## c. Verificar la configuración de Spanning tree entre DLS1 o DLS2 para cada VLAN.

Se valida con el comando show spanning-tree en ambos Switches observando que se encuentra correctamente configurado.

DLS1# sh spanning-tree VLAN0001 Spanning tree enabled protocol ieee Root ID Priority 24577 Address 00D0.FF42.2753 This bridge is the root Hello Time 2 sec Max Age 20 sec Forward Delay 15 sec

Bridge ID Priority 24577 (priority 24576 sys-id-ext 1) Address 00D0.FF42.2753 Hello Time 2 sec Max Age 20 sec Forward Delay 15 sec Aging Time 20

Interface Role Sts Cost Prio.Nbr Type Po1 Desg LSN 9 128.27 Shr

Po4 Desg FWD 9 128.28 Shr

VLAN0012 Spanning tree enabled protocol ieee Root ID Priority 24588 Address 00D0.FF42.2753 This bridge is the root Hello Time 2 sec Max Age 20 sec Forward Delay 15 sec

Bridge ID Priority 24588 (priority 24576 sys-id-ext 12) Address 00D0.FF42.2753 Hello Time 2 sec Max Age 20 sec Forward Delay 15 sec Aging Time 20

Interface Role Sts Cost Prio.Nbr Type

------

Po1 Desg LSN 9 128.27 Shr Po4 Desg FWD 9 128.28 Shr

VLAN0101 Spanning tree enabled protocol ieee Root ID Priority 24677 Address 00D0.FF42.2753 This bridge is the root Hello Time 2 sec Max Age 20 sec Forward Delay 15 sec

Bridge ID Priority 24677 (priority 24576 sys-id-ext 101) Address 00D0.FF42.2753 Hello Time 2 sec Max Age 20 sec Forward Delay 15 sec Aging Time 20

Interface Role Sts Cost Prio.Nbr Type

------

Po1 Desg LSN 9 128.27 Shr Po4 Desg FWD 9 128.28 Shr

VLAN0111 Spanning tree enabled protocol ieee Root ID Priority 24687 Address 00D0.FF42.2753 This bridge is the root Hello Time 2 sec Max Age 20 sec Forward Delay 15 sec

Bridge ID Priority 24687 (priority 24576 sys-id-ext 111) Address 00D0.FF42.2753 Hello Time 2 sec Max Age 20 sec Forward Delay 15 sec Aging Time 20

Interface Role Sts Cost Prio.Nbr Type

-----

Po1 Desg LSN 9 128.27 Shr Po4 Desg FWD 9 128.28 Shr

VLAN0123 Spanning tree enabled protocol ieee Root ID Priority 24699 Address 0090.0CB9.D2B7 Cost 18 Port 28(Port-channel4) Hello Time 2 sec Max Age 20 sec Forward Delay 15 sec

Bridge ID Priority 28795 (priority 28672 sys-id-ext 123) Address 00D0.FF42.2753 Hello Time 2 sec Max Age 20 sec Forward Delay 15 sec Aging Time 20 Interface Role Sts Cost Prio.Nbr Type

------

Po1 Altn BLK 9 128.27 Shr Po4 Root FWD 9 128.28 Shr

VLAN0234 Spanning tree enabled protocol ieee Root ID Priority 24810 Address 0090.0CB9.D2B7 Cost 18 Port 28(Port-channel4) Hello Time 2 sec Max Age 20 sec Forward Delay 15 sec

Bridge ID Priority 28906 (priority 28672 sys-id-ext 234) Address 00D0.FF42.2753 Hello Time 2 sec Max Age 20 sec Forward Delay 15 sec Aging Time 20

Interface Role Sts Cost Prio.Nbr Type

------

Po1 Altn BLK 9 128.27 Shr Po4 Root FWD 9 128.28 Shr

VLAN0345 Spanning tree enabled protocol ieee Root ID Priority 24921 Address 00D0.FF42.2753 This bridge is the root Hello Time 2 sec Max Age 20 sec Forward Delay 15 sec

Bridge ID Priority 24921 (priority 24576 sys-id-ext 345) Address 00D0.FF42.2753 Hello Time 2 sec Max Age 20 sec Forward Delay 15 sec Aging Time 20

Interface Role Sts Cost Prio.Nbr Type

Fa0/7 Desg FWD 19 128.7 P2p Po1 Desg LSN 9 128.27 Shr Po4 Desg FWD 9 128.28 Shr

VLAN0434 Spanning tree enabled protocol ieee Root ID Priority 25010 Address 00D0.FF42.2753 This bridge is the root Hello Time 2 sec Max Age 20 sec Forward Delay 15 sec

Bridge ID Priority 25010 (priority 24576 sys-id-ext 434) Address 00D0.FF42.2753 Hello Time 2 sec Max Age 20 sec Forward Delay 15 sec Aging Time 20

Interface Role Sts Cost Prio.Nbr Type

-----

Po1 Desg LSN 9 128.27 Shr Po4 Desg FWD 9 128.28 Shr

VLAN0800 Spanning tree enabled protocol ieee Root ID Priority 25376 Address 00D0.FF42.2753 This bridge is the root Hello Time 2 sec Max Age 20 sec Forward Delay 15 sec

Bridge ID Priority 25376 (priority 24576 sys-id-ext 800) Address 00D0.FF42.2753 Hello Time 2 sec Max Age 20 sec Forward Delay 15 sec Aging Time 20

Interface Role Sts Cost Prio.Nbr Type

-----

Po1 Desg LSN 9 128.27 Shr Po4 Desg FWD 9 128.28 Shr DLS1#

DLS2#sh spanning-tree VLAN0001 Spanning tree enabled protocol ieee Root ID Priority 24577 Address 00D0.FF42.2753 Cost 18 Port 27(Port-channel2) Hello Time 2 sec Max Age 20 sec Forward Delay 15 sec

Bridge ID Priority 28673 (priority 28672 sys-id-ext 1) Address 0090.0CB9.D2B7 Hello Time 2 sec Max Age 20 sec Forward Delay 15 sec Aging Time 20 Interface Role Sts Cost Prio.Nbr Type

------

Po2 Root FWD 9 128.27 Shr Po3 Altn BLK 9 128.28 Shr

VLAN0012 Spanning tree enabled protocol ieee Root ID Priority 24588 Address 00D0.FF42.2753 Cost 18 Port 27(Port-channel2) Hello Time 2 sec Max Age 20 sec Forward Delay 15 sec

Bridge ID Priority 28684 (priority 28672 sys-id-ext 12) Address 0090.0CB9.D2B7 Hello Time 2 sec Max Age 20 sec Forward Delay 15 sec Aging Time 20

Interface Role Sts Cost Prio.Nbr Type

------

Fa0/7 Desg FWD 19 128.7 P2p Po2 Root FWD 9 128.27 Shr Po3 Altn BLK 9 128.28 Shr

VLAN0101 Spanning tree enabled protocol ieee Root ID Priority 24677 Address 00D0.FF42.2753 Cost 18 Port 27(Port-channel2) Hello Time 2 sec Max Age 20 sec Forward Delay 15 sec

Bridge ID Priority 28773 (priority 28672 sys-id-ext 101) Address 0090.0CB9.D2B7 Hello Time 2 sec Max Age 20 sec Forward Delay 15 sec Aging Time 20

Interface Role Sts Cost Prio.Nbr Type

------

Po2 Root FWD 9 128.27 Shr Po3 Altn BLK 9 128.28 Shr

VLAN0111 Spanning tree enabled protocol ieee Root ID Priority 24687 Address 00D0.FF42.2753 Cost 18 Port 27(Port-channel2) Hello Time 2 sec Max Age 20 sec Forward Delay 15 sec

Bridge ID Priority 28783 (priority 28672 sys-id-ext 111) Address 0090.0CB9.D2B7 Hello Time 2 sec Max Age 20 sec Forward Delay 15 sec Aging Time 20

Interface Role Sts Cost Prio.Nbr Type

Po2 Root FWD 9 128.27 Shr Po3 Altn BLK 9 128.28 Shr

VLAN0123 Spanning tree enabled protocol ieee Root ID Priority 24699 Address 0090.0CB9.D2B7 This bridge is the root Hello Time 2 sec Max Age 20 sec Forward Delay 15 sec

Bridge ID Priority 24699 (priority 24576 sys-id-ext 123) Address 0090.0CB9.D2B7 Hello Time 2 sec Max Age 20 sec Forward Delay 15 sec Aging Time 20

Interface Role Sts Cost Prio.Nbr Type

-----

Po2 Desg FWD 9 128.27 Shr Po3 Desg FWD 9 128.28 Shr

VLAN0234 Spanning tree enabled protocol ieee Root ID Priority 24810 Address 0090.0CB9.D2B7 This bridge is the root Hello Time 2 sec Max Age 20 sec Forward Delay 15 sec

Bridge ID Priority 24810 (priority 24576 sys-id-ext 234) Address 0090.0CB9.D2B7 Hello Time 2 sec Max Age 20 sec Forward Delay 15 sec Aging Time 20

Interface Role Sts Cost Prio.Nbr Type

------

Po2 Desg FWD 9 128.27 Shr Po3 Desg FWD 9 128.28 Shr

VLAN0345 Spanning tree enabled protocol ieee Root ID Priority 24921 Address 00D0.FF42.2753 Cost 18 Port 27(Port-channel2) Hello Time 2 sec Max Age 20 sec Forward Delay 15 sec

Bridge ID Priority 29017 (priority 28672 sys-id-ext 345) Address 0090.0CB9.D2B7 Hello Time 2 sec Max Age 20 sec Forward Delay 15 sec Aging Time 20

Interface Role Sts Cost Prio.Nbr Type

------

Po2 Root FWD 9 128.27 Shr Po3 Altn BLK 9 128.28 Shr

VLAN0434 Spanning tree enabled protocol ieee Root ID Priority 25010 Address 00D0.FF42.2753 Cost 18 Port 27(Port-channel2) Hello Time 2 sec Max Age 20 sec Forward Delay 15 sec

Bridge ID Priority 29106 (priority 28672 sys-id-ext 434) Address 0090.0CB9.D2B7 Hello Time 2 sec Max Age 20 sec Forward Delay 15 sec Aging Time 20

Interface Role Sts Cost Prio.Nbr Type

Po2 Root FWD 9 128.27 Shr Po3 Altn BLK 9 128.28 Shr

VLAN0800 Spanning tree enabled protocol ieee Root ID Priority 25376 Address 00D0.FF42.2753

Cost 18

Port 27(Port-channel2) Hello Time 2 sec Max Age 20 sec Forward Delay 15 sec

Bridge ID Priority 29472 (priority 28672 sys-id-ext 800) Address 0090.0CB9.D2B7 Hello Time 2 sec Max Age 20 sec Forward Delay 15 sec Aging Time 20

Interface Role Sts Cost Prio.Nbr Type Po2 Root FWD 9 128.27 Shr Po3 Altn BLK 9 128.28 Shr

DLS2#

### d. Verificar configuraciones HSRP mediante comandos Show.

Esto lo podemos verificar con el comando show standby.

DLS1#show standby Vlan12 - Group 1 State is Active 8 state changes, last state change 01:13:13 Virtual IP address is 10.0.12.254 Active virtual MAC address is 0000.0C07.AC01 Local virtual MAC address is 0000.0C07.AC01 (v1 default) Hello time 3 sec. hold time 10 sec Next hello sent in 0.799 secs Preemption enabled Active router is local Standby router is 10.0.12.253 Priority 200 (configured 200) Track interface FastEthernet0/5 state Up decrement 10 Track interface FastEthernet0/6 state Up decrement 10 Group name is hsrp-VI1-1 (default) Vlan234 - Group 2 State is Standby 6 state changes, last state change 01:17:13 Virtual IP address is 10.0.234.254 Active virtual MAC address is 0000.0C07.AC02 Local virtual MAC address is 0000.0C07.AC02 (v1 default) Hello time 3 sec, hold time 10 sec Next hello sent in 2.284 secs Preemption enabled
Active router is 10.0.234.253, priority 200 (expires in 9 sec) MAC address is 0000.0C07.AC02 Standby router is local Priority 100 (default 100) Track interface FastEthernet0/5 state Up decrement 10 Track interface FastEthernet0/6 state Up decrement 10 Group name is hsrp-VI2-2 (default) Vlan111 - Group 1 State is Active 6 state changes, last state change 01:15:07 Virtual IP address is 10.11.11.254 Active virtual MAC address is 0000.0C07.AC01 Local virtual MAC address is 0000.0C07.AC01 (v1 default) Hello time 3 sec, hold time 10 sec Next hello sent in 0.667 secs Preemption enabled Active router is local Standby router is 10.11.11.253 Priority 200 (configured 200) Track interface FastEthernet0/5 state Up decrement 10 Track interface FastEthernet0/6 state Up decrement 10 Group name is hsrp-VI1-1 (default) Vlan123 - Group 2 State is Standby 7 state changes, last state change 01:18:57 Virtual IP address is 10.0.123.254 Active virtual MAC address is 0000.0C07.AC02 Local virtual MAC address is 0000.0C07.AC02 (v1 default) Hello time 3 sec, hold time 10 sec Next hello sent in 1.697 secs Preemption enabled Active router is 10.0.123.253, priority 200 (expires in 7 sec) MAC address is 0000.0C07.AC02 Standby router is local Priority 100 (default 100) Track interface FastEthernet0/5 state Up decrement 10 Track interface FastEthernet0/6 state Up decrement 10 Group name is hsrp-VI1-2 (default) Vlan101 - Group 1 State is Active 6 state changes, last state change 01:15:07 Virtual IP address is 10.10.10.254 Active virtual MAC address is 0000.0C07.AC01 Local virtual MAC address is 0000.0C07.AC01 (v1 default) Hello time 3 sec, hold time 10 sec

Next hello sent in 1.709 secs Preemption enabled Active router is local Standby router is 10.10.10.253 Priority 200 (configured 200) Track interface FastEthernet0/5 state Up decrement 10 Track interface FastEthernet0/6 state Up decrement 10 Group name is hsrp-VI1-1 (default) Vlan345 - Group 1 State is Active 5 state changes, last state change 01:15:06 Virtual IP address is 10.34.56.254 Active virtual MAC address is 0000.0C07.AC01 Local virtual MAC address is 0000.0C07.AC01 (v1 default) Hello time 3 sec, hold time 10 sec Next hello sent in 0.721 secs Preemption enabled Active router is local Standby router is 10.34.56.253 Priority 200 (configured 200) Track interface FastEthernet0/5 state Up decrement 10 Track interface FastEthernet0/6 state Up decrement 10 Group name is hsrp-VI3-1 (default) DLS1#

DLS2#show standby

Vlan12 - Group 1 State is Standby 3 state changes, last state change 01:17:21 Virtual IP address is 10.0.12.254 Active virtual MAC address is 0000.0C07.AC01 Local virtual MAC address is 0000.0C07.AC01 (v1 default) Hello time 3 sec, hold time 10 sec Next hello sent in 2.171 secs Preemption enabled Active router is 10.0.12.252 Standby router is local Priority 100 (default 100) Track interface FastEthernet0/5 state Up decrement 10 Track interface FastEthernet0/6 state Up decrement 10 Group name is hsrp-VI1-1 (default) Vlan101 - Group 1 State is Standby 3 state changes, last state change 01:17:21 Virtual IP address is 10.10.10.254

Active virtual MAC address is 0000.0C07.AC01 Local virtual MAC address is 0000.0C07.AC01 (v1 default) Hello time 3 sec, hold time 10 sec Next hello sent in 0.321 secs Preemption enabled Active router is 10.10.10.252 Standby router is local Priority 100 (default 100) Track interface FastEthernet0/5 state Up decrement 10 Track interface FastEthernet0/6 state Up decrement 10 Group name is hsrp-VI1-1 (default) Vlan111 - Group 1 State is Standby 3 state changes, last state change 01:17:22 Virtual IP address is 10.11.11.254 Active virtual MAC address is 0000.0C07.AC01 Local virtual MAC address is 0000.0C07.AC01 (v1 default) Hello time 3 sec, hold time 10 sec Next hello sent in 1.715 secs Preemption enabled Active router is 10.11.11.252 Standby router is local Priority 100 (default 100) Track interface FastEthernet0/5 state Up decrement 10 Track interface FastEthernet0/6 state Up decrement 10 Group name is hsrp-VI1-1 (default) Vlan123 - Group 2 State is Active 2 state changes, last state change 01:18:48 Virtual IP address is 10.0.123.254 Active virtual MAC address is 0000.0C07.AC02 Local virtual MAC address is 0000.0C07.AC02 (v1 default) Hello time 3 sec, hold time 10 sec Next hello sent in 1.241 secs Preemption enabled Active router is local Standby router is 10.0.123.252, priority 100 (expires in 7 sec) Priority 200 (default 100) Track interface FastEthernet0/5 state Up decrement 10 Track interface FastEthernet0/6 state Up decrement 10 Group name is hsrp-VI1-2 (default) Vlan234 - Group 2 State is Active 2 state changes, last state change 01:17:03 Virtual IP address is 10.0.234.254

Active virtual MAC address is 0000.0C07.AC02 Local virtual MAC address is 0000.0C07.AC02 (v1 default) Hello time 3 sec, hold time 10 sec Next hello sent in 1.1 secs Preemption enabled Active router is local Standby router is 10.0.234.252, priority 100 (expires in 8 sec) Priority 200 (configured 200) Track interface FastEthernet0/5 state Up decrement 10 Track interface FastEthernet0/6 state Up decrement 10 Group name is hsrp-VI2-2 (default) Vlan345 - Group 1 State is Standby 3 state changes, last state change 01:17:21 Virtual IP address is 10.34.56.254 Active virtual MAC address is 0000.0C07.AC01 Local virtual MAC address is 0000.0C07.AC01 (v1 default) Hello time 3 sec, hold time 10 sec Next hello sent in 0.406 secs Preemption enabled Active router is 10.34.56.252 Standby router is local Priority 100 (default 100) Track interface FastEthernet0/5 state Up decrement 10 Track interface FastEthernet0/6 state Up decrement 10 Group name is hsrp-VI3-1 (default) DLS2#

## 4. Conclusiones

Después de realizar cada una de las configuraciones necesarias para cada caso de estudio, se llega a las siguientes conclusiones:

Se debe tener muy en cuenta los equipos a elegir de acuerdo a la versión del IOS y de los requerimientos según el problema planteado, esto debido a que no todos tienen las mismas funcionalidades.

Es necesario conocer la estructura del Software para poder aplicar cada uno de los comandos requeridos para configurar los parámetros necesarios.

Al momento de implementar la topología en algún programa, se debe escoger el mejor Software que nos permita configurar los equipos necesarios, sin que se presenten bloqueos o reinicios inesperados que nos afecte el trabajo realizado.

Aquí se plasman las conclusiones que fueron obtenidas del desarrollo práctico del proyecto de grado.

## 5. Referencias bibliográficas

- Cisco. (2016). Configure Inter VLAN Switches. Obtenido de https://www.cisco.com/c/en/us/support/docs/lan-switching/inter-vlanrouting/41860-howto-L3-intervlanrouting.html
- Cisco. (2016). Introducción y Configuración de STP. Obtenido de https://www.cisco.com/c/es\_mx/support/docs/lan-switching/spanning-treeprotocol/5234-5.html
- Cisco. (2018). Configuring a LAN with DHCP and VLANs. Obtenido de https://www.cisco.com/c/en/us/td/docs/routers/access/1800/1801/software/c onfiguration/guide/scg/dhcpvlan.html
- Diane Teare, R. G. (2015). *OSPF Implementation*. Obtenido de http://www.ciscopress.com/articles/article.asp?p=2294214&seqNum=4
- Duarte, E. (2014). *Configurar HSRP*. Obtenido de http://blog.capacityacademy.com/2014/06/18/cisco-ccna-como-configurarhsrp-en-cisco-router/
- Duarte, E. (2014). *Configurar VTP*. Obtenido de http://blog.capacityacademy.com/2014/07/21/11009-2/
- Jaquez, L. (2015). Redistribución de Protocolos en IPv6. Obtenido de http://ccnaaldia.blogspot.com/2015/03/redistribucion-de-protocolos-enipv6.html
- Lar, D. y. (2015). *Configurar EIGRP para IPv6*. Obtenido de https://supportforums.cisco.com/t5/routing-y-switching-blogs/configurareigrp-para-ipv6/ba-p/3099881
- OSPF Totally Stubby area configuration. (s.f.). Obtenido de http://www.peaknet.net/~reisings/ospftotalstub.html
- Ospina, J. (2013). *Configurar un Port Channel*. Obtenido de https://elcuadernitodenetworking.blogspot.com/2013/05/configurar-un-portchannel.html